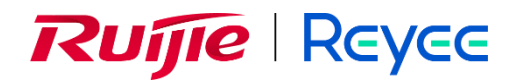

# Ruijie Reyee RG-RAP Series Access Points

**ReyeeOS 1.249** 

Web-based Configuration Guide

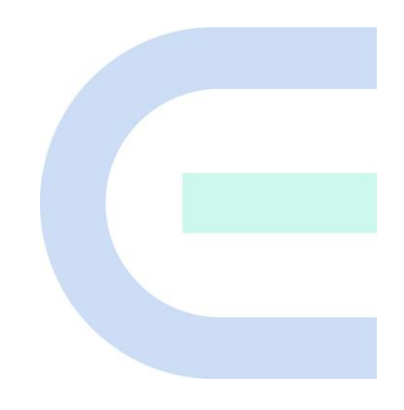

Document Version: V1.0 Date: 2023-06-26 Copyright © 2023 Ruijie Networks

### Copyright

Copyright © 2023 Ruijie Networks

All rights are reserved in this document and this statement.

Any reproduction, excerption, backup, modification, transmission, translation or commercial use of this document or any portion of this document, in any form or by any means, without the prior written consent of Ruijie Networks is prohibited.

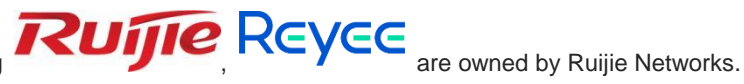

Trademarks including

All other trademarks or registered trademarks mentioned in this document are owned by their respective owners.

### Disclaimer

The products, services, or features you purchase are subject to commercial contracts and terms. Some or all of the products, services or features described in this document may not be within the scope of your purchase or use. Unless otherwise agreed in the contract, Ruijie Networks does not make any express or implied statement or guarantee for the content of this document.

Due to product version upgrades or other reasons, the content of this document will be updated from time to time. Ruijie Networks reserves the right to modify the content of the document without any notice or prompt.

This manual is for reference only. Ruijie Networks endeavors to ensure content accuracy and will not shoulder any responsibility for losses and damages caused due to content omissions, inaccuracies or errors.

# Preface

### **Intended Audience**

This document is intended for:

- Network engineers
- Technical support and servicing engineers
- Network administrators

### **Technical Support**

- Official website of Ruijie Reyee: <u>https://www.ruijienetworks.com/products/reyee</u>
- Technical support website: <u>https://ruijienetworks.com/support</u>
- Case portal: <u>https://caseportal.ruijienetworks.com</u>
- Community: <u>https://community.ruijienetworks.com</u>
- Technical support Email: <u>service rj@ruijienetworks.com</u>

### Conventions

### 1. GUI Symbols

| Interface<br>symbol | Description                                                                                                   | Example                                                                                             |
|---------------------|----------------------------------------------------------------------------------------------------|----------------------------------------------------------------------------------------------------|
| Boldface            | <ol> <li>Button names</li> <li>Window names, tab name, field name and<br/>menu items</li> <li>Link</li> </ol> | <ol> <li>Click OK.</li> <li>Select Config Wizard.</li> <li>Click the Download File link.</li> </ol> |
| >                   | Multi-level menus items                                                                                       | Select System > Time.                                                                               |

### 2. Signs

The signs used in this document are described as follows:

### 🕕 Warning

An alert that calls attention to important rules and information that if not understood or followed can result in data loss or equipment damage.

#### A Caution

An alert that calls attention to essential information that if not understood or followed can result in function failure or performance degradation.

#### 🚺 Note

An alert that contains additional or supplementary information that if not understood or followed will not lead to serious consequences.

### Specification

An alert that contains a description of product or version support.

### 3. Note

This manual introduces the product model, port type and CLI for your reference. In case of any discrepancy or inconsistency between the manual and the actual version, the actual version prevails.

# Contents

| Preface                                                   | I  |
|-----------------------------------------------------------|----|
| 1 Fast Internet Access                                    | 1  |
| 1.1 Configuration Environment Requirements                | 1  |
| 1.1.1 PC                                                  | 1  |
| 1.2 Default Configuration                                 | 1  |
| 1.3 Login to Eweb                                         | 1  |
| 1.3.1 Connecting to the Access Point                      | 1  |
| 1.3.2 Configuring the IP Address of the Management Client | 2  |
| 1.3.3 Logging in to the Web Page                          | 2  |
| 1.4 Work Mode                                             | 3  |
| 1.4.1 AP Mode                                             | 3  |
| 1.4.2 Router Mode                                         | 3  |
| 1.4.3 Wireless Repeater Mode                              | 3  |
| 1.5 Configuration Wizard (Router Mode)                    | 4  |
| 1.5.1 Getting Started                                     | 4  |
| 1.5.2 Configuration Steps                                 | 5  |
| 1.6 Configuration Wizard (AP Mode)                        | 7  |
| 1.6.1 Getting Started                                     | 7  |
| 1.6.2 Configuration Steps                                 | 7  |
| 1.7 Configuration Wizard (Wireless Repeater Mode)         | 8  |
| 1.7.1 Getting Started                                     | 8  |
| 1.7.2 Configuration Steps                                 | 8  |
| 1.8 Introduction to the Eweb GUI                          | 10 |

| 1.8.1 Single Management Webpage         | 10 |
|-----------------------------------------|----|
| 1.8.2 Dual Management Webpages          | 12 |
| 2 Network Monitoring                    | 15 |
| 2.1 Viewing the Network Information     | 15 |
| 2.2 Adding Network Devices              | 17 |
| 2.2.1 Wired Connection                  | 17 |
| 2.2.2 AP Mesh                           | 19 |
| 2.3 Managing Network Devices            | 28 |
| 2.4 Configuring Network Planning        |    |
| 2.4.1 Configuring Wired VLAN            |    |
| 2.4.2 Configuring Wi-Fi VLAN            | 32 |
| 2.5 Troubleshooting Fault Alerts        | 34 |
| 3 Wi-Fi Network Settings                |    |
| 3.1 Configuring AP Groups               |    |
| 3.1.1 Overview                          |    |
| 3.1.2 Procedures                        |    |
| 3.2 Configuring SSID and Wi-Fi Password |    |
| 3.3 Hiding the SSID                     |    |
| 3.3.1 Overview                          |    |
| 3.3.2 Configuration Steps               |    |
| 3.4 Checking Wireless Clients           | 40 |
| 3.5 Configuring Wi-Fi Band              | 42 |
| 3.6 Configuring Band Steering           | 42 |
| 3.7 Configuring Wi-Fi 6                 | 43 |

| 3.8 Configuring Layer-3 Roaming                            | .44 |
|------------------------------------------------------------|-----|
| 3.9 Configuring AP Isolation                               | .45 |
| 3.10 Adding a Wi-Fi Network                                | .46 |
| 3.11 Configuring a Guest Wi-Fi                             | .47 |
| 3.11.1 Overview                                            | .47 |
| 3.11.2 Configuration Steps                                 | .47 |
| 3.12 Configuring Wi-Fi Blacklist or Whitelist              | .48 |
| 3.12.1 Overview                                            | .48 |
| 3.12.2 Configuration Steps                                 | .48 |
| 3.13 Optimizing Wi-Fi Network                              | .50 |
| 3.13.1 Overview                                            | .50 |
| 3.13.2 Getting Started                                     | .50 |
| 3.13.3 Optimizing the Radio Channel                        | .51 |
| 3.13.4 Optimizing the Channel Width                        | .52 |
| 3.13.5 Optimizing the Transmit Power                       | .53 |
| 3.13.6 Configuring the Kick-off Threshold                  | .54 |
| 3.13.7 Configuring the Client Limit                        | .55 |
| 3.13.8 Configuring the Roaming Sensitivity                 | .55 |
| 3.13.9 Configuring WIO                                     | .56 |
| 3.13.10 Configuring Wi-Fi Roaming Optimization (802.11k/v) | .57 |
| 3.14 Configuring Healthy Mode                              | .58 |
| 3.15 Configuring XPress                                    | .59 |
| 3.16 Configuring Wireless Schedule                         | .60 |
| 3.17 Enabling Reyee Mesh                                   | .61 |

| 3.18 Configuring AP Load Balancing               | 61 |
|--------------------------------------------------|----|
| 3.18.1 Overview                                  | 61 |
| 3.18.2 Configuring Client Load Balancing         | 62 |
| 3.18.3 Configuring Traffic Load Balancing        | 63 |
| 4 Network Settings                               | 65 |
| 4.1 Switching Work Mode                          | 65 |
| 4.1.1 Work Mode                                  | 65 |
| 4.1.2 Self-Organizing Network Discovery          | 65 |
| 4.1.3 Configuration Steps                        | 65 |
| 4.1.4 Viewing Device Role                        | 67 |
| 4.2 Configuring Internet Type                    | 67 |
| 4.3 Configuring LAN Port                         |    |
| 4.4 Configuring Repeater Mode                    |    |
| 4.4.1 Wired Repeater                             | 69 |
| 4.4.2 Wireless Repeater                          | 70 |
| 4.5 Creating a VLAN                              | 72 |
| 4.6 Configuring Port VLAN                        | 74 |
| 4.7 Changing MAC Address                         | 76 |
| 4.8 Changing MTU                                 |    |
| 4.9 Configuring DHCP Server                      | 77 |
| 4.9.1 DHCP Server                                | 77 |
| 4.9.2 Configuring the DHCP Server Function       | 77 |
| 4.9.3 Displaying Online DHCP Clients             |    |
| 4.9.4 Displaying the DHCP Static IP Address List | 79 |

| 4.10 Link Aggregation                                     | 80 |
|-----------------------------------------------------------|----|
| 4.11 Configuring DNS                                      | 80 |
| 4.12 Hardware Acceleration                                | 81 |
| 4.13 Configuring Port Flow Control                        | 81 |
| 4.14 Configuring ARP Binding                              | 82 |
| 4.15 Configuring LAN Ports                                | 83 |
| 5 System Settings                                         | 85 |
| 5.1 PoE                                                   | 85 |
| 5.2 PoE Settings                                          | 85 |
| 5.3 Setting the Login Password                            | 86 |
| 5.4 Setting the Session Timeout Duration                  | 87 |
| 5.5 Setting and Displaying System Time                    | 87 |
| 5.6 Configuring Reboot                                    |    |
| 5.6.1 Rebooting the Current Device                        |    |
| 5.6.2 Rebooting All Devices in the Network                | 89 |
| 5.6.3 Rebooting the Specified Device                      | 90 |
| 5.7 Configuring Scheduled Reboot                          | 91 |
| 5.7.1 Configuring Scheduled Reboot for the Current Device | 91 |
| 5.8 Configuring Backup and Import                         | 92 |
| 5.9 Restoring Factory Settings                            | 93 |
| 5.9.1 Restoring the Current Device to Factory Settings    | 93 |
| 5.9.2 Restoring All Devices to Factory Settings           | 94 |
| 5.10 Performing Upgrade and Checking System Version       | 94 |
| 5.10.1 Online Upgrade                                     | 94 |

| 5.10.2 Local Upgrade95                |
|---------------------------------------|
| 5.11 Switching System Language95      |
| 5.12 Configuring LED Status Control96 |
| 6 Network Diagnosis Tools             |
| 6.1 Network Check97                   |
| 6.2 Network Tools                     |
| 6.3 Alarms                            |
| 6.4 Fault Collection100               |
| 7 FAQs                                |
| 7.1 Login Failure102                  |
| 7.2 Factory Setting Restoration102    |
| 7.3 Password Loss102                  |

# **1** Fast Internet Access

# **1.1 Configuration Environment Requirements**

### 1.1.1 PC

- Browser: Google Chrome, Internet Explorer 9.0, 10.0, and 11.0, and some Chromium/Internet Explorer kernel-based browsers (such as 360 Extreme Explorer) are supported. Exceptions such as garble or format error may occur if an unsupported browser is used.
- Resolution: 1024 x 768 or a higher resolution is recommended. If other resolutions are used, the page fonts and formats may not be aligned, the GUI is less artistic, or other exceptions may occur.

# **1.2 Default Configuration**

### Table 1-1 Default Web Configuration

| Item              | Default                                                                                               |
|-------------------|----------------------------------------------------------------------------------------------------|
| IP address        | 10.44.77.254                                                                                          |
| Username/Password | A username is not required when you log in for the first time. The default password is <b>admin</b> . |

# 1.3 Login to Eweb

### 1.3.1 Connecting to the Access Point

You can open the management page and complete Internet access configuration only after connecting a client to the access point in either of the following ways:

Wired Connection

Connect a local area network (LAN) port of the access point to the network port of the PC, and set the IP address of the PC. See <u>Configuring the IP Address of the Management Client</u>.

Wireless Connection

On a mobile phone or laptop, search for wireless network **@Ruijie-S**XXXX (XXXX is the last four digits of the MAC address of each device). In this mode, you do not need to set the IP address of the management Client, and you can skip the operation in <u>Configuring the IP Address of the Management Client</u>.

### 1.3.2 Configuring the IP Address of the Management Client

Configure an IP address for the management client in the same network segment as the default IP address of the device (The default device IP address is 10.44.77.254, and the subnet mask is 255.255.255.0.) so that the management client can access the device. For example, set the IP address of the management client to 10.44.77.100.

### 🛕 Caution

- Make sure that the client can access the Eweb system as long as it can ping the access point.
- The IP address of the management client cannot be set to 10.44.77.253, because this IP address is reserved by the device. If the management client uses this IP address, it cannot access the device.

### 1.3.3 Logging in to the Web Page

(1) Enter the IP address (10.44.77.254 by default) of the access point in the address bar of the browser to open the login page.

🚺 Note

If the static IP address of the device is changed, or the device obtains a new dynamic IP address, the new IP address can be used to access the web management system of the device as long as the management client and the device are in the same network segment of a LAN.

| <b>Ruíjie</b>  <br>Hi, teo                              | Reyce                                         |  |
|---------------------------------------------------------|-----------------------------------------------|--|
| Password<br>Log In<br>Forgot Password?                  | > <sub>74</sub> €<br>English ✓                |  |
| Soogle Chrome and IE browser 9, 10 or 11 are supported. | Copyright@2000-2023 Ruijle Networks Co., Ltd. |  |

(2) On the web page, enter the password and click Log In to enter the web management system.

You can use the default password **admin** to log in to the device for the first time. For security purposes, you are advised to change the default password as soon as possible after logging in, and to regularly update your password thereafter.

If you forget the IP address or password, hold down the **Reset** button on the device panel for more than 5 seconds when the device is connected to the power supply to restore factory settings. After restoration, you can use the default IP address and password to log in.

### 🛕 Caution

Restoring factory settings will delete the existing configuration and you are required to configure the device again at your next login. Therefore, exercise caution when performing this operation.

## 1.4 Work Mode

The device can work in the router mode, AP mode or wireless repeater mode. The displayed system menu page and function ranges vary with the work mode. The RAP works in the AP mode by default. If you want to switch the work mode, see <u>Switching Work Mode</u>.

### 1.4.1 AP Mode

The device performs L2 forwarding and does not support the DHCP address pool function. In AP mode, the device often networks with devices supporting the routing function. IP addresses of downlink wireless clients are assigned and managed by the uplink device (supporting the DHCP address pool) of the AP in a unified manner, and the AP only transparently transmits data.

### 1.4.2 Router Mode

The device supports NAT routing and forwarding. The addresses of wireless clients can be assigned by the AP and wireless network data is routed and forwarded by the AP. NAT is supported in this mode. When an AP works in the router mode, it supports device networking, network-wide configuration, and AP-specific radio functions.

There are three Internet types available: PPPoE, DHCP mode and static IP address mode. You can connect the device to an Ethernet cable or an upstream device.

#### 🛕 Caution

After switching to the router mode, the device's LAN IP address will change to 192.168.120.1. Please obtain an IP address automatically for your management client and enter 10.44.77.254 into the address bar of the browser to log in to Eweb again.

### 1.4.3 Wireless Repeater Mode

The device does not support the routing and DHCP server functions in the wireless repeater mode. IP addresses of the clients are assigned and managed by the primary router. On an available network, the device can be connected to the primary router through wireless connection to expand the Wi-Fi coverage and increase the number of LAN ports and wireless access devices.

# 1.5 Configuration Wizard (Router Mode)

Upon first login, you can perform quick configuration procedures to configure the Internet type, Wi-Fi network and management password.

### 1.5.1 Getting Started

- (1) Connect the device to a power supply and connect the port of the device to an upstream device with an Ethernet cable. Or you can connect an Ethernet cable to the device.
- (2) Configure the Internet connection type according to requirements of the local Internet Service Provider (ISP). Otherwise, the Internet access may fail due to improper configuration. You are advised to contact your local ISP to confirm the Internet connection type:
  - o Figure out whether the Internet connection type is PPPoE, DHCP mode, or static IP address mode.
  - o In the PPPoE mode, a username, a password, and possibly a service name are needed.
  - o In the static IP address mode, an IP address, a subnet mask, a gateway, and a DNS server need to be configured.
- (3) The device works in the AP mode by default. If you want to switch the work mode to the router mode, perform the configuration on the work mode setting page. See <u>Switching Work Mode</u> for more details.

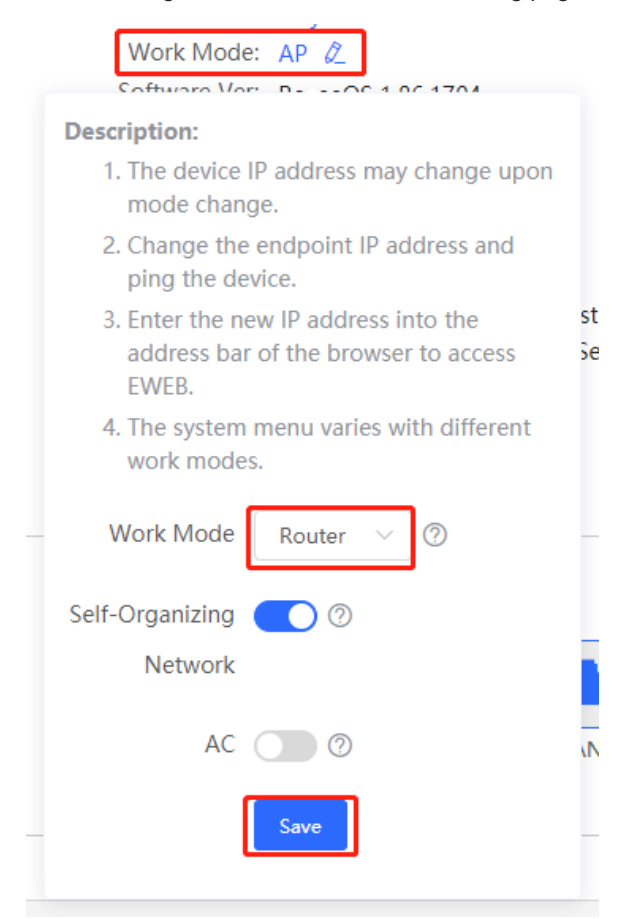

### 1.5.2 Configuration Steps

#### 1. Add a Device to Network

You can manage and configure all devices in the network in batches by default. Please verify the device count and network status before configuration.

#### 1 Note

New devices will join in a network automatically after being powered on. You only need to verify the device count.

If a new device is detected not in the network, click **Add to My Network** and enter its management password to add the device manually.

| Ruíji | e Rcycc                        | Discover Device          |                      |                   |                             |                   | English 🗸 📑 Exit |
|-------|--------------------------------|--------------------------|----------------------|-------------------|-----------------------------|-------------------|------------------|
|       | Total Devic<br>Please make sur | res: 1.                  | and topology are con | rect. The unmanag | ed switch will not appea    | ar in the list.   | 0                |
|       | Net Status ( 🕻                 | Dnline Devices / Total ) | Route                | er                | Switch<br>0 / 0<br>Switches |                   | Refresh O        |
|       | My Netv                        | vork                     |                      |                   |                             |                   |                  |
|       | test (1 devic                  | es)                      |                      |                   |                             |                   | ~                |
|       |                                | Model                    | SN                   | IP                | MAC                         | Software Ver      |                  |
|       | SCAP RA                        | P6262(G) [Master]        | G1QWA2V000477        | 192.168.120.2     | AA:11:AA:00:04:77           | ReyeeOS 1.75.1410 |                  |
|       |                                |                          |                      |                   |                             |                   |                  |
|       |                                |                          |                      |                   |                             |                   |                  |
|       |                                |                          |                      |                   |                             |                   |                  |
|       |                                |                          |                      |                   |                             |                   |                  |
|       |                                |                          | Red                  | liscover          | Start Setup                 |                   |                  |

#### 2. Creating a Network Project

Click Start Setup to configure the Internet connection type, Wi-Fi network and management password.

- (1) Network Name: Identify the network where the device is located.
- (2) **Internet**: Configure the Internet connection type according to requirements of the local Internet Service Provider (ISP).
  - o **DHCP**: The access point detects whether it can obtain an IP address via DHCP by default. If the access point connects to the Internet successfully, you can click **Next** without entering an account.
  - o PPPoE: Click PPPoE, and enter the username, password, and service name. Click Next.

- o Static IP: Enter the IP address, subnet mask, gateway, and DNS server, and click Next.
- (3) **SSID and Wi-Fi Password**: The device has no Wi-Fi password by default, indicating that the Wi-Fi network is an open network. You are advised to configure a complex password to enhance the network security.
- (4) Management Password: The password is used for logging in to the management page.
- (5) **Country/Region**: The Wi-Fi channel may vary from country to country. To ensure that a client searches for a Wi-Fi network successfully, you are advised to select the actual country or region.
- (6) Time Zone: Set the system time. The network time server is enabled by default to provide the time service. You are advised to select the actual time zone.

|                                      | English 🗸 😝 Exit                                                                                          |
|--------------------------------------|----------------------------------------------------------------------------------------------------|
| * Network Name                       | Example: XX hotel.                                                                                        |
| Network Setting                      | IS                                                                                                    |
| Internet<br>* SSID<br>Wi-Fi Password | <ul> <li>PPPoE ● DHCP ○ Static IP</li> <li>*/c Checking IP assignment</li> <li>Security ● Open</li> </ul> |
|                                      |                                                                                                    |
| Management Pa                        | ssword (Please remember the password.)                                                                    |
| * Management<br>Password             | Please remember the management pas:                                                                       |
| Country/Region,                      | /Time Zone V                                                                                              |
| * Country/Region                     | China (CN) v                                                                                              |
| * Time Zone                          | (GMT+8:00)Asia/Shanghai                                                                                   |
| Pr                                   | evious Create Network & Connect                                                                           |

Click Create Network & Connect. The device will deliver the initialization and check the network connectivity.

| * No- | Operation<br>succeeded.                          |  |
|-------|--------------------------------------------------|--|
|       | Network<br>• Name: demo<br>• SSID: @Ruijie-s0477 |  |
|       | Redirecting * Gateway 172.26.1.1                 |  |

The device can access the Internet now. Bind the device with a Ruijie Cloud account for remote management. Follow the instruction to log in to Ruijie Cloud for further configuration.

#### 🚺 Note

- If your device is not connected to the Internet, click Exit to exit the configuration wizard.
- Please log in again with the new password if you change the management password.

## 1.6 Configuration Wizard (AP Mode)

### 1.6.1 Getting Started

- Power on the device and connect the device to an upstream device.
- Make sure that the device can access the Internet.

### 1.6.2 Configuration Steps

The device obtains the IP address through the DHCP by default. Configure the SSID, Wi-Fi password and management password. The default Internet connection type is DHCP mode. You are advised to use the default value.

| Ruíjie   Rcycc | Create Network           |                                     |                   | English ~ | 🕞 Exit |
|----------------|--------------------------|-------------------------------------|-------------------|-----------|--------|
|                | * Network Name           | Example: XX hotel.                  |                   |           |        |
|                | Network Settings         |                                     |                   |           |        |
|                | Internet                 | • DHCP O Static IP                  |                   |           |        |
|                | * SSID                   | @Ruijie-s0477                       |                   |           |        |
|                | Wi-Fi Password           | • Security Open                     |                   |           |        |
|                |                          |                                     | **                |           |        |
|                | Management Pas           | sword (Please remember the pass     | sword.)           |           |        |
|                | * Management<br>Password | Please remember the management pass | * <del>**</del> * |           |        |
|                | Country/Region/          | Time Zone                           | ~                 | ,         |        |
|                | * Country/Region         | China (CN)                          | ~                 |           |        |
|                | * Time Zone              | (GMT+8:00)Asia/Shanghai             | ~                 |           |        |
|                |                          |                                     |                   |           |        |

# 1.7 Configuration Wizard (Wireless Repeater Mode)

### 1.7.1 Getting Started

- Before configuring the wireless repeater mode, configure the primary router and test that the primary router can access the Internet.
- Place the device where it can discover at least two-bar Wi-Fi signal of the primary router.

#### 🛕 Caution

• No Ethernet cable is required in the wireless repeater mode. The wireless network stability can be affected by many factors. Therefore, the wired connection is recommended.

### 1.7.2 Configuration Steps

(1) Connect the device to a power supply without connecting an Ethernet cable to the uplink port, and click **Start Setup**.

|                                           | over Device                                     |                                          |                                  |                                    |                         | English   | ∽ 🕞 Exit |
|-------------------------------------------|-------------------------------------------------|------------------------------------------|----------------------------------|------------------------------------|-------------------------|-----------|----------|
| Total Devices: 4<br>Please make sure that | 4. Other Devices (<br>t the device count and to | to be added ma<br>pology are correct. Th | anually): 3.<br>ne unmanaged swi | tch will not appear in the list. V | iew Topology            | 0         |          |
| Net Status ( <b>Online</b>                | Devices / Total )                               | Router<br>O<br>Router                    | Switch<br>0 / 0<br>Switches      | (家)<br>1/1<br>APs                  | 2<br>3<br>Other Devices | Refresh Q |          |
| My Network                                |                                                 |                                          |                                  |                                    |                         |           |          |
| Unnamed Netwo                             | rk (1 devices)                                  | SN                                       | IP                               | MAC                                | Software Ver            | ~         |          |
| GET AP RAP2260                            | (E) [Master] G1                                 | QH6WX000610                              | 172.26.1.32                      | EC:B9:70:23:A4:BF                  | ReyeeOS 1.86.           |           |          |
| Other Device                              | es ()                                           |                                          |                                  |                                    |                         |           |          |
| New Device (1 de<br>EWEB ECB970F2         | vices)<br>4902 (1 devices)                      | Add to My Network                        |                                  |                                    |                         | >         |          |
|                                           |                                                 | Redisco                                  | over S                           | tart Setup                         |                         |           |          |

(2) If you see a dialogue box indicating that the Ethernet cable is not connected to the WAN port, click **Wireless Repeater**.

| WAN port is not connected with network cable           | ×  |
|--------------------------------------------------------|----|
| Ethernet status                                        |    |
| Connected Please connect the WAN port to the Internet. |    |
|                                                        |    |
| WAN LAN<br>172.26.1.32                                 |    |
|                                                        |    |
| Cancel Wireless Repeater Check Aga                     | in |

(3) Select the primary router SSID that requires expanding the Wi-Fi coverage, enter the Wi-Fi password of the primary router, and click **Next**.

| <b>7</b>   Wir | ss Repeater                             | English 🗸 🕞 Exit |
|----------------|-----------------------------------------|------------------|
|                | Q ssid                                  |                  |
|                | 5G @Ruijie-s1577_5G ☐ 🛜                 |                  |
|                | 5G xiaoxi_5G                            |                  |
|                | 5G ruijie-guest                         |                  |
|                | 5G ruijie-802.1x                        |                  |
| R   Wir        | ss Repeater                             | English 🗸 🕞 Exit |
|                | Confirm SSID and Wi-Fi Key:             |                  |
|                | Primary Router SSID<br>@Ruijie-s1577_5G |                  |
|                | * Password                              |                  |
|                | Please enter a password.                |                  |
|                | Previous Next                           |                  |
|                |                                         |                  |

(4) Set the SSID and password and click Save. Then, the Wi-Fi network will be restarted.

| R   Wireless Repeater                      | English 🗸 📑 Exit |
|--------------------------------------------|------------------|
| Local Router Wi-Fi                         |                  |
| • New Wi-Fi O Same as Primary Router Wi-Fi |                  |
| * SSID (2.4G)                              |                  |
| @Ruijie-s1577_5G_plus                      |                  |
| * SSID (5G)                                |                  |
| @Ruijie-s1577_5G_plus_5G                   |                  |
| * Wi-Fi Password                           |                  |
| 12345678 💿                                 |                  |
|                                            |                  |
| Previous Save                              |                  |

## **1.8 Introduction to the Eweb GUI**

To facilitate flexible device management, the Web page displays different system configuration menus in different work modes. For details about the work mode, see <u>Switching Work Mode</u>.

As to the RG-RAP2260(G), RG-RAP2260(E), RG-RAP6260(G), RG-RAP6262(G), RG-RAP2260(H), RG-RAP6260(H), RG-RAP6260(H)-D, RG-RAP1261, RG-RAP2266, RG-RAP2260, RG-RAP1260 and RG-RAP6262 models, please refer to Dual Management Webpages.

As to other RAP models, please refer to Single Management Webpage.

#### Note

When the self-organizing network is enabled, the Eweb GUI is subject to the master device in the network. If the master device supports the dual management webpages, the slave device also displays the dual management webpages.

### 1.8.1 Single Management Webpage

#### 1. Network-wide Management

The device works in self-organizing network mode by default. The Web page displays the network-wide management menu on the left side, in which you can check the current status of all devices in the network, and modify network-wide configuration, including global Wi-Fi network management configuration (APs and Wi-Fi), routing management configuration (if routers exist in the network), switch management configuration, and network-wide management configuration (time, password, network-wide reboot, and other system settings).

| Ruíjie Rcycc                                  | test > Ruijie (Slave) 🜒                                                |                                              | English 🗸 🛆                  | ) 器 会 @ 点 🗗         |
|-----------------------------------------------|------------------------------------------------------------------------|----------------------------------------------|------------------------------|---------------------|
| ஃOverview                                     | Device Info Setup>                                                     | Wi-Fi                                        |                              | Setup>              |
| (8) Online Clients                            | Hostname: Ruijie                                                       |                                              |                              |                     |
| A Router                                      | SN: G1QH6WX000610           IP: 192.168.110.240           • RAP2260(E) | Rrimary Wi-Fi: @Ruijie-m0848<br>Security: No | Guest Wi-Fi:<br>Security: No |                     |
|                                               | Software Ver: ReyeeOS 1.61.1817                                        |                                              |                              |                     |
| 🖾 Switches                                    |                                                                        |                                              |                              |                     |
| $^{-\Theta-}_{-\Theta-}$ Network $\checkmark$ | Net Status ( <b>Online Devices / Total</b> )                           | ↓ 1.88Kbps                                   |                              | Refresh 😋           |
|                                               | DHCP 1<br>Internet Router                                              | 0 / 1<br>Switches                            | <b>1 / 2</b><br>APs          | 0<br>Online Clients |
|                                               | Real-Time Flow (Kbps)                                                  | Uplink Flow Downlink Flow                    | 5:51 23:26:02 23:26:13 23:26 | Kbps > WAN >        |
| «Collapse                                     |                                                                        |                                              |                              |                     |

### 2. Standalone Management

• If a device is in self-organizing network mode, click the name of the currently logged in device or click **Manage** of a specified device in the device list to configure and manage the device.

| Ruíjie Rcycc        | test > Ruijie (Slave) 🛈   |            |                 |                   |                 | English 🗸 📿  | 8   |           | @        | জ় (       | B |
|---------------------|---------------------------|------------|-----------------|-------------------|-----------------|--------------|-----|-----------|----------|------------|---|
| 융Overview           | •                         |            |                 |                   |                 |              |     |           |          |            |   |
| (8) Online Clients  | TAP List                  |            |                 |                   |                 |              |     |           |          | $\bigcirc$ |   |
| A Router            | AP List Group: All Groups | Expand     |                 | IP/MAC/hostname/S | SN/SoftWare Ver | Q List Filte | r   | Bato      | h Action | 1 ~        |   |
| ক Wireless          | Action                    | Hostname ≑ | IP ≑            | MAC $\doteqdot$   | Status ≑        | Model ≑      | Cli | ents<br>≑ |          |            |   |
| APs                 |                           |            |                 |                   |                 |              |     |           |          |            |   |
| Wi-Fi               | Manage U Reboot           | Ruijie     | 192.168.110.240 | EC:B9:70:23:A4:BF | Online          | RAP2260(E)   |     | 0         |          | F          | R |
| Clients             | 🗌 🐵 Manage 😃 Reboot       | Ruijie     | 192.168.110.29  | AA:11:AA:00:04:77 | Offline         | RAP6262(G)   |     | 1         |          | F          | R |
| Blacklist/Whitelist |                           |            |                 |                   |                 |              |     |           |          |            |   |

| test > Ruijie (8)<br>AP List<br>AP List G | Image: The second second se | e: Ruijie S<br>≩ 192.168.110.240 MA<br>is ≻ Advanced ≻ Diagnosti | 5N: G1QH6WX000610<br>AC: EC:89:70:23:A4:8F<br>cs ~ System ~                                                          | () Reboot  |
|-------------------------------------------|----------------------------------------------------------------------------------------------------|------------------------------------------------------------------|----------------------------------------------------------------------------------------------------|------------|
| C O Mai                                   | Memory Usage 56%                                                                                                    | Online Clients<br>O                                              | Status: Online<br>Duration: 2 days 3 hours 25 minutes 33 second<br>Systime: 2022-03-31 23:30:09                      | ds         |
| - © Ma                                    | Device Details<br>Model: RAP2260(E)<br>SN: G1QH6WX0006<br>Work Mode: AP 2<br>Hardware Ver: 1.00                                                                                                    | 10                                                               | Hostname: Ruijie &<br>MAC: EC:B9:70:23:A4:BF<br>Role: Slave AP @ (Master AC: 192.<br>Software Ver: ReyeeOS 1.61.1817 | 168.110.1) |

• If a device is in standalone mode, you can configure and manage only the currently logged in device. The Web page displays the function configuration menu of a single device on the left side.

| Ruíjie Rcycc              | test 🗦 Ruijie 0                                                                              |                           | English - 🛆 🎇 🖨 🔍 📺 🗗                                                                            |
|---------------------------|----------------------------------------------------------------------------------------------|---------------------------|--------------------------------------------------------------------------------------------------|
| δ <sup>2</sup> δ Overview | Overview                                                                                     |                           |                                                                                                  |
| ⊕ Basics ✓                | Memory Usage <b>57%</b>                                                                      | Online Clients            | Status: Online<br>Duration: 2 days 3 hours 29 minutes 50 seconds<br>Systime: 2022-03-31 23:34:26 |
| 🗄 Advanced 🛛 🗸            |                                                                                              |                           |                                                                                                  |
| 🔍 Diagnostics 🛛 🗸         | Device Details                                                                               |                           |                                                                                                  |
| see System ∨              | Model: RAP2260(E)<br>SN: G1QH6WX000610<br>Work Mode: AP 2<br>Software Ver: ReyeeOS 1.61.1817 | Ho<br>Hardw               | istname: Ruijje ℓ<br>MAC: EC:B9:70:23:A4:BF<br>vare Ver: 1.00                                    |
|                           | Wi-Fi                                                                                        |                           |                                                                                                  |
|                           | Primary Wi-Fi: @Ruijie-s1234<br>Security: No                                                 | Gue                       | st Wi-Fi:                                                                                        |
|                           | Interface Details                                                                            |                           |                                                                                                  |
|                           | Connected Disconnected                                                                       |                           |                                                                                                  |
|                           |                                                                                              | WAN LA<br>192.168.110.240 | IN CONTRACTOR                                                                                    |
| «Collapse                 |                                                                                              |                           |                                                                                                  |

### 1.8.2 Dual Management Webpages

### 1. Introducing the Management Mode

If the self-organizing network is disabled (The function is enabled by default. See <u>Switching Work Mode</u> for details.), the device works in the local device mode displayed on the Web page.

If the self-organizing network is enabled, the device can work in the network mode and the local device mode. The two modes can be switched on the Web page.

- Network mode: View the management information of all devices in the network, and configure all devices based on network management.
- Local Device mode: Only configure the currently logged in devices.

#### Network mode webpage

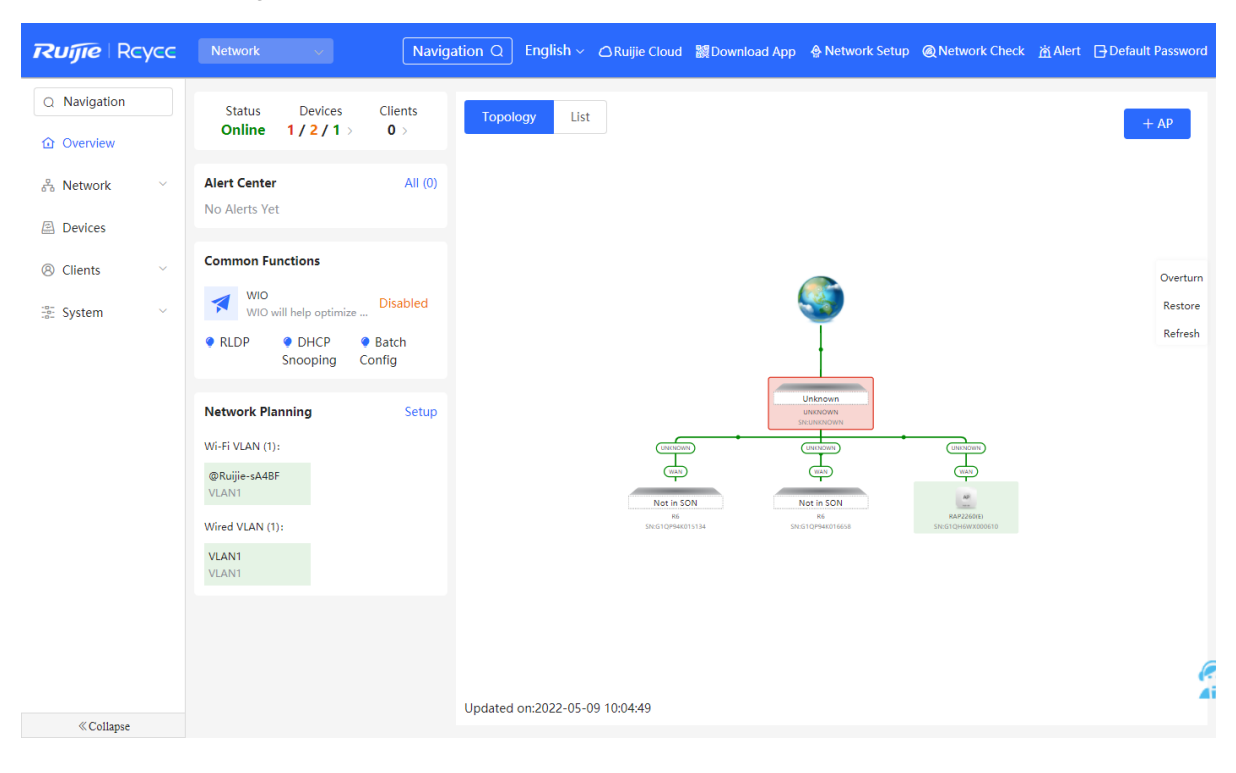

Local Device mode webpage

| Ruíjie Rcycc                                                                                                    |                                              | English ~ Ruijie Cloud _ 鼹 Download # | upp 🔮 Network Setup @ Network Check 茁 Alert 급 Default Password                                                                                                    |
|----------------------------------------------------------------------------------------------------|----------------------------------------------|---------------------------------------|----------------------------------------------------------------------------------------------------|
| 윦 Overview                                                                                                    |                                              |                                       |                                                                                                    |
| ⊕ Basics ∨                                                                                                    | Overview                                     |                                       |                                                                                                    |
| 🗄 Advanced 🛛 🗸                                                                                                    | Memory Usage                                 | Online Clients                        | Status: Online<br>Uptime: 2 days 20 hours 22 minutes 36 seconds                                                                                                    |
| Diagnostics      `     `     `     `     `     `     `     `     `     `     `     `     `     `     `     `     `     `     `     `     `     `     `     `     `     `     `     `     `     `     `     `     `     `     `     `     `     `     `     `     `     `     `     `     `     `     `     `     `     `     `     `     `     `     `     `     `     `     `     `     `     `     `     `     `     `     `     `     `     `     `     `     `     `     `     `     `     `     `     `     `     `     `     `     `     `     `     `     `     `     `     `     `     `     `     `     `     `     `     `     `     `     `     `     `     `     `     `     `     `     `     `     `     `     `     `     `     `     `     `     `     `     `     `     `     `     `     `     `     `     `     `     `     `     `     `     `     `     `     `     `     `     `     `     `     `     `     `     `     `     `     `     `     `     `     `     `     `     `     `     `     `     `     `     `     `     `     `     `     `     `     `     `     `     `     `     `     `     `     `     `     `     `     `     `     `     `     `     `     `     `     `     `     `     `     `     `     `     `     `     `     `     `     `     `     `     `     `     `     `     `     `     `     `     `     `     `     `     `     `     `     `     `     `     `     `     `     `     `     `     `     `     `     `     `     `     `     `     `     `     `     `     `     `     `     `     `     `     `     `     `     `     `     `     `     `     `     `     `     `     `     `     `     `     `     `     `     `     `     `     `     `     `     `     `     `     `     `     `     `     `     `     `     `     `     `     `     `     `     `     `     `     `     `     `     `     `     `     `     `     `     `     `     `     `     `     `     `     `     `     `     `     `     `     `     `     `     `     `     `     `     `     `     `     `     `     `     `     `     `     `     `     `     `     `     `     ` | 59%                                          | U                                     | Systime: 2022-05-09 10:05:46                                                                                                    |
| $_{-\alpha-}^{\alpha-}$ System $\checkmark$                                                                                                    | Device Details                               |                                       |                                                                                                    |
|                                                                                                    | Model: RAP2260(E)<br>MAC: EC:B9:70:23:A4:BF  | Hostname: Ruijie 🖉<br>Work Mode: AP 🖉 | SN: G1QH6WX000610<br>Role: Master AP @                                                                                                    |
|                                                                                                    | Hardware Ver: 1.00                           | Software Ver: ReyeeOS 1.86.           |                                                                                                    |
|                                                                                                    | Wi-Fi                                        |                                       |                                                                                                    |
|                                                                                                    | Primary WI-FI: @Ruijie-sA4BF<br>Security: No | Guest Wi-F<br>Security                | i: Contraction of the second second sec |
|                                                                                                    | Ethernet status                              |                                       |                                                                                                    |
|                                                                                                    | Connected Disconnected                       |                                       |                                                                                                    |
|                                                                                                    |                                              | WAN LAN                               |                                                                                                    |
| ≪Collapse                                                                                                    |                                              | 172.20.1.52                           |                                                                                                    |

### 2. Switching the Management Mode

Click the current management mode in the navigation bar, and select the mode in the drop-down box to switch the work mode of the device.

| Ruffe Rcycc Network         | ~                | Navigation Q | English 🗸 🔿 | 88 | <b>@</b> | ) ă 🖯 |
|-----------------------------|------------------|--------------|-------------|----|----------|-------|
|                             |                  |              |             |    |          |       |
| Network ^                   | Currently in Net | work mode.   | •           |    |          |       |
| Network<br>Local Device(RAP | Clients<br>0 >   | Торо         | ος          |    |          |       |

# **2** Network Monitoring

### Note

The functions mentioned in this chapter are only applicable to such models as RG-RAP2260(G), RG-RAP2260(E), RG-RAP6260(G), RG-RAP6262(G), RG-RAP2260(H), RG-RAP6260(H), RG-RAP6260(H)-D, RG-RAP1261, RG-RAP2266, RG-RAP2260, RG-RAP1260 and RG-RAP6262.

In Network mode, select Overview.

The **Overview** webpage displays the current network topology, real-time uplink and downlink flow, networking status, and the number of users. The quick access to network and device settings is also provided on the **Overview** webpage. Users can monitor, configure and manage the network status on the current page.

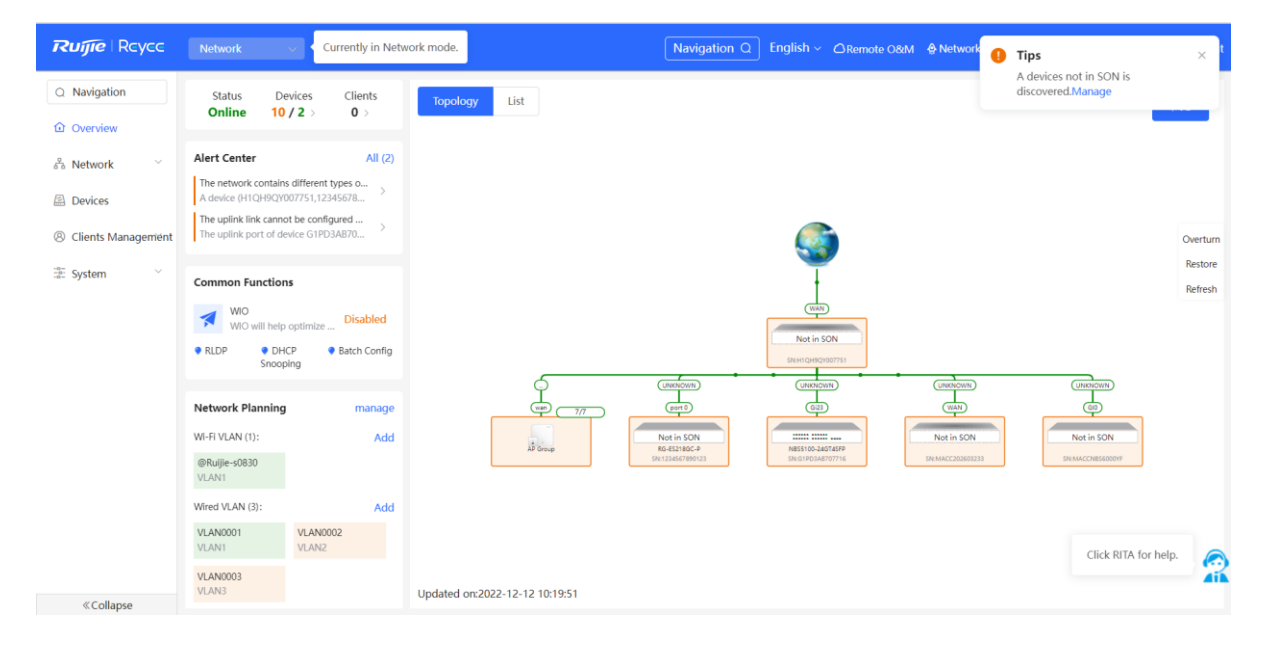

# 2.1 Viewing the Network Information

You can view the online device, port ID, device SN as well as the real-time uplink and downlink flow in the network topology.

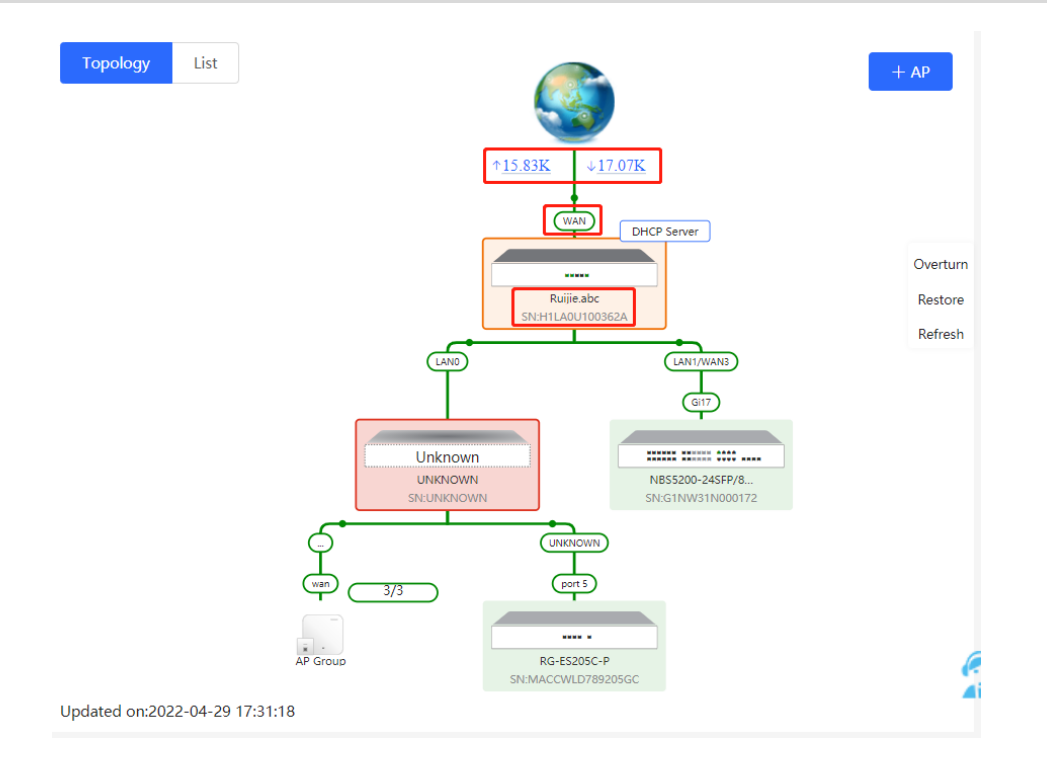

• Click the flow data and view the real-time flow.

| Real-Time Flow (Kbps) |     |             |                     | ŀ    | Kbps 🗸 🗸 V | VAN 🗸 |
|-----------------------|-----|-------------|---------------------|------|------------|-------|
| 60 -                  | -•- | Uplink Flow | - <b>-</b> Downlink | Flow |            |       |
| 50 -                  |     |             |                     |      |            |       |
| 40-                   |     |             |                     |      |            |       |
| 30 -                  |     |             |                     |      |            |       |
| 20-                   |     |             |                     |      | A          |       |
| 10-                   |     |             |                     |      |            | -     |

• Click the device in the topology to view the operating status and configuration of the device and configure the device functions. The hostname is set to the product model by default. You can click to modify the hostname.

| Topology List ×                                                                                                    | EGW                                                                            | Hostname: Ruijie.abc<br>Model:EG205G<br>SN:H1LA0U100362A | 2                   | Software Ver:ReyeeOS 1.86.<br>MGMT IP:192.168.110.1<br>MAC: 00:74:9c:87:6d:85 | 1619   |   |
|----------------------------------------------------------------------------------------------------|--------------------------------------------------------------------------------|----------------------------------------------------------|---------------------|-------------------------------------------------------------------------------|--------|---|
| verturn<br>verturn<br>ver | <ul> <li>Port Status</li> <li>VLAN Info</li> <li>Port</li> <li>More</li> </ul> | Port Status                                              | LANO LANI L         | LAN2 WAN1 WAN                                                                 | Edit © |   |
| NE DESC P<br>Brider                                                                                                    |                                                                                | Default VLAN<br>Interface<br>LAN0,1                      | IP<br>192.168.110.1 | IP Range<br>192.168.110.1-<br>192.168.110.254                                 | Remark | 6 |
| Updated on:2022-04-29 17:31:18                                                                                                    |                                                                                |                                                          |                     |                                                                               |        |   |

• The update time of the topology is displayed at the bottom left corner. Click **Refresh** to update the topology to the latest status. Please wait for a few minutes for the update.

| Topology | List                            | + AP     |
|----------|---------------------------------|----------|
|          |                                 |          |
|          | ↑ <u>14.05K</u> ↓ <u>22.45K</u> |          |
|          | WAN DHCP Server                 | Overturn |
|          | Ruijie.abc<br>SN:H1LA0U100362A  | Restore  |
|          |                                 | Refresh  |

# 2.2 Adding Network Devices

### 2.2.1 Wired Connection

(1) If a new device is connected to the device in the network through wired connection, a prompt message will pop up, indicating that a device not in SON (Self-Organizing Network) is discovered. The number (in orange)

of devices that are not in SON is displayed under the **Devices** at the top left corner of the page. Click **Manage** to add the device to the current network.

| App 🔮 Network         | Tip × <sup>t</sup> A devices not in SON is discovered.Manage                                                                                                    |
|-----------------------|----------------------------------------------------------------------------------------------------|
| Status D<br>Online 1/ | Topology List                                                                                                    |
| Unknown:              | 1 ⑦ $\left\{ egin{array}{c} A \ { m non-Ruijie} \ { m device} \ { m or} \ { m a} \ { m Ruijie} \ { m device} \ { m not} \ { m enabled} \ { m with} \ { m SON.} \end{array}  ight.$ |
| Not in SON:           | 1 Manage>>                                                                                                    |
| In SON:               | 5                                                                                                    |
| Gateway:              | 1                                                                                                    |
| AP:                   | 2                                                                                                    |
| Switch:               | 2                                                                                                    |
| AC:                   | 0                                                                                                    |
| Router:               | 0                                                                                                    |
| 🖢 ΚΕυν 🔍 ע            | HCP 🐺 Balch                                                                                                    |

#### (2) Go to the Network List page, click Other Network to select the target device and click Add to My Network.

| <i>Network List</i><br>Every network varies in devices and | d configuration. You can add devices o | f Other Network to My Netw | vork.             |                  | ? |
|------------------------------------------------------------|----------------------------------------|----------------------------|-------------------|------------------|---|
| My Network                                                 |                                        |                            |                   |                  |   |
| AA (1 devices)                                             |                                        |                            |                   |                  | ~ |
| Device Model                                               | SN                                     | IP Address                 | MAC Address       | Software Version |   |
| AP RAP2260(E) [Master]                                     | G1QHAWX01705B                          | 192.168.125.187            | 9C:2B:A6:91:8B:85 | ReyeeOS 2        |   |
| Other Network                                              |                                        |                            |                   |                  |   |
| <b>111</b> (1 devices)                                     | + Add to My Network                    |                            |                   |                  | ~ |
| Device Model                                               | SN                                     | IP Address                 | MAC Address       | Software Version |   |
| AP RAP2200(E)                                              | MACCRAP2200E0                          | 192.168.125.210            | 00:D0:F8:15:08:48 | ReyeeOS          |   |
|                                                            |                                        |                            |                   |                  |   |
| <b>lhf</b> (1 devices)                                     | + Add to My Network                    |                            |                   |                  | > |
| Unnamed Network (1 devices)                                | + Add to My Network                    |                            |                   |                  | > |

If the target device is not configured yet, you can add the device directly without a password. If the device is configured with a password, please enter the management password of the device. If the password is incorrect, the device cannot be added to the network.

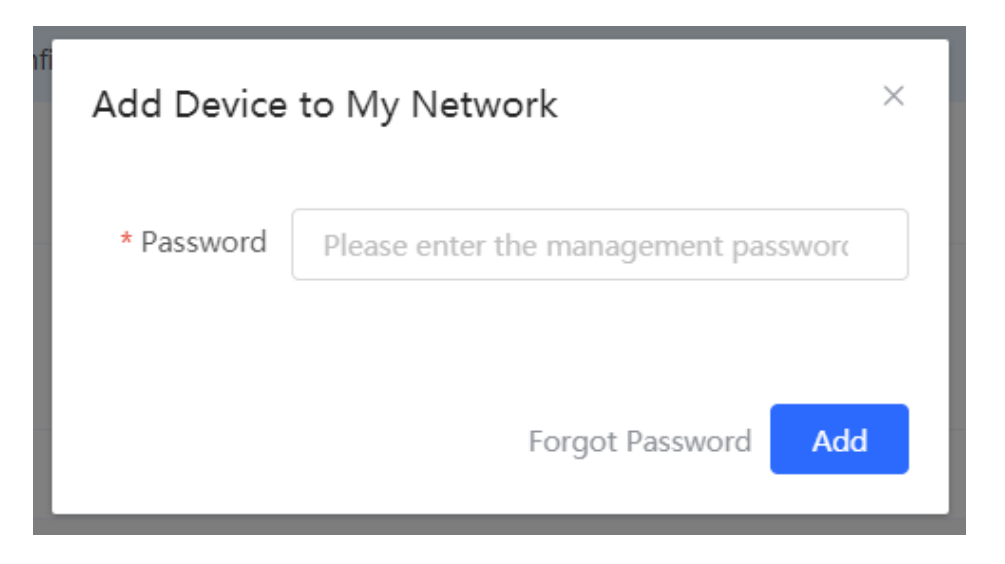

### 2.2.2 AP Mesh

# **i** Note This function is not supported by RG-RAP1200(F), and RG-RAP2200(F).

### 1. Overview

After being powered on and enabled with Mesh (see <u>3.17</u> Enabling Reyee Mesh for details), a Mesh-capable new AP can be paired with other Mesh-capable wireless devices on the target network through multiple ways. Then the AP will be synchronized its Wi-Fi configuration with other devices automatically. Mesh networking addresses pain points such as complex wireless networking and cabling. A new AP can be connected to any uplink wireless device among AP, EG router, and EGW router in the following ways:

- Button-based pairing: Short press the Mesh button on the EGW router on the target network to implement fast pairing of the AP with the EGW router.
- Search-based pairing: Log in to the Eweb of a device on the target network. Search and add APs to be paired.
- Wired pairing: Connect the new AP to a wireless device on the target network using an Ethernet cable. The new AP will go online on the target network.

After pairing finishes, the new AP obtains the wireless backhaul information from network-wide neighboring APs. Install the new AP as planned, and it will connect to the optimal neighboring AP.

### 2. Configuration Procedure

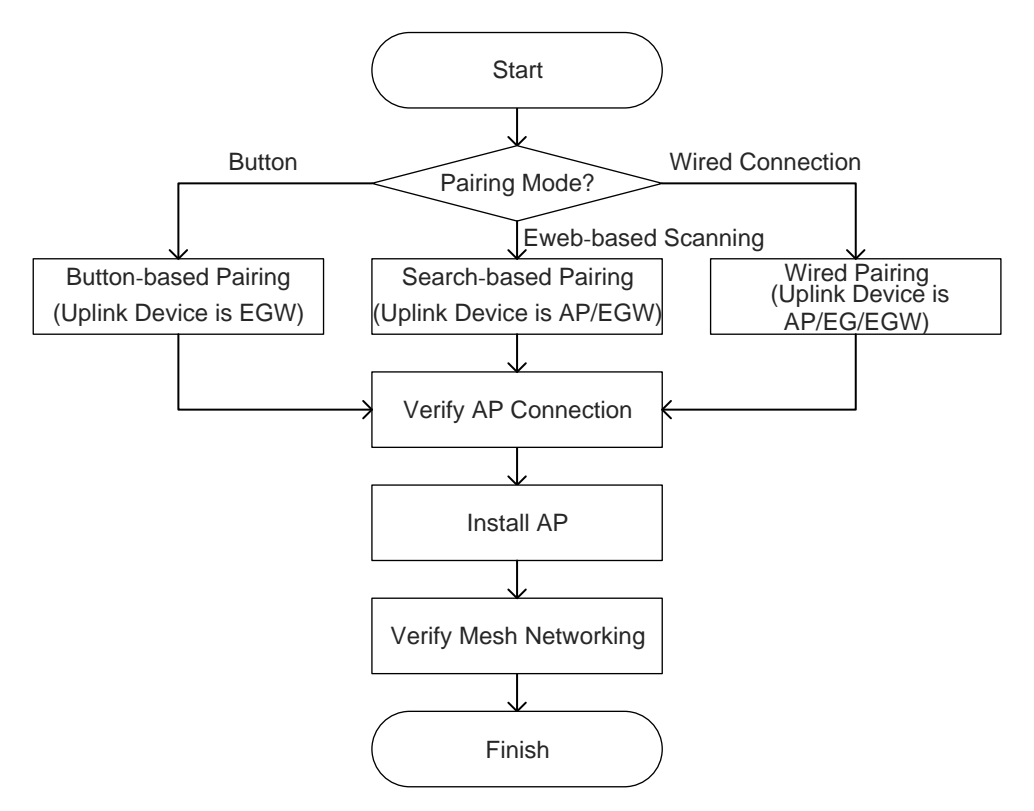

### 3. Configuration Steps for Button-based Pairing (Uplink Device is an EGW Router)

#### A Caution

- Only EG105GW-X and EG105GW(T) support button-based pairing and each router can be paired with up to 15 new APs.
- The new AP must be in factory status.
- It can be scanned only when the live network is enabled with Mesh (see <u>Enabling Reyee Mesh</u> for details).
- Place the new AP no more than 2 meters away from the uplink device to ensure that the new AP can receive the Wi-Fi signal from the uplink device. The new AP may fail to be scanned due to the long distance or obstacles between it and the uplink device.
- (1) Power on the new AP and place it near the EGW router on the target network.
- (2) Press and hold the Mesh button on the EGW router for no more than two seconds to start pairing. The pairing process takes about one minute.
- (3) Check the topology on the **Overview** page to make sure that the new AP has connected to the uplink device in wireless mode.

| Ruíjie   Rcycc             | Network 🗸                                                                 |                                       | Navigation Q English - 스 숖 @ 효 🗗 |
|----------------------------|---------------------------------------------------------------------------|---------------------------------------|----------------------------------|
| Q Navigation               | Status Devices Clients Online 3/3/1 > 5 >                                 | Topology List                         | + AP                             |
| Overview                   |                                                                           |                                       |                                  |
| 🖞 Network                  | Alert Center All (1)                                                      |                                       |                                  |
| Devices                    | The network contains different types o A device (MACCWIFI7XN86,MACC6262 > | +33.42K +15                           | DKP Server                       |
| 🖽 Gateway                  | Common Functions                                                          |                                       | Overturn                         |
| ③ Clients Management       | WIO WIO will help optimize Disabled                                       | Constructions (Winters)               | Restore                          |
| -o-<br>-o-<br>-o- System ∨ | • WAN • LAN • Network<br>Check                                            | Wireless Wireless T                   | Unknown                          |
|                            | Network Planning manage                                                   | INP-2200(E) INP-2200(E) SN-G1Q4220000 |                                  |
|                            | Wi-Fi VLAN (1): Add                                                       |                                       | (wan) 3/3                        |
|                            | WEITENG98768962<br>VLAN1                                                  |                                       | AP Group                         |
|                            | Wired VLAN (1): Add                                                       |                                       | <                                |

- (4) Power off the new AP and install it as planned.
- (5) Log in to the Eweb of a device on the target network. In Network mode, choose Devices > AP. Make sure

that the new AP is online and the corresponding entry contains icon in the **Relay** in the **Relay Information** column. The icon indicates that wireless backhaul is performed through the 5 GHz radio.

| Q Navigation               | All (3) | Gateway (0)           | AP (2)        | Switch (0) | AC (0)      | Router (1)      |                   |                        |                    |                       |
|----------------------------|---------|-----------------------|---------------|------------|-------------|-----------------|-------------------|------------------------|--------------------|-----------------------|
| Overview                   | O De    | vice List             |               |            |             |                 |                   |                        |                    |                       |
| 😤 Network 🗸 🗸              | Ac      | levices not in SON is | s discovered. | Manage     |             | _               |                   |                        |                    |                       |
| Devices                    | Device  | e List 😋 Group: /     | All Groups    | Expand     | Change Grou | p Basic Info    | RF Information    | Model<br>tname/SN/S- Q | 🗇 Delete Offline I | Devices Batch Upgrade |
| H Gateway                  |         |                       |               |            |             |                 |                   |                        |                    | Relay Information     |
| Ø Clients Managemént       |         | SN \$                 | Status ≑      | Hostname   | e ≎ MA      | AC Address 💠    | IP Address 💲      | Clients ≑              | Device Group       | ÷                     |
| -a-<br>-a-<br>-a- System ∽ | •       | G1NQCAM001084         | Online        | Ruijie 4   | 2 80        | :05:88:F0:19:90 | 192.168.110.31 🖉  | 0                      | egw做主/Default      | 중 5G View<br>Details  |
|                            |         | G1QH2LV000084         | Online        | Ruijie 4   | 2 C4        | :70:AB:A8:67:CF | 192.168.110.152 🖉 | 0                      | egw做主/Default      | SG View Details       |
|                            | e 1     | 10/000                |               |            |             |                 |                   |                        |                    | Total 2               |

Click **View Details** following the RSSI.

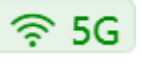

icon to obtain information about the uplink device and

| All <b>(3)</b> | Gateway (0)                                  | AP (2)        | Switch (0) | AC (0) Rou | uter <b>(1)</b>      |                                                                                                    |                                                                         |                             |
|----------------|----------------------------------------------|---------------|------------|------------|----------------------|----------------------------------------------------------------------------------------------------|-------------------------------------------------------------------------|-----------------------------|
|                | <b>Device List</b><br>A devices not in SON i | s discovered. | Manage     |            |                      |                                                                                                    |                                                                         |                             |
| Devi           | ice List 😋 Group:                            | All Groups    | Expand Cha | inge Group | Basic Info           | RF Information Model IP/MAC/hostname/SN/S                                                                                                  | S Q <b>The Delete Offline</b>                                           | Devices Batch Upgrade       |
|                | SN \$                                        | Status ≑      | Hostname 🌲 | MAC Addr   | ress 🌲               | Noise Floor: - <b>86 dBm</b><br>Channel<br>Utilization: 13 %                                                                               | n                                                                       | Relay Information           |
|                | G1NQCAM001084                                | Online        | Ruijie 🖉   | 80:05:88:F | <sup>-</sup> 0:19:90 | RSSI: -37 dBm<br>Negotiation Rate: 866 Mb<br>Uptime: 4 minutes 4 secon                                                                     | n <mark>Good</mark><br>ps<br>uds                                        | <b>중 5G View</b><br>Details |
|                | G1QH2LV000084                                | Online        | Ruijie 🖉   | C4:70:AB:A | 48:67:CF             | Uplink 5G                                                                                                    | Local                                                                   | 중 5G View<br>Details        |
| <              | <b>1</b> > 10/page                           | e ~           |            |            |                      | EWR         •           Ruijie           Model:         EG105GW(T)           SN:         WEITENG987689           IP:         192.168.110.1 | Ruijie<br>Model: RAP2260(G)<br>SN: G1QH2LV000084<br>IP: 192.168.110.152 | Total 2                     |

#### 4. Configuration Steps for Search-based Pairing (Uplink Device is an AP or EGW Router)

#### A Caution

- The new AP must be in factory status.
- It can be scanned only when the live network is enabled with Mesh (see <u>Enabling Reyee Mesh</u> for details).
- Place the new AP no more than 2 meters away from the uplink device to ensure that the new AP can receive the Wi-Fi signal from the uplink device. The new AP may fail to be scanned due to the long distance or obstacles between it and the uplink device.
- (1) Power on the new AP and place it near the AP or EGW router on the target network.
- (2) Log in to the Eweb of a device on the target network. In Network mode, click +AP in the upper right corner of the Overview page to scan the APs in other networks not plugged in with Ethernet cables.

| Ruíjie   Rcycc                                   | Network   Currently in Netw                                                                   | work mode. Ravigation Q English ~ 🛆 👌 🝭 | <u>بة</u> 🗗 |
|--------------------------------------------------|-----------------------------------------------------------------------------------------------|-----------------------------------------|-------------|
| Q Navigation                                     | Status         Devices         Clients           Online         3 / 2 / 1 >         7 >       | Topology List                           | + AP        |
| <sup>δ</sup> Network                             | Alert Center All (1) The network contains different types o A draine (MACCEREDICENTAMOCIES -> | *15.29K ±11.49K                         |             |
| <ul> <li>Devices</li> <li>Gateway</li> </ul>     | Common Functions                                                                              | Weit DecP Server                        | Overturn    |
| 8 Clients Managemént -0-<br>-0-<br>-0-<br>System | WIO<br>WIO will help optimize Disabled<br>• WAN • LAN • Network<br>Check                      |                                         | Refresh     |
|                                                  | Network Planning manage<br>Wi-Fi VLAN (1): Add<br>WEITENG08768962                             |                                         |             |
|                                                  | VLAN1                                                                                         | AF Graup                                | e           |

(3) Select the APs to be added and click Add to My Network. No more than eight APs are allowed at a time. Wait until network merging finishes.

| Ruíjie Royco                                                                                                    | Network                                                                                                    | Navigation Q Eng                                                         | glish 🗸 🛆 🚽                                                 | e @              | ١        | G |
|----------------------------------------------------------------------------------------------------|----------------------------------------------------------------------------------------------------|--------------------------------------------------------------------------|-------------------------------------------------------------|------------------|----------|---|
| <ul> <li>Q. Navigation</li> <li>Deverview</li> <li>B. Network</li> <li>C. Devices</li> <li>B. Gateway</li> </ul> | Network List<br>Every network varies in devices and configuration. You can add devices of Other Network to My Network.   My Network   egw#± (2 devices)   Other Device |                                                                          |                                                             |                  | <b>⑦</b> |   |
| Ø Clients Management<br>Æ System ✓                                                                               | New Device (1 devices)     Add to My Network       Model     SN       Model     SN       AP RAP2260(G)     G1QH2LV000084                                               | RSSI<br>Ros<br>Ai                                                        | Device Locati<br>tname Ruijie<br>MAC<br>00:D0:F8:<br>ddress | on ⑦<br>14:5C:C3 | ~        |   |
| Network                                                                                                    | Re-scan           Navigation Q         English ~ @Remote O&M @Network Setup                                                                                            | @Network CheckAlert                                                      | G Log Out                                                   |                  |          |   |
| Network List     Every network varies in d Adding 1 devices to my networ My Network                              | vices and configuration. You can add devices of Other Network to My Network.                                                                                           |                                                                          | 0                                                           |                  |          |   |
| eqw微主 (2 devices)<br>Other Device<br>New Device (1 devices)                                                      | The networks are merging.                                                                                                    |                                                                          |                                                             |                  |          |   |
| Model                                                                                                    | SN BSSID RSSI<br>G1QH2LV000084 c4:70;ab;a8:67;cf                                                                                                    | Device Location ⑦<br>Hostname Ruijie<br>MAC 00:D0:F8:14:5C:C3<br>Address |                                                             |                  |          |   |
| Network                                                                                                    | Re-scan           Navigation Q         English ~ @ Remote O&M @ Network Setup                                                                                          | @Network Check _ <u>M</u> Alert                                          | €<br>⊡Log Out                                               |                  |          |   |
| Network List     Every network varies in     My Network                                                          | evices and configuration. You can add devices of Other Network to My Network.                                                                                          |                                                                          | ٢                                                           |                  |          |   |
| Other Device New Device (1 devices) Model                                                                        | Add 1: Network merging succeeded.                                                                                                    | Device Location ⑦                                                        | ~                                                           |                  |          |   |
| RAP2260(G)                                                                                                    | G1QH2LV000084 c470tabta8657xf 🜩                                                                                                    | Hostname Ruijie<br>MAC<br>Address<br>ODD:F8:14:5C:C3                     |                                                             |                  |          |   |

(4) Check the topology on the **Overview** page to make sure that the new AP has connected to the uplink device in wireless mode.

| Rujje Rcycc          | Network 🗸                                                                    |                                               | Navigation Q                         | English 🗸 🛆 🛕 | @ ¤ 🗗    |
|----------------------|------------------------------------------------------------------------------|-----------------------------------------------|--------------------------------------|---------------|----------|
| Q Navigation         | Status Devices Clients Online 3/3/1 > 5 >                                    | Topology List                                 |                                      |               | + AP     |
| 🕜 Overview           | Alert Center All (1)                                                         |                                               |                                      |               |          |
| Devices              | The network contains different types o<br>A device (MACCWIFI7XN86,MACC6262 > | † <u>33.42K</u><br>(w                         | ↓ <u>15.23K</u>                      |               |          |
| 🖽 Gateway            | Common Functions                                                             | torios<br>Devenia                             | 5W(T)<br>(C387589                    |               | Overturn |
| Ø Clients Management | WIO WIO will help optimize Disabled                                          | (Wireless) (Wire                              | less) (LANZ/WAI                      | NZ            | Refresh  |
| tana System ∨        | ♥ WAN ♥ LAN ♥ Network<br>Check                                               | Winterss Winters                              | Hess Unknow                          | vn            |          |
|                      | Network Planning manage                                                      | RAP2200(E) RAP22<br>SREGTNQCAM001084 SREGTQH2 | 88(G) UNKIKOW<br>1//00084 SN:UNIX/O/ | WN<br>WWN     |          |
|                      | Wi-Fi VLAN (1): Add                                                          |                                               | wan                                  | 3/3           |          |
|                      | Wired VLAN (1): Add                                                          |                                               | AP Group                             | P             | e        |

- (5) Power off the new AP and install it as planned.
- (6) Log in to the Eweb of a device on the target network. In Network mode, choose Devices > AP. Make sure

🛜 5G in the Relay that the new AP is online and the corresponding entry contains icon Information column. The icon indicates that wireless backhaul is performed through the 5 GHz radio.

| Overview             | 0    | Device List      | c discovered | Марадо       |                              |                              |                           |                  |                          |
|----------------------|------|------------------|--------------|--------------|------------------------------|------------------------------|---------------------------|------------------|--------------------------|
| 2 Network            | Devi | ce List 🔾 Group: | All Groups   | Expand Chang | ge Group Basic Info          | RF Information               | Model                     |                  |                          |
| Gateway              | 1    |                  |              |              |                              | IP/MAC/host                  | tname/SN/S <sup>,</sup> Q | 🗇 Delete Offline | Devices Batch Upgrade    |
| ③ Clients Management |      | SN \$            | Status \$    | Hostname 🌩   | MAC Address $\ \diamondsuit$ | IP Address $\Leftrightarrow$ | Clients 🗘                 | Device Group     | Relay Information        |
| - System 🗸           |      | G1NQCAM001084    | Online       | Ruijie 🖉     | 80:05:88:F0:19:90            | 192.168.110.31 🖉             | 0                         | egw做主/Default    | SG View Details          |
|                      |      | G1QH2LV000084    | Online       | Ruijie 🖉     | C4:70:AB:A8:67:CF            | 192.168.110.152 🖉            | 0                         | egw做主/Default    | <b>≈ 5G</b> View Details |
|                      | 4    | 1 10/020         | • V          |              |                              |                              |                           |                  | Total                    |

Click View Details following the

icon to obtain information about the uplink device and

RSSI.

| All <b>(3)</b> | Gateway (0)                                  | AP (2)        | Switch (0) | AC (0)      | Router (1)   |                                                                                           |                                                                         |                         |
|----------------|----------------------------------------------|---------------|------------|-------------|--------------|-------------------------------------------------------------------------------------------|-------------------------------------------------------------------------|-------------------------|
| 0              | <b>Device List</b><br>A devices not in SON i | s discovered. | Manage     |             |              |                                                                                           |                                                                         |                         |
| Devi           | ice List 🕃 Group:                            | All Groups    | Expand     | hange Group | Basic Info   | RF Information Model                                                                      | /S Q 🗇 Delete Offline                                                   | Devices Batch Upgrade   |
|                | SN 🌩                                         | Status 🌲      | Hostname 🗧 | MAC /       | Address 🌲    | Noise Floor: - <b>86 dB</b><br>Channel<br>Utilization: 13 %                               | m                                                                       | Relay Information<br>\$ |
|                | G1NQCAM001084                                | Online        | Ruijie 🖉   | 80:05       | :88:F0:19:90 | RSSI: - <b>37 dB</b><br>Negotiation Rate: <b>866 M</b><br>Uptime: <b>4 minutes 4 seco</b> | m Good<br>bps<br>onds                                                   | 중 5G View<br>Details    |
|                | G1QH2LV000084                                | Online        | Ruijie 🖉   | C4:70:      | AB:A8:67:CF  | Uplink 50                                                                                 | Local                                                                   | 중 5G View<br>Details    |
| <              | <b>1</b> > 10/pag                            | e 🗸           |            |             |              | Ruijie<br>Model: EG105GW(T)<br>SN: WEITENG987689<br>IP: 192.168.110.1                     | Ruijie<br>Model: RAP2260(G)<br>SN: G1QH2LV000084<br>IP: 192.168.110.152 | Total 2                 |

#### 5. Configuration Steps for Wired Pairing (Uplink Device is an AP, EG Router, or EGW Router)

### 🛕 Caution

- The new AP must be in factory status.
- It can be scanned only when the live network is enabled with Mesh (see <u>3.17 Enabling Reyee Mesh</u> for details).
- (1) Plug one end of the Ethernet cable to the uplink port of the new AP, and the other end to the downlink port of an AP, EG router, or EGW router on the target network. Mesh networking takes one to three minutes. When the system status LED is steady on, it indicates that Mesh networking finishes.
- (2) Log in to the Eweb of a device on the target network. In **Network** mode, choose **Devices** and make sure that the new AP is online.

| Q Navigation         | All (2) Gateway (0) AP (1                           | Switch (0) AC (0) Router (1)                                   |                                     |                                  |            |
|----------------------|-----------------------------------------------------|----------------------------------------------------------------|-------------------------------------|----------------------------------|------------|
| Overview             |                                                     |                                                                |                                     |                                  |            |
| 🖧 Network            | Device List     A devices not in SON is discovered. | red. Manage                                                    |                                     |                                  |            |
| Devices              | Device List 😋                                       |                                                                | IP/MAC/hostname/SN/S <sup>-</sup> Q | Delete Offline Devices     Batch | Upgrade    |
| 🖽 Gateway            | SN 🗢 Stat                                           | $\Rightarrow$ Hostname $\Rightarrow$ MAC Address $\Rightarrow$ | IP Address ≑                        | Software Ver                     | Model ≑    |
| ⑧ Clients Management | WEITENG987689 Or                                    | ne Ruijie [Master] 2 00:D0:F8:14:5C:C3                         | 10.18.108.1 🖉                       | ReyeeOS 1.218.1308               | EG105GW(T  |
| :e: System ∨         | G1NQCAM001084                                       | ne Ruijie 🖉 80:05:88:F0:19:90                                  | 192.168.110.31 🖉                    | ReyeeOS 1.218.2427               | RAP2200(E) |
|                      | < <b>1</b> > 10/page ~                              |                                                                |                                     |                                  | Total 2    |

- (3) Unplug the Ethernet cable, power off the new AP, and install it as planned.
- (4) Log in to the Eweb of a device on the target network. In Network mode, choose Devices > AP. Make sure

that the new AP is online and the corresponding entry contains icon in the **Relay** in the **Relay Information** column. The icon indicates that wireless backhaul is performed through the 5 GHz radio.

|                                                                |                                                                                                    |                                                                                 |                                                             |            |                                                                                                    | A.C. (D)                                                          | Pouter (1)                                     |                                                                                                    |                        |       |                |                                     |                              |                 |
|----------------------------------------------------------------|----------------------------------------------------------------------------------------------------|---------------------------------------------------------------------------------|-------------------------------------------------------------|------------|----------------------------------------------------------------------------------------------------|-------------------------------------------------------------------|------------------------------------------------|----------------------------------------------------------------------------------------------------|------------------------|-------|----------------|-------------------------------------|------------------------------|-----------------|
| ) Navigation                                                   | A                                                                                                    | II (3) Gatewa                                                                   | ay <b>(0)</b> A                                             | AP (2)     | Switch (0)                                                                                                    | AC (0)                                                            | Router (1)                                     |                                                                                                    |                        |       |                |                                     |                              |                 |
| Overview                                                       |                                                                                                    | Device List                                                                     | t                                                           |            |                                                                                                    |                                                                   |                                                |                                                                                                    |                        |       |                |                                     |                              |                 |
| Network                                                        | ~                                                                                                    | • A devices no                                                                  | ot in SON is di                                             | iscovered. | Manage                                                                                                    |                                                                   |                                                |                                                                                                    |                        |       |                |                                     |                              |                 |
| Devices                                                        | 1                                                                                                    | Device List 🔇                                                                   | 🔉 Group: All                                                | l Groups   | Expand                                                                                                    | Change Group                                                      | Basic Inf                                      | RF Information                                                                                                    | Model                  |       |                |                                     |                              |                 |
| Gateway                                                        |                                                                                                    |                                                                                 |                                                             |            |                                                                                                    |                                                                   |                                                | IP/MAC/h                                                                                                    | ostname/SN/S           | Q 🗇   | Delete Offline | e Devices                           | Batch U                      | lpgrade         |
| Clients Man                                                    | agemént                                                                                                | SN                                                                              | ¢                                                           | Status 💠   | Hostname                                                                                                    | \$ MA                                                             | C Address 💠                                    | IP Address 💠                                                                                                    | Clients 🗘              | Devi  | ce Group       | Relay Ir                            | formation<br>\$              |                 |
| System                                                         | ~                                                                                                    | G1NQCAN                                                                         | v1001084                                                    | Online     | Ruijie 🖉                                                                                                    | 80:0                                                              | 05:88:F0:19:90                                 | 192.168.110.31 🖉                                                                                                    | 0                      | egw做  | 主/Default      | چ<br>D                              | G View                       |                 |
|                                                                |                                                                                                    | G1QH2LV                                                                         | /000084                                                     | Online     | Ruijie 🖉                                                                                                    | C4:7                                                              | 70:AB:A8:67:CF                                 | 192.168.110.152 Ø                                                                                                    | 0                      | egw做  | 主/Default      | (<br>(<br>(<br>)<br>(<br>)          | i <b>G</b> View<br>etails    |                 |
|                                                                |                                                                                                    |                                                                                 | 10/0200                                                     | 1          |                                                                                                    |                                                                   |                                                |                                                                                                    |                        |       |                |                                     |                              | Total 2         |
| ick <b>Vie</b> v<br>SSI.                                       | w Detai                                                                                                | <b>ls</b> followi                                                               | ing the                                                     | ,          | <u></u> হি                                                                                                    | G id                                                              | con to (                                       | obtain info                                                                                                    | ormatio                | n abo | ut the         | uplin                               | k de                         | vice            |
| ick <b>Vie</b> v<br>SSI.<br>(3) Ga                             | w Detai                                                                                                | AP (2)                                                                          | Switch (0)                                                  |            | <b>ন্ট 5(</b>                                                                                                    | <b>G</b> i(                                                       | con to (                                       | obtain info                                                                                                    | ormatio                | n abo | ut the         | uplin                               | k dev                        | vice            |
| ick <b>Viev</b><br>SSI.<br>(3) Ga<br><b>Device</b><br>A device | w Detai<br>ateway (0)<br>e List<br>res not in SON                                                      | Is followi<br>AP (2)<br>is discovered. f                                        | Switch (0)                                                  |            | <b>२ २</b> २                                                                                                    | <b>3</b> i(                                                       | con to o                                       | obtain info                                                                                                    | ormatio                | n abo | ut the         | uplin                               | k dev                        | vice            |
| ick <b>Viev</b><br>SSI.<br>(3) Ga<br>Device<br>Device Liz      | w Detail                                                                                               | AP (2)                                                                          | Switch (0)<br>Manage                                        | ) AC       | 5000000000000000000000000000000000000                                                                                                    | j(                                                                | con to (                                       | nation Model                                                                                                    | ormatio                | n abo | ut the         | uplin                               | k de                         | vice            |
| ick View<br>SSI.<br>(3) Ga<br>Device Li:                       | w Detail<br>ateway (0)<br>a List<br>ces not in SON<br>st 🖸 Group                                       | AP (2)<br>is discovered. I                                                      | ing the<br>Switch (0)<br>Vanage<br>Expand                   | ) AC       | € Group                                                                                                    | G i(<br>outer (1)<br>Basic Info                                   | CON to (<br>) RF Infor                         | mation Model                                                                                                    | ormatio                | n abo | ut the         | uplin                               | k dev<br>Batch U             | vice            |
| ick View<br>SSI.<br>(3) Ga<br>Device List                      | w Detai                                                                                                | Is following AP (2)<br>is discovered. If<br>: All Groups<br>Status \$           | ing the<br>Switch (0)<br>Manage<br>Expand<br>Hostna         | ) AC       | (0)         Ro           re Group         MAC Add                                                                                                    | G i(<br>outer (1)<br>Basic Info<br>ress ≑                         | Con to (                                       | mation Model<br>MAC/hostname/3<br>Loise Floor: -86 (<br>Channel 13 %<br>Utilization:                                                                    |                        | n abo | offline Der    | vices<br>Relay Info                 | k dev<br>Batch U             | vice            |
| ick View<br>SSI.<br>(3) Ga<br>Device List<br>Coevice List      | w Detail<br>ateway (0)<br>e List<br>eses not in SON<br>st C Group<br>SN ¢                              | Is following AP (2)<br>is discovered. It<br>: All Groups<br>Status \$<br>Online | ing the<br>Switch (0)<br>Manage<br>Expand<br>Hostna<br>Ruij | ) AC       | (0) Rc<br>(0) Rc<br>MAC Add<br>80:05:88:1                                                                                                    | Conter (1)<br>Basic Info<br>ress ¢                                | Con to o<br>RE Infor<br>IP/<br>Negot<br>Uptime | mation Model<br>MAC/hostname/3<br>loise Floor: -86 (<br>Channel 13 %<br>RSSI: -37 (<br>iation Rate: 866<br>: 4 minutes 4 se                             | Dirmatio               | n abo | offline Dee    | vices<br>Relay Info<br>© 500<br>Det | k de<br>Batch Lt<br>rrmation | Ipgrade         |
| ick View<br>SSI.<br>(3) Ga<br>Device Li:<br>GINI<br>GINI       | w Detail<br>ateway (0)<br>e List<br>ess not in SON<br>st C Group<br>SN \$<br>QCAM001084<br>cH2LV000084 | Is following AP (2)<br>is discovered. I<br>: All Groups<br>Status \$<br>Online  | ing the<br>Switch (0)<br>Manage<br>Expand<br>Hostna<br>Ruij | ) AC       | F 5 (<br>(0) Re<br>(0) Re | G it<br>outer (1)<br>Basic Info<br>ress ≎<br>=0:19:90<br>A8:67:CF | Con to (<br>RF Infor<br>IP/<br>Negot<br>Uptime | mation Model<br>MAC/hostname/<br>Vtilization: 13 %<br>Utilization: 13 %<br>Utilization: 13 %<br>Utilization: 24 se<br>Utilization Rate: 24 minutes 4 se | dBm Good<br>dBm Scords | n abo | • Offline Der  | vices<br>Relay Info<br>© 50<br>Det  | k der<br>Batch U<br>rrmation | vice<br>Ipgrade |

### 6. Enabling WAN Port

The WAN port works as the wired uplink port of the AP by default. For the AP added to the target network through Mesh pairing, the WAN port is disabled by default. If you want to connect the Mesh AP to other downlink device in wired mode to expand the network, enable this port.

 Log in to the Eweb of a device on the target network. In Network mode, choose Devices > AP and click the serial number of the Mesh AP with the WAN port to be enabled.
| Q Navigation           | All (3)              | Gateway (0)                                | AP (2)                     | Switch (0) | AC (0)            | Router (1)      |                |              |                  |                     |      |
|------------------------|----------------------|--------------------------------------------|----------------------------|------------|-------------------|-----------------|----------------|--------------|------------------|---------------------|------|
| Overview               |                      | Device List                                |                            |            |                   | .,              |                |              |                  |                     |      |
| 🖞 Network              | •                    | A devices not in SON is discovered. Manage |                            |            |                   |                 |                |              |                  |                     |      |
| Devices                | Devi                 | ce List 😋 Group:                           | All Groups                 | Expand     | Change Group      | p Basic Info    | RF Information | Model        |                  |                     |      |
| 🖽 Gateway              |                      |                                            |                            |            |                   |                 | IP/MAC/hos     | tname/SN/S Q | Delete Offline D | Devices Batch Upgra | ade  |
| Ø Clients Management   |                      | SN \$                                      | Status ≑                   | Hostname   | ≑ MA              | AC Address 💠    | IP Address ≑   | Clients 🌲    | Device Group     | Relay Information   |      |
| ∵a=<br>-a-<br>System ∨ |                      | G1NQCAM001084                              | Offline                    | Ruijie     | 80:               | :05:88:F0:19:90 | 192.168.110.31 | 0            | egw做主/Default    | No data 😋           |      |
|                        | G1QH2LV000084 Online |                                            | Ruijie 🖉 C4:70:AB:AB:67:CF |            | 192.168.110.152 🖉 | 0               | egw做主/Default  |              |                  |                     |      |
|                        | <                    | 1 → 10/page                                | • · ·                      |            |                   |                 |                |              | _                | Tota                | al 2 |

(2) Choose More > Advanced > Enable WAN, toggle on Enable, and click Save.

| Radio Frequency | Overview Online Clients Network $^{\prime}$ WLAN $^{\prime}$ Advanced $^{\prime}$ Diagnostics $^{\prime}$ System $^{\prime}$                                                                                                    |
|-----------------|----------------------------------------------------------------------------------------------------|
| ► More          | <ul> <li>Enable WAN</li> <li>The WAN port is used as a wired uplink port of the AP by default. When the device works in the wireless repeater mode, the WAN port is disabled by default. If you want to establish a wireless connection to extend network coverage, please enable this port.</li> </ul> |
|                 | Enable                                                                                                    |
|                 | Save                                                                                                    |

#### 7. Querying Mesh APs and Mesh Details

- (1) Log in to the Eweb of a device on the target network.
- (2) Query Mesh APs.
- Method 1: In **Network** mode, check the topology on the **Overview** page. The AP that connects to the uplink device in wireless mode is a Mesh AP.

| Ruíjie Reyco               |                                                                                                    | Navigation Q English ~ 🔿 💩 🖄                                | í 🗗                |
|----------------------------|----------------------------------------------------------------------------------------------------|-------------------------------------------------------------|--------------------|
| Q Navigation               | StatusDevicesClientsOnline3 / 3 / 1 >5 >                                                                               | Topology List                                               | Р                  |
| ి Network ా<br>ది Devices  | Alert Center         All (1)           The network contains different types o         A device (MACCWIFI7XN86,MACC6262 | +18.24K + +23.13K                                           |                    |
| Gateway Clients Management | Common Functions                                                                                                    |                                                             | werturn<br>Restore |
| :⊕-<br>:⊕-<br>System ∨     | WAN  LAN Network Check                                                                                                 | (lines)     (lines)       a     a       Barronn     Barronn | terresir           |
|                            | Network Planning manage                                                                                                |                                                             |                    |
|                            | WEITENG98768962<br>VLAN1                                                                                               |                                                             |                    |
|                            | Wired VLAN (1): Add                                                                                                    |                                                             | e                  |
| /lethod 2: In <b>N</b>     | etwork mode, choose I                                                                                                  | Devices > AP. If an entry contains icon                     | e Re               |

 Method 2: In Network mode, choose Devices > AP. If an entry contains ico Information column, the corresponding AP is a Mesh AP.

| Q Navigation         | All (3) | Gateway (0)                                | AP (2)     | Switch (0) | AC (0)      | Pouter (1)      |                   |              |                  |                          |  |
|----------------------|---------|--------------------------------------------|------------|------------|-------------|-----------------|-------------------|--------------|------------------|--------------------------|--|
| Overview             | AII (3) | Gateway (0)                                | <u> </u>   | 3witch (0) | AC (0)      | Router (1)      |                   |              |                  |                          |  |
| 윤 Network 🗸          | •       | A devices not in SON is discovered. Manage |            |            |             |                 |                   |              |                  |                          |  |
|                      | Devie   | ce List 😋 Group:                           | All Groups | Expand     | Change Grou | p Basic Info    | RF Information    | Model        |                  |                          |  |
| III. Gateway         | 1       |                                            |            |            |             |                 | IP/MAC/hos        | tname/SN/S-Q | Delete Offline I | Devices Batch Upgrade    |  |
| Clients Managemint   |         | CN A                                       | Chaburg 🚓  | Hestern    |             | C Address A     | ID åddross å      | Clients 🏦    | Burley Group     | Relay Information        |  |
| S clients Management |         | 214 4                                      | Status 🤤   | nostname   | e           | C Address 🤤     | IP Address 🤤      | chents 🧅     | Device Group     | *                        |  |
| ien System ∨         |         | G1NQCAM001084                              | Online     | Ruijie     | <b>2</b> 80 | :05:88:F0:19:90 | 192.168.110.31 🖉  | 0            | egw做主/Default    | SG   View                |  |
|                      |         | G1QH2LV000084                              | Online     | Ruijie a   | 2 C4:       | 70:AB:A8:67:CF  | 192.168.110.152 🗶 | 0            | egw做主/Default    | <b>⊽ 5G</b> View Details |  |
|                      | 4       | 1                                          |            |            |             |                 |                   |              |                  | Total 2                  |  |

(3) Query Mesh networking details.

In Network mode, choose Devices > AP. Select the target AP, and click View Details in the Relay Information column to obtain the Mesh networking details.

| All (3) | Gateway (0)                                   | AP (2)      | Switch (0) | AC <b>(0)</b> | Router (1)    |                                                                              |                                                                         |                         |
|---------|-----------------------------------------------|-------------|------------|---------------|---------------|------------------------------------------------------------------------------|-------------------------------------------------------------------------|-------------------------|
|         | <b>Device List</b><br>A devices not in SON is | discovered. | Manage     |               |               |                                                                              |                                                                         |                         |
| Devi    | ice List 😋 Group: ,                           | All Groups  | Expand     | Change Group  | Basic Info    | RF Information Model                                                         | /S Q 🗇 Delete Offline                                                   | Devices Batch Upgrade   |
|         | SN 🔶                                          | Status ≑    | Hostname   | ⇔ MAC         | Address 🌲     | Noise Floor: -86 dB<br>Channel<br>Utilization: 13 %                          | m                                                                       | Relay Information<br>\$ |
|         | G1NQCAM001084                                 | Online      | Ruijie 🖉   | 80:0          | 5:88:F0:19:90 | RSSI: - <b>37 dB</b><br>Negotiation Rate: <b>866 MI</b>                      | m Good                                                                  | 중 5G View<br>Details    |
|         | G1QH2LV000084                                 | Online      | Ruijie 🖉   | C4:7(         | ):AB:A8:67:CF | Uptime: 4 minutes 4 seco                                                     |                                                                         | 중 5G View<br>Details    |
| <       | 1 → 10/page                                   | 5 V         |            |               |               | EWR<br>Ruijie<br>Model: EG105GW(T)<br>SN: WEITENG987689<br>IP: 192.168.110.1 | Ruijie<br>Model: RAP2260(G)<br>SN: G1QH2LV000084<br>IP: 192.168.110.152 | Total 2                 |

# 2.3 Managing Network Devices

Click **List** at the top left corner of the topology or click **Devices** in the menu bar to switch to the device list view, and view the information of all devices in the self-organizing network (SON). You can perform configurations and management on all devices by logging in to only one device in the network.

| Ruíjie Rcycc                                                                                                    | Network 🗸                           | Navigation Q English ~ 🔿 뛇 🚖    | @ ă 🗗    |
|----------------------------------------------------------------------------------------------------|-------------------------------------|---------------------------------|----------|
| Q Navigation                                                                                                    | Status Devices Clients              | Topology List                   | + AP     |
| 位 Overview                                                                                                    | Online 1707 37                      |                                 |          |
| 品 Network ~                                                                                                    | Alert Center All (0)                |                                 |          |
| 🖻 Devices                                                                                                    | NO Alerts fet                       | ↑ <u>84.26K</u> ↓ <u>40.67K</u> |          |
| 🖽 Gateway                                                                                                    | Common Functions                    | Cash DHC2 Server                | Overturn |
| Olients     V     V | WIO WIO will help optimize Disabled | Ruineabe<br>SHHTLADUDGEDA       | Restore  |

#### Network Monitoring

| Торо  | blogy List      |          |                          |                   | IP/MAC            | /hostname/SN/S Q | s Batch Upgrade          |
|-------|-----------------|----------|--------------------------|-------------------|-------------------|------------------|--------------------------|
|       | SN ≑            | Status ≑ | Hostname 🌲               | $MAC \doteqdot$   | IP ≑              | Software Ver     | Model \$                 |
|       | MACCWLD789205GC | Online   | ruijie 🖉                 | 78:11:22:33:44:55 | 192.168.110.226   | ESW_             | RG-ES205C-P              |
| Local | H1LA0U100362A   | Online   | Ruijie.abc<br>[Master] 🖉 | 00:74:9C:87:6D:85 | 192.168.110.1 🖉   | ReyeeOS          | EG205G                   |
|       | G1NW31N000172   | Online   | Ruijie 🖉                 | 00:D3:F8:15:08:5B | 192.168.110.89 🖉  | ReyeeOS          | NBS5200-<br>24SFP/8GT4XS |
|       | 1234942570021   | Online   | RAP2200e 🖉               | 00:D0:F8:15:08:48 | 192.168.110.152 🖉 | AP               | RAP2200(E)               |
|       | G1QH2LV00090C   | Online   | Ruijie 🖉                 | C4:70:AB:A8:69:17 | 192.168.110.102 🖉 | ReyeeOS          | RAP2260(G)               |
| <     | 1 > 10/page     |          |                          |                   |                   |                  | Total 5                  |

• Click **SN** to configure the specified device.

|       |                 | ×        | MSW           | Hostnam<br>Model:NI<br>SN:G1NV | ie: <mark>Ruijie</mark><br>BS5200-2<br>V31N000 |             | 8GT4X            | S              |                |    | Sof<br>MC<br>MA | tware<br>GMT IP<br>C: 00:1 | Ver:Re<br>:11.1.1<br>D3:F8:1 | /eeO:<br>89<br>5:08: | 5 1.86<br>5B | .1704 |        |        |       |
|-------|-----------------|----------|---------------|--------------------------------|------------------------------------------------|-------------|------------------|----------------|----------------|----|-----------------|----------------------------|------------------------------|----------------------|--------------|-------|--------|--------|-------|
| Тор   | oology List     |          | ▶ Port Status |                                |                                                |             |                  |                |                |    |                 |                            |                              |                      |              |       |        |        |       |
|       | SN 🗢            | Status ≑ | VLAN Info     | Port Status                    | S                                              |             |                  |                |                |    |                 |                            |                              |                      |              |       |        |        |       |
|       | MACCWLD789205GC | Online   | Port          |                                |                                                |             |                  |                |                |    |                 |                            |                              |                      |              |       | Pane   | el Vie | w     |
| Local | H1LA0U100362A   | Online   | Route Info    | 1 3                            | 57                                             | 9<br>8 1    | 11               | 13<br>2        | 15<br>3        | 17 | 19              | 21 23                      | 3 17                         | 19                   | 21           | 23    |        |        |       |
|       | G1NW31N000172   | Online   | RLDP<br>More  | 2 4                            | 68                                             | <b>8 (1</b> | - <b>1</b><br>12 | <b>2</b><br>14 | <b>3</b><br>16 | 18 | 20              | 22 24                      | 1 18                         | 20                   | 22           | 24    | 25     | 26     | 27    |
|       |                 | Offline  |               |                                |                                                |             |                  |                |                |    |                 |                            |                              |                      |              |       |        |        |       |
|       | 1234942570021   | Online   |               | VLAN                           |                                                |             |                  |                |                |    |                 |                            |                              |                      |              |       |        | Ec     | lit © |
|       | MACC522376524   | Online   |               |                                |                                                |             |                  |                |                |    |                 |                            |                              |                      |              |       |        |        |       |
|       | 1 > 10/page     |          |               | VLAN1                          | VLAN                                           | 133         | VLA              | N88            |                |    |                 |                            |                              |                      |              |       |        |        |       |
|       | _               |          |               | Inter                          | rface                                          |             |                  | IP             |                |    |                 | IP                         | Range                        |                      |              |       | Remark | ¢      |       |
|       |                 |          |               | Gi2,Gi4,0<br>24,Te25-28        | Gi6,Gi17-<br>8,Ag1-4,A                         | \g8         |                  | 11.1.1.        | .89            |    |                 |                            |                              |                      |              |       |        |        |       |
|       |                 |          |               | 1 3                            | 5 7                                            | ' <u>9</u>  | 11               | 13             | 15             | 17 | 19              | 21 23                      | 3 17                         | 19                   | 21           | 23    |        |        |       |

• Select the offline device and click **Delete Offline Devices** to remove the device from the list and the topology.

| Тор   | ology List      |          |                          |                   | IP/MAG            | C/hostname/SN/S | Batch Upgrade            |
|-------|-----------------|----------|--------------------------|-------------------|-------------------|-----------------|--------------------------|
|       | SN \$           | Status ≑ | Hostname 🌲               | MAC \$            | IP ≑              | Software Ver    | Model \$                 |
|       | MACCWLD789205GC | Online   | ruijie 🖉                 | 78:11:22:33:44:55 | 192.168.110.226   |                 | RG-ES205C-P              |
| Local | H1LA0U100362A   | Online   | Ruijie.abc<br>[Master] 🖉 | 00:74:9C:87:6D:85 | 192.168.110.1 🖉   |                 | EG205G                   |
|       | G1NW31N000172   | Online   | Ruijie 🖉                 | 00:D3:F8:15:08:5B | 11.1.1.89 🖉       |                 | NBS5200-<br>24SFP/8GT4XS |
|       | G1QH2LV00090C   | Offline  | Ruijie                   | C4:70:AB:A8:69:17 | 192.168.110.102   | Section 2010    | RAP2260(G)               |
|       | 1234942570021   | Online   | RAP2200e 🖉               | 00:D0:F8:15:08:48 | 192.168.110.152 🖉 |                 | RAP2200(E)               |
|       | MACC522376524   | Online   | Ruijie 🖉                 | 00:10:F8:75:33:72 | 192.168.110.200 🖉 |                 | EAP602                   |
|       |                 |          |                          |                   |                   |                 |                          |

# 2.4 Configuring Network Planning

The **Overview** page displays the configuration of **Network Planning** at the bottom left corner, including **Wi-Fi VLAN** and **Wired VLAN**.

| Ruíjie Rcycc         | Network Currently in Network                                                 | Navigation Q English ~ @Remote 0&M & Network 1 Tips           | × t                |
|----------------------|------------------------------------------------------------------------------|---------------------------------------------------------------|--------------------|
| Q Navigation         | Status Devices Clients Online 10 / 2 > 0 >                                   | Topology List Advices not in SON is discovered.Manage         |                    |
| Overview             |                                                                              |                                                               |                    |
| ී Network            | Alert Center All (2)                                                         |                                                               |                    |
| 🖻 Devices            | The network contains different types o<br>A device (H1QH9QY007751,12345678 > |                                                               |                    |
| Ø Clients Management | The uplink link cannot be configured > The uplink port of device G1PD3AB70 > |                                                               | Overturn           |
| -⊕- System ∨         | Common Functions                                                             |                                                               | Restore<br>Refresh |
|                      | WIO<br>WIO will help optimize Disabled                                       | (m)                                                           |                    |
|                      | RLDP     DHCP     Batch Config     Snooping                                  | Not in SON<br>Standardstrate                                  |                    |
|                      |                                                                              |                                                               |                    |
|                      | Network Planning manage                                                      |                                                               |                    |
|                      | WI-FI VLAN (1): Add                                                          | Not in SON Not in SON Not in SON Not in SON                   |                    |
|                      | @Ruijie-s0830<br>VLAN1                                                       | 94 123467989123 94/09/034679714 94/04/2204650233 94/04/06/06/ |                    |
|                      | Wired VLAN (3): Add                                                          |                                                               |                    |
|                      | VLAN0001         VLAN0002           VLAN1         VLAN2                      |                                                               |                    |
| «Collapse            | VLAN0003<br>VLAN3                                                            | Updated on:2022-12-12 10:19:51                                | A                  |

- Click manage to go to the Network Planning page for configuration (Network > Network Planning). You can add or edit the Network Planning configuration for the live network.
- Click Add to configure Wi-Fi VLAN or Wired VLAN for the live network.
- Click the SSID to edit the Wi-Fi configuration. For details, see Chapter 3 Wi-Fi Network Settings.

| Online 1072>                                                 |                       |                     |                                  |
|--------------------------------------------------------------|-----------------------|---------------------|----------------------------------|
| lert Center                                                  | All (2)               | * SSID @Ruiiie-s083 | Ω                                |
| The network contains differer<br>A device (H1QH9QY007751,1   | nt types o<br>2345678 | what is a second    | ·                                |
| he uplink link cannot be con<br>he uplink port of device G1F | ifigured<br>PD3AB70   | Band • 2.4G + 5G    | ○ 2.4G ○ 5G                      |
|                                                              |                       | Security Open       | $\sim$                           |
| ommon Functions                                              |                       | Fxn                 | and                              |
| MIO<br>WIO will help optimize                                | e Disabled            |                     |                                  |
| RLDP © DHCP<br>Snooping                                      | Batch Config          |                     | Cancel                           |
|                                                              |                       | (c)                 | UNKNOWN                          |
| Network Planning                                             | manage                | wan 7/7             | (port 0)                         |
| Wi-Fi VLAN (1):                                              | Add                   |                     | Not in SON                       |
| @Ruijie-s0830<br>VLAN1                                       |                       |                     | NJ-E32180C-P<br>SN:1234567890123 |

## 2.4.1 Configuring Wired VLAN

- (1) Go to the **Wired VLAN** page for configuration.
- Method 1: Click Add beside Wired VLAN in the Network Planning area on the Overview page to add the

wired VLANs.

Configure Network Planning (Add Wired VI AN

 Method 2: Click manage in the Network Planning area on the Overview page to go to the Network Planning page for configuration (Network > Network Planning). Click Add Wired VLAN to add the wired VLANs to the live network or select the available wired VLANs. Click Setup to configure the wired VLANs.

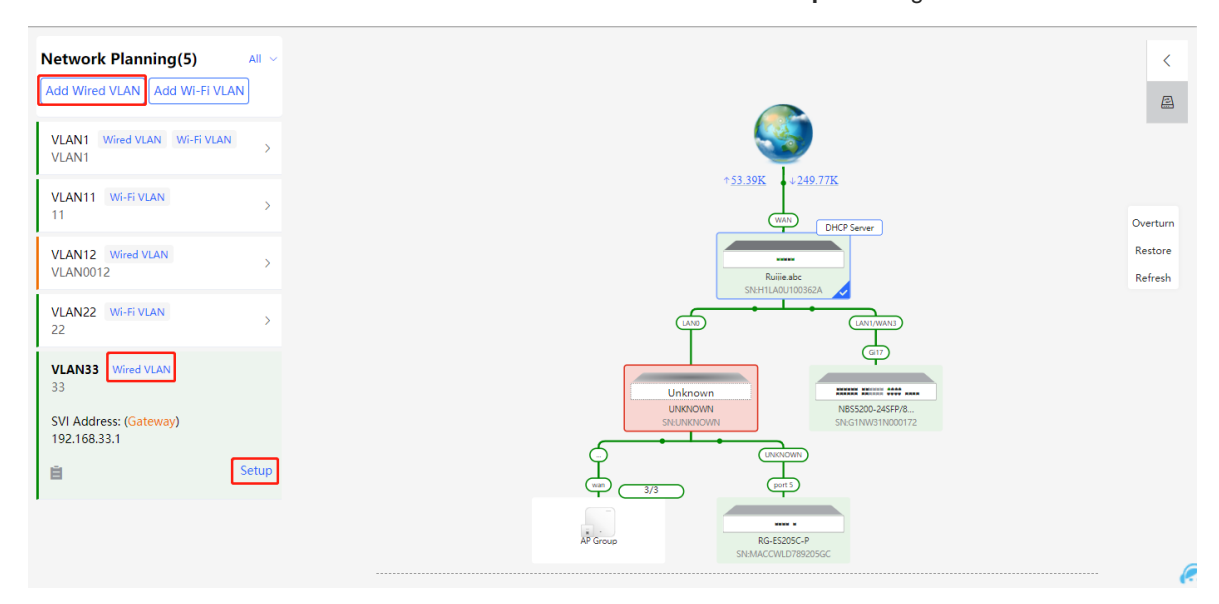

(2) Configure the VLAN ID, address pool server, and DHCP pool. The gateway is configured as the address pool server by default to assign IP addresses to clients. If an access switch exists in the network, you can select the access switch as the address pool server. Click **Next** after VLAN parameters are configured.

| 1 Configure VLAN Parameters | 2 Configure Wired Access      | 3 Confirm Config Delivery |
|-----------------------------|-------------------------------|---------------------------|
| Description:                |                               |                           |
| * VLAN ID:                  | 33                            |                           |
| Address Pool                | • Gateway                     |                           |
| Gateway/Mask:               | 192.168.33.1 / 255.255.255.0  |                           |
| DHCP Pool:                  |                               |                           |
| IP Range:                   | 192.168.33.1 - 192.168.33.254 |                           |
|                             |                               |                           |
|                             |                               | e                         |
|                             | Next                          | Ä                         |

(3) Select the target switch in the topology and all member ports in the VLAN, and click Next.

| Configure Network Planning/Add Wir | ed VLAN                                        |                                                                                       |                                                                                                    |                                                                                                    |                                                |
|------------------------------------|------------------------------------------------|---------------------------------------------------------------------------------------|----------------------------------------------------------------------------------------------------|----------------------------------------------------------------------------------------------------|------------------------------------------------|
|                                    | <                                              | gure VLAN Parameters<br>VLAN33 (33) You ha                                            | Configure Wired VLAN                                                                                                    | ><br>.). @ Panel View                                                                                   |                                                |
|                                    | DHCP Server<br>Rulinado<br>Statuti Augustation | NB55200-245FP/8GT4X<br>G1NW31N000172<br>Selected: Gi3,Gi5,Gi17<br>Overturn<br>Restore | Available         Ununsitiable           1         3         7         9         11         13         15           2         4         6         8         10         12         14         16           Nete: You can click and drag to select one | Aggregate & Uplink<br>17 19 21 23 17 19 21 23<br>18 20 22 24 18 20 22 24 2<br>or more ports. Select All | Copper Fiber<br>5 26 22 28<br>Inverse Deselect |
| Unknown<br>URKNOWN<br>SILUNKIOW    |                                                | 70.<br>00172                                                                          |                                                                                                    |                                                                                                    |                                                |
| ann 3/3<br>AP Group                | RC-ES205C-P<br>SN-MACCWLD789205CC              |                                                                                       |                                                                                                    |                                                                                                    |                                                |

(4) Please confirm the delivered configurations and click Save. The configurations will take effect after a few minutes.

| 1 Configure VLAN Parameters       2 Configure Wired Access       3 Confirm Config Delivery         Image: Configure VLAN Parameters       Configure (VLAN33) with IP range 192.168.33.1-492.168.33.254, configuration will be delivered to device(s).         Image: Configure VLAN Parameters       Configure (VLAN33) with IP range 192.168.33.1 Subnet Mask: 255.255.255.0         Image: Configure VLAN Parameters       E52106-P         Image: Configure VLAN Parameters       Configure (VLAN33): 192.168.33.1 Subnet Mask: 255.255.255.0         Image: Configure VLAN Parameters       E52106-P         Image: Configure VLAN Parameters       Configure VLAN Parameters         Image: Configure VLAN Parameters       Configure VLAN Parameters         Image: Configure VLAN Parameters       Configure VLAN Parameters         Image: Configure VLAN Parameters       Configure VLAN Parameters         Image: Configure VLAN Parameters       Configure VLAN Parameters         Image: Configure VLAN Parameters       Configure VLAN Parameters         Image: Configure VLAN Parameters       Configure VLAN Parameters         Image: Configure VLAN Parameters       Configure VLAN Parameters         Image: Configure VLAN Parameters       Configure VLAN Parameters         Image: Configure VLAN Parameters       Configure VLAN Parameters         Image: Configure VLAN Parameters       Configure VLAN Parameters         Image: Configur | Conligure Network Planning/Add Wiled VLAN |                                                                                                    | ~                                                                                                    |
|----------------------------------------------------------------------------------------------------|-------------------------------------------|----------------------------------------------------------------------------------------------------|----------------------------------------------------------------------------------------------------|
|                                                                                                    | 1 Configure VLAN Parameters               | 2 Configure Wired Access         Jo configure (VLAN33) with IP range 192.         device(s).         The following configuration will be deliver         Eg210c-P         1234567891234         Overturn         Restore | 3 Confirm Config Delivery<br>168.33.1~192.168.33.254, configuration will be delivered to<br>red:<br>58.33.1 Subnet Mask: 255.255.255.0<br>68.33.1 End IP Address: 192.168.33.254<br>e Time(Min)480 |
|                                                                                                    |                                           |                                                                                                    |                                                                                                    |

## 2.4.2 Configuring Wi-Fi VLAN

- (1) Go to the **Wired VLAN** page for configuration.
- Method 1: Click Add beside Wi-Fi VLAN in the Network Planning area on the Overview page to add the Wi-Fi VLANs.
- Method 2: Click manage in the Network Planning area on the Overview page to go to the Network Planning page for configuration (Network > Network Planning). Click Add Wi-Fi VLAN to add the Wi-Fi VLANs to the live network or select the available Wi-Fi VLANs. Click Setup to configure the Wi-Fi VLANs.

| Network Planning(3)                                                                       | All V |
|-------------------------------------------------------------------------------------------|-------|
| Add Wired VLAN Add Wi-Fi VI                                                               | LAN   |
| VLAN1 Wi-Fi VLAN<br>VLAN1                                                                 | >     |
| VLAN10<br>VLAN10                                                                          | >     |
| VLAN12<br>VLAN12                                                                          |       |
| SVI Address: (Gateway)<br>192.168.12.1                                                    |       |
| DHCP Pool (Enable)<br>192.168.12.1/255.255.255.0<br>IP Count: 254<br>Lease Time(Min): 480 |       |
| Ê                                                                                         | Setup |
|                                                                                           |       |
|                                                                                           |       |

(2) Configure the SSID, Wi-Fi password and band. Click **Expand** to expand the advanced settings and set the parameters. Then, click **Next**.

| Configure Network Planning/Add Wi-Fi VLAN |                            | ×                                                                          | ( |
|-------------------------------------------|----------------------------|----------------------------------------------------------------------------|---|
| 1 Configure Wireless Access               |                            | 2 Configure VLAN Parameters     3 Confirm Config Delivery                  |   |
|                                           | <i>i</i> The configuration | n will take effect after being delivered to AP.                            |   |
|                                           | * SSID                     |                                                                            |   |
|                                           | Band 🧿                     | 2.4G + 5G ○ 2.4G ○ 5G                                                      |   |
|                                           | Security                   | Open v                                                                     |   |
|                                           |                            | Collapse                                                                   |   |
|                                           | Wireless Schedule          | All Time V                                                                 |   |
|                                           | Hide SSID                  | (The SSID is hidden and must be manually entered.)                         |   |
|                                           | Client Isolation an        | Prevent wireless clients of this Wi-Fi from communicating with one nother. |   |
|                                           | Band Steering              | (The 5G-supported client will access 5G radio preferentially.)             |   |
|                                           | XPress                     | (The client will Next faster speed.)                                       |   |

(3) Configure the VLAN ID, address pool server and DHCP pool. The gateway is configured as the address pool server by default to assign IP addresses to clients. If an access switch exists in the network, you can select the access switch as the address pool server. Click **Next** after VLAN parameters are configured.

| Configure Network Planning/Add Wi-Fi VLAN |                                 | ×                         |
|-------------------------------------------|---------------------------------|---------------------------|
| 1 Configure Wireless Access               | 2 Configure VLAN Parameters     | 3 Confirm Config Delivery |
| Description                               |                                 |                           |
| * VLAN ID:                                | 13                              |                           |
| topo.addressPoo                           | Gateway                         |                           |
| Gateway/Masi                              | : 192.168.13.1 / 255.255.255.0  |                           |
| DHCP Poo                                  |                                 |                           |
| IP Rang                                   | - 192.168.13.1 - 192.168.13.254 |                           |
|                                           |                                 |                           |
|                                           |                                 |                           |
|                                           |                                 |                           |
|                                           |                                 | G                         |
|                                           | Previous Next                   | e.<br>Ai                  |

(4) Please confirm the delivered configurations and click **Save**. The configurations will take effect after a few minutes.

| Configure Network Planning/Add Wi-Fi VLAN   |                                                                                                    | ×                                                    |
|---------------------------------------------|----------------------------------------------------------------------------------------------------|------------------------------------------------------|
| 1 Configure Wireless Access                 | 2 Configure VLAN Parameters                                                                                     | 3 Confirm Config Delivery                            |
| Overturn<br>Restore                         | To configure (VLAN13) with IP range 192.168.13.<br>device(s).<br>The following configuration will be delivered: | 1~192.168.13.254, configuration will be delivered to |
|                                             | Add VLAN 13.IP 192.168.13.1 Subnet Max<br>EG105GW-E<br>MACCR16277F22                                            | k 255.255.0<br>ress.192.168.13.254                   |
| Not in SON<br>R422000<br>Skt6 (c)HeWX000610 |                                                                                                    |                                                      |
|                                             | Previous Save                                                                                                   | · · · · · · · · · · · · · · · · · · ·                |

# 2.5 Troubleshooting Fault Alerts

The **Overview** page displays the fault alerts and handling suggestions if faults occur in the network. Click the fault alert in **Alert Center** to view the faulty device, fault details and handling suggestions, and troubleshoot device faults by referring to the handling suggestions.

| R          | Network 🗸                                               |                                                 | Navigation Q English ~ 🛆 🧱 🖨                                          | @ ă 🖯               |  |
|------------|---------------------------------------------------------|-------------------------------------------------|-----------------------------------------------------------------------|---------------------|--|
| Q<br>位     | Status De<br><b>Online 1 / 1</b>                        | vices Clients                                   | Topology List                                                         | + AP                |  |
| 24<br>10   | Alert Center<br>The gateway is not co<br>VLAN.          | All (1) onfigured with a                        | ↑ <u>43.53K</u> ↓ <u>22.82K</u>                                       |                     |  |
| ₽ <u>₽</u> | The downlink port of                                    | device H1LA0U1                                  | WAN DHCP Server                                                       | Overturn<br>Restore |  |
| -0         | WIO<br>WIO will help<br>RLDP ODH<br>Snoop               | optimize 100.00 ®<br>ICP @ Batch<br>ping Config | SNEHILAOUTOOS62A                                                      | Refresh             |  |
|            | Network Planning<br>Wi-Fi VLAN (1):<br>默认组_lgh<br>VLAN1 | Setup                                           | UNKNOWN<br>SN-UNKNOWN<br>SN-UNKNOWN<br>SN-UNKNOWN<br>SN-G1NW31N000172 |                     |  |
|            | Wired VLAN (2):<br>VLAN1<br>VLAN1                       | VLAN0012<br>VLAN12                              | AP Group<br>RG-ES205C-P<br>SNEMACCWLD789205GC                         |                     |  |
| >>         |                                                         |                                                 | Updated on:2022-04-29 17:31:18                                        | Ai                  |  |

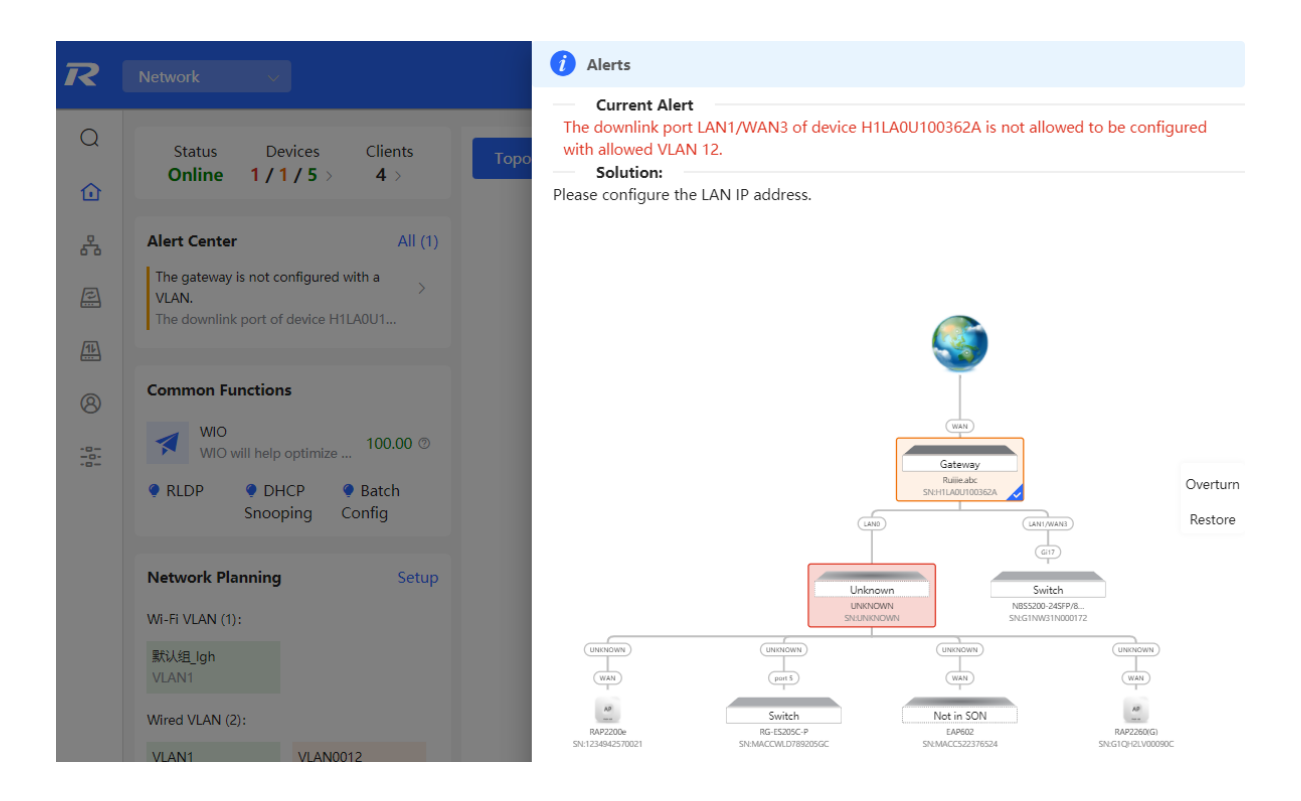

# **3** Wi-Fi Network Settings

#### 1 Note

Wi-Fi network settings covers the Wi-Fi settings of the currently logged in devices and the management of all wireless devices in the network. In Network mode, the Wi-Fi network settings are synchronized to all wireless devices in the network. You can configure device groups to limit the synchronization range. For details, see <u>Configuring AP Groups</u>.

# 3.1 Configuring AP Groups

## 3.1.1 Overview

After the self-organizing network is enabled, the device can act as the master AP/AC to perform batch configuration and management on the downlink APs in groups. Group the APs before the configurations are delivered.

#### 🚺 Note

If you specify a group when setting up a wireless network, the corresponding configuration will take effect on the wireless devices in the specified group.

#### 3.1.2 Procedures

For RG-RAP2260(G), RG-RAP2260(E), RG-RAP6260(G), RG-RAP6262(G), RG-RAP2260(H), RG-RAP6260(H), RG-RAP6260(H)-D, RG-RAP1261, RG-RAP2266, RG-RAP2260, RG-RAP1260 and RG-

RAP6262 models: In Network mode, choose Devices > AP

For other RAP models, choose **WLAN > APs** 

(1) View the information of all APs in the current network, including the basic information, RF information and models. You can click **SN** to configure the device.

| All <b>(1)</b> | Gateway (0)                                  | AP (1)         | Switch <b>(0)</b> | AC (0)       | Router <b>(0)</b> |                |               |          |              |                       |               |
|----------------|----------------------------------------------|----------------|-------------------|--------------|-------------------|----------------|---------------|----------|--------------|-----------------------|---------------|
| 0              | <b>Device List</b><br>A devices not in SON i | is discovered. | Manage            |              |                   |                |               |          |              |                       |               |
| Devi           | ce List 🕃 Group:                             | All Groups     | Expand            | Change Group | Basic Info        | RF Information | Model         |          |              |                       |               |
|                |                                              |                |                   |              |                   | IP/N           | IAC/hostname/ | sn/s Q   | ሰ Delete Off | line Devices          | Batch Upgrade |
|                | SN 🔶                                         | Status ≑       | Hostname          | \$           | MAC ≑             | IP 🚖           | Clients 🜲     | Devic    | e Group      | Relay Informatio<br>≑ | n             |
| Local          | G1QH6WX000610                                | Online         | Ruijie [Maste     | er] 🖉 — EC:E | 39:70:23:A4:BF    | 172.26.1.32 🖉  | 0             | defaultN | etwork/默认    | Wired View Details    |               |
| <              | 1                                            |                |                   |              |                   |                |               |          |              |                       | Total 1       |

(2) Click **Expand** to view all groups on the left part of the **Device List** page. Click + to create a new group.

Up to 8 groups can be added. You can click *to* edit the group name and click *to* delete the group. The default group cannot be deleted and its name cannot be edited.

| C    | evice List     | Group: A | II Groups | Expand     | Change   | Group    |   |
|------|----------------|----------|-----------|------------|----------|----------|---|
|      | SN             | \$       | Status ≑  | Hostnai    | me 💠     | MAG      | C |
| Loca | G1QH6W         | /X000610 | Online    | Ruijie [M  | aster] 🖉 | EC:B9:70 |   |
| D    | evice List 3   | Group: A | ll Groups | Collapse   |          |          |   |
| S    | earch by Group |          |           | sn 🌩       |          |          |   |
| Ŧ    | Default        | L<br>D   | Local G   | 1QH6WX0006 | 1        |          |   |

(3) Click the group name on the left part to view all devices in this group. A device can only belong to a group. By default, all devices belong to the default group. Select an entry in the list and click **Change Group** to move the target device to a specified group, and then the device will apply the configurations of this group. Click **Delete Offline Devices** to remove the offline device from the list.

| Device List     | 😋 Group: All Gr | oups Collapse | Change Group | Basic Info RF     | Information Model  | IP/MAC/hostna | me/SN/S Q | 💼 Delete Offline Dev | ices Batch Upgrade |
|-----------------|-----------------|---------------|--------------|-------------------|--------------------|---------------|-----------|----------------------|--------------------|
| Search by Group | P 🖌             | SN 🔶          | Status 💠     | Hostname 🔶        | MAC $\diamondsuit$ | IP 崇          | Clients ≑ | Device Group         | Relay Information  |
| Default<br>test |                 | G1QH6WX000610 | Online       | Ruijie [Master] 🖉 | EC:B9:70:23:A4:BF  | 172.26.1.32 🖉 | 0         | test/默认组             | Wired View Details |
|                 |                 |               |              |                   |                    |               |           |                      |                    |

| Change Group | )               | ×  |
|--------------|-----------------|----|
| Select Group | Select          | ^  |
|              | Default<br>test | əl |
|              |                 |    |

# 3.2 Configuring SSID and Wi-Fi Password

- (1) Go to the page for configuration.
- Method 1: Choose A Network ( TWLAN) > Wi-Fi > Wi-Fi Settings. Select the target Wi-Fi.
- Method 2: Choose Retwork ( The Wi-Fi > Wi-Fi > Wi-Fi List. Select the target Wi-Fi in the list and click Edit in the action column.
- (2) Click the target Wi-Fi network, change the SSID and Wi-Fi password of the Wi-Fi network, and click Save.

#### A Caution

After the configuration is saved, all online clients will be disconnected from the Wi-Fi network. You have to enter the new password to connect to the Wi-Fi network.

| Wi-Fi Settings Device G                                    | roup: Default $\lor$ |             |
|------------------------------------------------------------|----------------------|-------------|
| Up to 8 SSIDs can be added.                                |                      |             |
| Default<br>@Ruijie-s0830<br>Default VLAN<br>Band:2.4G + 5G | + Add Guest Wi-Fi    | + Add Wi-Fi |
| * SSID @Ruiji                                              | ie-s0830             |             |
| Band 🧿 2.4G                                                | + 5G 2.4G 5G         |             |
| Security Open                                              | ~                    |             |
|                                                            | Expand               |             |
|                                                            | Save                 |             |

# 3.3 Hiding the SSID

## 3.3.1 Overview

Hiding the SSID can prevent unauthorized clients from accessing the Wi-Fi network and enhance network security. After this function is enabled, the mobile phone or PC cannot search out the SSID. Instead, you have to manually enter the correct SSID and Wi-Fi password. Remember the SSID so that you can enter the correct SSID after the function is enabled.

## 3.3.2 Configuration Steps

- (1) Go to the page for configuration.
- Method 2: Choose Retwork ( WLAN) > Wi-Fi > Wi-Fi List. Select the target Wi-Fi in the list and click Edit in the action column.
- (2) Click Expand, turn on Hide SSID in the expanded settings and click Save.

#### 🛕 Caution

After the configuration is saved, you have to manually enter the SSID and Wi-Fi password before connecting any device to the Wi-Fi network. Therefore, exercise caution when performing this operation.

| Wi-Fi Settings D                                           | evice Group:       | Default $\lor$            |                    |
|------------------------------------------------------------|--------------------|---------------------------|--------------------|
| Up to 8 SSIDs can be                                       | added.             |                           |                    |
| Default<br>@Ruijie-s0830<br>Default VLAN<br>Band:2.4G + 50 | <b>0</b><br>I<br>G | + Add Guest Wi-Fi         | + Add Wi-Fi        |
| * SSID                                                     | @Ruijie-s08        | 330                       |                    |
| Band (                                                     | <b>2</b> .4G + 5G  | ○ 2.4G ○ 5G               |                    |
| Security                                                   | Open               | ~                         |                    |
|                                                            | C                  | ollapse                   |                    |
| Wireless Schedule                                          | All Time           | ~                         |                    |
| VLAN                                                       | The same V         | LAN as AP $\sim$          |                    |
| Hide SSID                                                  | (The S             | SID is hidden and must be | manually entered.) |

## 3.4 Checking Wireless Clients

For RG-RAP2260(G), RG-RAP2260(E), RG-RAP6260(G), RG-RAP6262(G), RG-RAP2260(H), RG-RAP6260(H), RG-RAP6260(H)-D, RG-RAP1261, RG-RAP2266, RG-RAP2260, RG-RAP1260 and RG-RAP6262 models:

| If the self-organizing network is disabled, choose | <u></u> | WLAN > Clients |
|----------------------------------------------------|---------|----------------|
|----------------------------------------------------|---------|----------------|

If the self-organizing network is enabled, in **Network** mode, choose Olients > **Online Clients** > **Wireless** For other RAP models:

## Choose **WLAN** > Clients

Check information about all wireless clients connected to the Wi-Fi network. Click **Add to Blacklist** to disconnect a client and ban the client from accessing the Wi-Fi network.

| Wireles            | s Client L                    | .ist                |              |                            |                |                                 |           |               | C Refresh             | Ac                                 | ivanced Search                                                                    |
|--------------------|-------------------------------|---------------------|--------------|----------------------------|----------------|---------------------------------|-----------|---------------|-----------------------|------------------------------------|-----------------------------------------------------------------------------------|
| Userna<br>me       | MAC                           | IP                  | SN           | Duratio<br>n               | RSSI           | Rate                            | Ban       | d SSI         | D Channe              | el                                 | Action                                                                            |
| NULL               | 72 58:<br>52 40               | 192.168.<br>110.194 | G1QH6<br>W   | 2022-<br>04-01<br>09:40:36 | -66            | 24M                             | 5G        | @Rui<br>s12:  | ijie-<br>34 64        |                                    | Add to Blacklist                                                                  |
| All (1)            | Wired (U)                     | Wireless (          | (1)          |                            |                |                                 |           |               |                       |                                    |                                                                                   |
| i Online of The of | ne Clients<br>client going of | ffline will not     | disappear im | mediately. Ins             | tead, the clie | nt will stay in t               | he list f | for three mor | re minutes.           |                                    | 0                                                                                 |
| Online (           | Clients                       |                     |              |                            |                |                                 |           | Search by     | IP/MAC/Userna         | me Q                               | ୍                                                                                 |
| Us                 | ername/Typ                    | e                   | Access Lo    | cation                     |                | IP/MAC                          |           | Curr          | rent Rate             | W                                  | Vi-Fi                                                                             |
|                    | হূ 2.4G                       |                     | G1QH6WX      | 000610                     | 62             | 172.26.1.73<br>2:cf:2f:84:bd:d0 | )         | Up:(<br>Dow   | 0.00bps<br>vn:0.00bps | CI<br>R:<br>D<br>m<br>se<br>N<br>R | hannel:13<br>SCP:-87<br>uration:7<br>inutes 55<br>econds<br>legotiation<br>ate:1M |

#### Table 3-1 Description of Wireless Client Information

| Item                  | Description                                                  |
|-----------------------|--------------------------------------------------------------|
| Username              | Name of a client                                             |
| MAC                   | MAC address of the client                                    |
| IP                    | IPv4 address of the client                                   |
| SN                    | SN of the device associated with the client                  |
| Duration              | Time when the client connects to the Wi-Fi network           |
| RSSI                  | RSSI of the Wi-Fi network associated with the client         |
| Rate/Negotiation Rate | Association rate of the client and AP                        |
| Band                  | Band type of the Wi-Fi network, to which the client connects |
| SSID                  | Name of the Wi-Fi network associated with the client         |
| Channel               | Channel of the Wi-Fi network associated with the client      |
| Current Rate          | Uplink and downlink data rate.                               |

# 3.5 Configuring Wi-Fi Band

- (1) Go to the page for configuration.
- Method 1: Choose 👬 Network ( 🐨 WLAN) > Wi-Fi > Wi-Fi Settings. Select the target Wi-Fi.
- Method 2: Choose Network ( WLAN) > Wi-Fi > Wi-Fi List. Select the target Wi-Fi in the list and click Edit in the action column.
- (2) Set the band of Wi-Fi signals. The device supports the 2.4 GHz and 5 GHz bands. Compared with the 2.4 GHz band, the 5 GHz band supports a higher network transmission rate and is less susceptible to interference, but is inferior in signal coverage and through-wall penetration. You can select an appropriate signal band based on actual requirements. The default Wi-Fi band is **2.4G+5G**, indicating that Wi-Fi signals are emitted in both 2.4 GHz and 5 GHz bands.

| Wi-Fi Settings Device Group: Default ~                                       |             |
|------------------------------------------------------------------------------|-------------|
| Up to 8 SSIDs can be added.                                                  |             |
| Default<br>@Ruijie-s0830<br>Default VLAN + Add Guest Wi-Fi<br>Band:2.4G + 5G | + Add Wi-Fi |
| * SSID @Ruijie-s0830                                                         |             |
| Band • 2.4G + 5G 2.4G 5G                                                     |             |
| Security Open ~                                                              |             |
| Expand                                                                       |             |
| Save                                                                         |             |

# 3.6 Configuring Band Steering

#### 🛕 Caution

This function can be enabled only after the dual-band integration (**Band** is set to **2.4G+5G**) is enabled on the Wi-Fi network. A client automatically selects a band only when the SSIDs of the 2.4 GHz and 5 GHz bands are the same.

(1) Go to the page for configuration.

- Method 1: Choose Retwork ( TWLAN) > Wi-Fi > Wi-Fi Settings. Select the target Wi-Fi.
- Method 2: Choose 
   Arrow Network (
   WLAN) > Wi-Fi > Wi-Fi List. Select the target Wi-Fi in the list and click Edit in the action column.
- (2) Click Expand, turn on Band Steering in the expanded settings, and click Save. After the function is enabled, the client supporting 5 GHz selects the 5G Wi-Fi network preferentially.

| Default<br>@Ruijie-s08<br>Default VLA<br>Band:2.4G + | <b>30</b><br>N<br>5G | + Add Guest Wi-Fi               | + Add Wi-Fi                     |          |
|------------------------------------------------------|----------------------|---------------------------------|---------------------------------|----------|
| * SSID                                               | @Ruijie-s0           | 0830                            |                                 |          |
| Band                                                 | • 2.4G + 50          | G 2.4G 5G                       |                                 |          |
| Security                                             | Open                 | ~                               |                                 |          |
|                                                      |                      | Collapse                        |                                 |          |
| Wireless Schedule                                    | All Time             | $\vee$                          |                                 |          |
| VLAN                                                 | The same             | VLAN as AP $\sim$               |                                 |          |
| Hide SSID                                            | (The                 | SSID is hidden and must be      | manually entered.)              |          |
| Client Isolation                                     | Prev                 | ent wireless clients of this Wi | -Fi from communicating with one | e anothe |
| Band Steering                                        | (The                 | 5G-supported client will acc    | ess 5G radio preferentially.)   |          |

# 3.7 Configuring Wi-Fi 6

#### A Caution

The function takes effect only on APs supporting the IEEE 802.11ax protocol. In addition, access clients must support IEEE 802.11ax so that clients can enjoy high-speed Internet access experience brought by Wi-Fi 6. If clients do not support Wi-Fi 6, you can disable this function.

(1) Go to the page for configuration.

- Method 1: Choose 📅 Network ( 🛜 WLAN) > Wi-Fi > Wi-Fi Settings. Select the target Wi-Fi.
- Method 2: Choose Network ( WLAN) > Wi-Fi > Wi-Fi List. Select the target Wi-Fi in the list and click Edit in the action column.

(2) Click **Expand**, turn on **Wi-Fi6** in the expanded settings, and click **Save**. After this function is enabled, wireless clients can enjoy faster Internet access service.

|                   |        | Collapse                                                                    |
|-------------------|--------|-----------------------------------------------------------------------------|
| Wireless Schedule | All Ti | me v                                                                        |
| VLAN              | The s  | same VLAN as AP                                                             |
| Hide SSID         |        | (The SSID is hidden and must be manually entered.)                          |
| Client Isolation  |        | Prevent wireless clients of this Wi-Fi from communicating with one another. |
| Band Steering     |        | (The 5G-supported client will access 5G radio preferentially.)              |
| XPress            |        | (The client will experience faster speed. )                                 |
| Layer 3 Roaming   |        | (The client will keep the IP address unchanged on the Wi-Fi network.)       |
| Wi-Fi6            |        | (802.11ax high-speed wireless connectivity.) ⑦                              |
|                   | Do you | want to edit RF parameters? Navigate to Radio Frequency for configuration.  |
|                   |        | Save                                                                        |

# 3.8 Configuring Layer-3 Roaming

- (1) Go to the page for configuration.
- Method 1: Choose Retwork ( The Wi-Fi > Wi-Fi Settings. Select the target Wi-Fi.
- Method 2: Choose Retwork ( WLAN) > Wi-Fi > Wi-Fi List. Select the target Wi-Fi in the list and click Edit in the action column.
- (2) Click **Expand**, turn on **Layer 3 Roaming** in the expanded settings and click **Save**. The client will keep the IP address unchanged in this Wi-Fi network, improving roaming experience across VLANs.

|                   | Collapse                                                                          |
|-------------------|-----------------------------------------------------------------------------------|
| Wireless Schedule | All Time ~                                                                        |
| VLAN              | The same VLAN as AP $\sim$                                                        |
| Hide SSID         | (The SSID is hidden and must be manually entered.)                                |
| Client Isolation  | Prevent wireless clients of this Wi-Fi from communicating with one another.       |
| Band Steering     | (The 5G-supported client will access 5G radio preferentially.)                    |
| XPress            | (The client will experience faster speed.)                                        |
| Layer 3 Roaming   | (The client will keep the IP address unchanged on the Wi-Fi network.)             |
| Wi-Fi6            | (802.11ax high-speed wireless connectivity.) ⑦                                    |
|                   | Do you want to edit RF parameters? Navigate to Radio Frequency for configuration. |
|                   | Save                                                                              |

# 3.9 Configuring AP Isolation

- (1) Go to the page for configuration.
- Method 1: Choose A Network ( TWLAN) > Wi-Fi > Wi-Fi Settings. Select the target Wi-Fi.
- Method 2: Choose Network ( WLAN) > Wi-Fi > Wi-Fi List. Select the target Wi-Fi in the list and click Edit in the action column.
- (2) Click **Expand**, turn on **AP Isolation** in the expanded settings and click **Save**. The clients joining in this Wi-Fi network will be isolated. The clients associated with the same access point cannot access each other.

| Default<br>@Ruijie-s08<br>Default VLAI<br>Band:2.4G + 5 | 30<br>N + Add Guest Wi-<br>5G | Fi       | + Add Wi-Fi                       |
|---------------------------------------------------------|-------------------------------|----------|-----------------------------------|
| * SSID                                                  | @Ruijie-s0830                 |          |                                   |
| Band                                                    | • 2.4G + 5G 2.4G 5            | G        |                                   |
| Security                                                | Open                          | ~        |                                   |
|                                                         | Collapse                      |          |                                   |
| Wireless Schedule                                       | All Time                      | ~        |                                   |
| VLAN                                                    | The same VLAN as AP           | ~        |                                   |
| Hide SSID                                               | (The SSID is hidden and mu    | ıst be r | nanually entered.)                |
| Client Isolation                                        | Prevent wireless clients of t | his Wi-  | Fi from communicating with one ar |

# 3.10 Adding a Wi-Fi Network

- (1) Go to the page for configuration.
- Method 1: Choose Network ( WLAN) > Wi-Fi > Wi-Fi Settings.
- Method 2: Choose Network ( WLAN) > Wi-Fi > Wi-Fi List.
- (2) Click Add, enter the SSID and Wi-Fi password and click OK to add a Wi-Fi network. Click Expand to configure more Wi-Fi features in the expanded settings. After the Wi-Fi network is added successfully, it will be displayed in the list. The client will be able to scan the new Wi-Fi network.

|                  |             |        |        | $\times$ |
|------------------|-------------|--------|--------|----------|
| * SSID           | homewifi    |        |        |          |
| Band             | • 2.4G + 5G | ) 2.4G | ○ 5G   |          |
| Security         | WPA_WPA2-F  | SK     | $\sim$ |          |
| * Wi-Fi Password | •••••       |        | ***    |          |
|                  | Expa        | and    |        |          |
|                  |             |        | Cancel | ОК       |

# 3.11 Configuring a Guest Wi-Fi

## 3.11.1 Overview

This Wi-Fi network is provided for guests and is disabled by default. It supports client isolation, that is, access clients are isolated from each other. They can only access the Internet via Wi-Fi, but cannot access each other, improving security. The guest Wi-Fi network can be turned off as scheduled. When the time expires, the guest network is off.

## 3.11.2 Configuration Steps

Choose Retwork ( The WLAN) > Wi-Fi > Wi-Fi Settings.

Click **Add Guest Wi-Fi** to configure the SSID and password of the Guest Wi-Fi. Click **Expand** to configure the effective time period and other Wi-Fi features in the expanded settings. Click **Save**, and the guest Wi-Fi network will be created. Guests can access the guest Wi-Fi network by entering the SSID and Wi-Fi password.

| Wi-Fi Settings Device G                                    | roup: Default 🗸   |             |
|------------------------------------------------------------|-------------------|-------------|
| Up to <b>8</b> SSIDs can be added.                         |                   |             |
| Default<br>@Ruijie-s0830<br>Default VLAN<br>Band:2.4G + 5G | + Add Guest Wi-Fi | + Add Wi-Fi |

|                  |              |        |                    | ×  |
|------------------|--------------|--------|--------------------|----|
| * SSID           | @Ruijie-gues | t-0830 |                    |    |
| Band             | • 2.4G + 5G  | ) 2.4G | ○ 5G               |    |
| Security         | WPA_WPA2-F   | PSK    | ~                  |    |
| * Wi-Fi Password | •••••        |        | > <del>,</del> ,,< |    |
|                  | Exp          | and    |                    |    |
|                  |              |        | Cancel             | ОК |

# 3.12 Configuring Wi-Fi Blacklist or Whitelist

#### 3.12.1 Overview

You can configure the global or SSID-based blacklist and whitelist. The MAC address supports full match and OUI match.

Wi-Fi blacklist: Clients in the Wi-Fi blacklist are prevented from accessing the Internet. Clients that are not added to the Wi-Fi blacklist are free to access the Internet.

Wi-Fi whitelist: Only clients in the Wi-Fi whitelist can access the Internet. Clients that are not added to the Wi-Fi whitelist are prevented from accessing the Internet.

#### 🛕 Caution

If the whitelist is empty, the whitelist does not take effect. In this case, all clients are allowed to access the Internet.

## 3.12.2 Configuration Steps

#### 1. Configuring a Global Blacklist/Whitelist

Choose Olients ( WLAN) > Blacklist/Whitelist > Global Blacklist/Whitelist.

Select the blacklist or whitelist mode and click **Add** to configure a blacklist or whitelist client. In the **Add** window, enter the MAC address and remark of the target client and click **OK**. If a client is already associated with the access point, its MAC address will pop up automatically. Click the MAC address directly for automatic input. All clients in the blacklist will be forced offline and not allowed to access the Wi-Fi network. The global blacklist and whitelist settings take effect on all Wi-Fi networks of the access point.

| Global Blacklist/Whitelist SS      | ID-Based Blacklist/Whitelist     |                                                   |                          |
|------------------------------------|----------------------------------|---------------------------------------------------|--------------------------|
| • All STAs except blacklisted S    | TAs are allowed to access Wi-Fi. | <ul> <li>Only the whitelisted STAs are</li> </ul> | allowed to access Wi-Fi. |
| Blocked WLAN Clients               |                                  |                                                   | + Add 🗈 Delete Selected  |
| Up to <b>256</b> members can be ad | ded.                             |                                                   |                          |
| MA                                 | AC .                             | Remark                                            | Action                   |
| 00:E0:4C:                          | 36:0B:EA                         | forbidden                                         | Edit Delete              |
| 00:11:22                           | OUI                              |                                                   | Edit Delete              |
| Add                                |                                  | 2                                                 | ×                        |
| Match Type                         | • Full O Prefix (OUI)            |                                                   |                          |
| * MAC                              | Example: 00:11:22:33:44:         | 55                                                |                          |
| Remark                             |                                  |                                                   |                          |
|                                    |                                  |                                                   |                          |
|                                    |                                  | Cancel OK                                         |                          |

#### 2. Configuring an SSID-based Blacklist/Whitelist

Choose Olients ( Twice WLAN) > Blacklist/Whitelist > SSID-Based Blacklist/Whitelist.

Select a target Wi-Fi network from the left column, select the blacklist or whitelist mode and click **Add** to configure a blacklist or whitelist client. The SSID-based blacklist and whitelist will restrict the client access to the specified Wi-Fi.

| Global Blacklist/Whitelist                                                                   | SSID-Based Blacklist/Whitelist                                                                                                    |                                                                                                    |                     |
|----------------------------------------------------------------------------------------------|----------------------------------------------------------------------------------------------------|----------------------------------------------------------------------------------------------------|---------------------|
| Blacklist/Whitelist is u<br>Note: OUI matching r<br>Rule: 1. In the Black<br>2. In the White | sed to allow or reject a client' s request to connect to<br>ule and SSID-based blacklist/whitelist are supported i<br>list mode, the clients in the blacklist are not allowed t<br>elist mode, only the clients in the whitelist are allowed | o the Wi-Fi network.<br>by only RAP Net and P32 (and later versions).<br>o connect to the Wi-Fi network.<br>I to connect to the Wi-Fi network. |                     |
| Device Group: test                                                                           | All STAs except blacklisted STA     Only the whitelisted STAs are                                                                                                    | As are allowed to access Wi-Fi.                                                                                                    |                     |
| test                                                                                         | Blocked WLAN Clients                                                                                                    | +                                                                                                    | Add Delete Selected |
|                                                                                              | Up to <b>256</b> members can be adde                                                                                                    | ed.                                                                                                    |                     |
|                                                                                              | MAC                                                                                                    | Remark                                                                                                    | Action              |
|                                                                                              |                                                                                                    | No Data                                                                                                    |                     |
|                                                                                              |                                                                                                    |                                                                                                    |                     |

# 3.13 Optimizing Wi-Fi Network

## 3.13.1 Overview

The device detects the surrounding wireless environment and selects the appropriate configuration upon poweron. However, network stalling caused by wireless environment changes cannot be avoided. You can optimize the network with one single click, analyze the wireless environment around the access point and select appropriate parameters.

#### 🛕 Caution

After being optimized, the Wi-Fi network will restart, and clients need to reconnect to the W-Fi network. Therefore, exercise caution when performing this operation.

## 3.13.2 Getting Started

Install Wi-Fi Moho or other Wi-Fi scanning app on the mobile phone and check interference analysis results to find out the best channel.

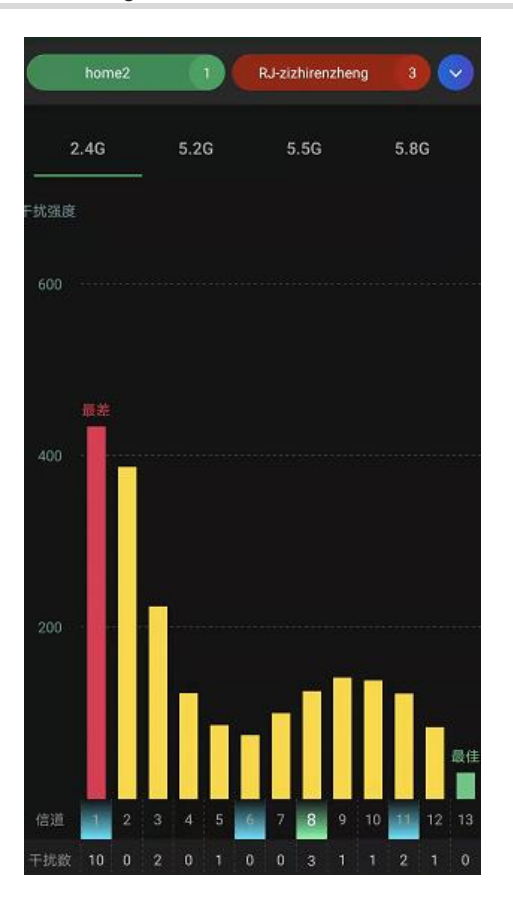

## 3.13.3 Optimizing the Radio Channel

For RG-RAP2260(G), RG-RAP2260(E), RG-RAP6260(G), RG-RAP6262(G), RG-RAP2260(H), RG-RAP6260(H), RG-RAP6260(H)-D, RG-RAP1261, RG-RAP2266, RG-RAP2260, RG-RAP1260 and RG-RAP6262 models:

- Configure the master device. Choose <sup>A</sup> Network ( WLAN) > Radio Frequency
- Configure the slave device. Choose O Devices > Select the target device in the device list and click SN > Radio Frequency

For other RAP models:

- Configure the master device. Choose **WLAN** > Radio Frequency
- Configure the slave device. Choose WLAN > APs > Select the target device in the device list and click
   Manage > WLAN > Radio Frequency

Choose the best channel identified by Wi-Fi Moho or other Wi-Fi scanning App. Click **Save** to make the configuration take effect immediately. The more devices in a channel, the greater the interference.

#### 🚺 Note

The available channel is related to the country or region code. Select the local country or region.

| Radio Frequency Device Group: Default V                                                                                                    |                                                                                                    |            |
|----------------------------------------------------------------------------------------------------|----------------------------------------------------------------------------------------------------|------------|
| Country/Region China (CN) ~                                                                                                    |                                                                                                    |            |
| 2.4G Channel Width Auto ~                                                                                                    | 5G Channel Width Auto                                                                                                    | ~          |
| Client Count Limit 64                                                                                                    | Client Count Limit 128                                                                                                    |            |
| Kick-off Threshold ③ O<br>Disable -75dBm -50dBm                                                                                                    | Kick-off Threshold ⑦ O<br>Disable -75d                                                                                                    | iBm -50dBr |
| The settings are valid for only current device                                                                                                    |                                                                                                    |            |
| 2.4G Channel     Auto                                                                                                    | 5G Channel Auto                                                                                                    | ^          |
| Transmit Power     Auto                                                                                                    | 5G Channel Auto Transmit Power Auto                                                                                                    | ^          |
| Ine settings are valid for only current device       2.4G Channel       Auto       Auto       Auto       Lower       Low       Medium       High       Roaming (2) | 5G Channel Auto<br>Transmit Power Auto<br><sup>A</sup> 36 (5.18GHz)<br>Roaming ② 40 (5.2GHz)                                                                                  | ^ ]        |
| Ine settings are valid for only current device       2.4G Channel       Auto       Transmit Power       Auto       Low       Auto       B0%       High             | 5G Channel         Auto           Transmit Power         Auto <sup>A</sup> 36 (5.18GHz)           Roaming ⑦         40 (5.2GHz)           I         44 (5.22GHz)              | ^<br>1     |
| Ine settings are valid for only current device       2.4G Channel       Auto       Transmit Power       Auto       Low       Low       Mathematical                | 5G Channel         Auto           Transmit Power         Auto           Auto         Auto           Roaming ③         40 (5.2GHz)           44 (5.22GHz)         48 (5.24GHz) | ^ ]<br>1   |

## 3.13.4 Optimizing the Channel Width

Choose Retwork ( The WLAN) > Radio Frequency.

A network with a lower channel width is more stable, while a network with a higher channel width is susceptible to interference. If the interference is severe, choose a lower channel width to avoid network stalling to a certain extent. The access point supports the channel width of 20 MHz and 40 MHz in the 2.4 GHz channel, and the channel width of 20 MHz and 40 MHz and 80 MHz and 160 MHz in the 5 GHz channel.

The default value is **Auto**, indicating that the channel width is automatically selected based on the environment. After changing the channel width, click **Save** to make the configuration take effect immediately.

#### 🛕 Caution

In the self-organizing network mode, the channel width settings will be synchronized to all devices in the network.

| <i>i</i> Tip: Changing configuration re | quires a reboot and clients will be reconnected | d.                         |                |    |
|-----------------------------------------|-------------------------------------------------|----------------------------|----------------|----|
| Radio Frequency Device G                | roup: Default ~                                 |                            |                |    |
| Country/Region China (CN                | I) ~                                            |                            |                |    |
| 2.4G Channel Width Auto                 | ~                                               | 5G Channel Width           | Auto           | ^  |
| Client Count Limit 64                   |                                                 | Client Count Limit         | Auto<br>20MHz  |    |
| Kick-off Threshold (2) O<br>Disable     | -75dBm -50dBm                                   | Kick-off Threshold ⑦<br>Di | 40MHz<br>80MHz | 3m |
| 2.4G Channel Auto                       |                                                 | 5G Channel                 | Auto           | ~  |

## 3.13.5 Optimizing the Transmit Power

For RG-RAP2260(G), RG-RAP2260(E), RG-RAP6260(G), RG-RAP6262(G), RG-RAP2260(H), RG-RAP6260(H), RG-RAP6260(H)-D, RG-RAP1261, RG-RAP2266, RG-RAP2260, RG-RAP1260 and RG-RAP6262 models:

- Configure the master device. Choose Retwork ( The WLAN) > Radio Frequency
- Configure the slave device. Choose Operator Devices > Select the target device in the device list and click SN > Radio Frequency

For other RAP models:

- Configure the master device. Choose 
   WLAN > Radio Frequency
- Configure the slave device. Choose WLAN > APs > Select the target device in the device list and click
   Manage > WLAN > Radio Frequency

A greater transmit power indicates a larger coverage and brings stronger interference to surrounding wireless routers. In a high-density scenario, you are advised to set the transmit power to a small value. The **Auto** mode is recommended, indicating automatic adjustment of the transmit power.

| <i>i</i> Tip: Changing co | onfiguration requires a reboot and clients will | be reconnected.           |                            |
|---------------------------|-------------------------------------------------|---------------------------|----------------------------|
| Radio Frequenc            | y Device Group: Default V                       |                           |                            |
| Country/Region            | China (CN)                                      |                           |                            |
| 2.4G Channel Width        | Auto                                            | 5G Channel Width          | Auto                       |
| Client Count Limit        | 64                                              | Client Count Limit        | 128                        |
| Kick-off Threshold ⑦      | O<br>Disable -75dBm -50dBm                      | Kick-off Threshold ⑦<br>D | O                          |
| The settings are          | valid for only current device                   |                           |                            |
| 2.4G Channel              | Auto                                            | 5G Channel                | Auto                       |
| Transmit Power            | Auto Lower Low Medium High                      | Transmit Power            | Auto Lower Low Medium High |
| Roaming ⊘                 | O<br>Low 40% 80% High                           | Roaming ⊘                 | O 40% 80% High             |
|                           | Save                                            |                           |                            |

## 3.13.6 Configuring the Kick-off Threshold

Choose Retwork ( The WLAN) > Radio Frequency.

In the case of multiple Wi-Fi signals, setting the kick-off threshold can improve the wireless signal quality to a certain extent. The farther the client is away from the access point, the lower the signal strength is. If the signal is lower than the kick-off threshold, the Wi-Fi will be disconnected, and the client will be forced offline and select a nearer Wi-Fi signal.

However, the higher the kick-off threshold is, the easier it is for the client to be kicked offline. To ensure normal Internet access, you are advised to disable the kick-off threshold or set the value to less than -75dBm.

| <i>i</i> Tip: Changing cont             | figuration requires a reboot and | clients will I | be reconnected.                                                      |                                           |        |
|-----------------------------------------|----------------------------------|----------------|----------------------------------------------------------------------|-------------------------------------------|--------|
| Radio Frequency                         | Device Group: Default            | ~              |                                                                      |                                           |        |
| Country/Region                          | China (CN)                       | $\sim$         |                                                                      |                                           |        |
| 2.4G Channel Width                      | Auto                             | ~              | 5G Channel Width                                                     | Auto                                      | ~      |
| Client Count Limit                      | 64                               |                | <u>Client Count Limit</u><br>Vhen the client's RSSI is lower than th | 512<br>e threshold, it will be kicked off | .]     |
| Kick-off Threshold ⑦ (<br>Dis           | Oable -75dBm                     | -50dBm         | Kick-off Threshold ⑦<br>Di                                           | O<br>sable -75dBm                         | -50dBm |
| <ul> <li>The settings are va</li> </ul> | lid for only current device      |                |                                                                      |                                           |        |
| 2.4G Channel                            | Auto                             | ~              | 5G Channel                                                           | Auto                                      | $\sim$ |

#### A Caution

In the self-organizing network mode, the kick-off threshold settings will be synchronized to all devices in the network.

### 3.13.7 Configuring the Client Limit

Choose Ketwork ( The WLAN) > Radio Frequency.

If the access point is associated with too many clients, it will have a lower performance, affecting user experience. After you configure the threshold, new clients over the threshold will not be allowed to access the Wi-Fi network. You can lower the threshold if there is requirement for bandwidth per client. You are advised to keep the default settings unless there are special cases.

| Radio Frequency            | /                             |                           |                                         |        |
|----------------------------|-------------------------------|---------------------------|-----------------------------------------|--------|
| Country/Region             | China (CN)                    |                           |                                         |        |
| 2.4G Channel Width         | Auto ~                        | 5G Channel Width          | Auto                                    | $\sim$ |
| Client Count Limit         | 32                            | Client Count Limit        | 32                                      |        |
| Kick-off Threshold ⑦<br>Di | O<br>sable -75dBm -500        | Kick-off Threshold ⑦      | O<br>Disable -75dBm                     | -50dBm |
| 2.4G Channel               | Auto ~                        | 5G Channel                | Auto                                    | ~      |
| Transmit Power             | O<br>Nuto Lower Low Medium Hi | Transmit Power<br>gh      | O C C C C C C C C C C C C C C C C C C C | High   |
| Roaming Sensitivity<br>⑦   | O<br>Low 20% 40% 60% 80% Hi   | Roaming Sensitivity<br>gh | O<br>Low 20% 40% 60% 80%                | High   |
|                            | Save                          |                           |                                         |        |

#### Note

In the self-organizing network mode, the client limit refers to the maximum number of clients accessing all Wi-Fi networks in the current AP group.

#### 3.13.8 Configuring the Roaming Sensitivity

For RG-RAP2260(G), RG-RAP2260(E), RG-RAP6260(G), RG-RAP6262(G), RG-RAP2260(H), RG-RAP6260(H), RG-RAP6260(H)-D, RG-RAP1261, RG-RAP2266, RG-RAP2260, RG-RAP1260 and RG-RAP6262 models:

Configure the master device. Choose Retwork ( WLAN) > Radio Frequency

Configure the slave device. Choose Operative Solution Solution
 Radio Frequency

For other RAP models:

- Configure the master device. Choose **WLAN > Radio Frequency**
- Configure the slave device. Choose WLAN > APs > Select the target device in the device list and click
   Manage > WLAN > Radio Frequency

The roaming sensitivity enables the device to actively disconnect a client from the Wi-Fi network when the client is far away, forcing the client to re-select the nearest signal and thus improving the sensitivity of wireless roaming. Higher the roaming sensitivity level, smaller the wireless signal coverage. To improve the signal quality for a client moving within more than one Wi-Fi coverage, improve the roaming sensitivity level. You are advised to keep the default settings.

| <i>i</i> Tip: Changing co                        | nfiguration requires a reboot and clients | will be reconnected.           |                            |
|--------------------------------------------------|-------------------------------------------|--------------------------------|----------------------------|
| Radio Frequency                                  | / Device Group: Default V                 |                                |                            |
| Country/Region                                   | China (CN) V                              |                                |                            |
| 2.4G Channel Width                               | Auto ~                                    | 5G Channel Width               | Auto ~                     |
| Client Count Limit                               | 64                                        | Client Count Limit             | 128                        |
| Kick-off Threshold ⑦<br>Di<br>The settings are v | Sable -75dBm -50d                         | Kick-off Threshold ⑦<br>JBm Di | O isable -75dBm -50dBm     |
| 2.4G Channel                                     | Auto                                      | 5G Channel                     | Auto                       |
| Transmit Power                                   | Auto Lower Low Medium Hig                 | D Transmit Power               | Auto Lower Low Medium High |
| Roaming ②                                        | O<br>.ow 40% 80% Hig                      | Roaming 🔊                      | O<br>Low 40% 80% High      |
|                                                  |                                           |                                |                            |

## 3.13.9 Configuring WIO

For RG-RAP2260(G), RG-RAP2260(E), RG-RAP6260(G), RG-RAP6262(G), RG-RAP2260(H), RG-RAP6260(H), RG-RAP6260(H)-D, RG-RAP1261, RG-RAP2266, RG-RAP2260, RG-RAP1260 and RG-

RAP6262 models: In Network mode, choose https://www.choose

For other RAP models: Choose **WLAN** > WIO

Check I have read the notes. And click Network Optimization to optimize the wireless network. You are advised to set a scheduled task to optimize the wireless network in the early hours of the morning or when the network is idle.

#### 🛕 Caution

- WIO is supported only in the self-organizing network mode.
- The client may be offline during the optimization process. The configuration cannot be rolled back once optimization starts. Therefore, exercise caution when performing this operation.

| $\oslash$ —— |                                                                                                    | Q,                                                                                                    |                                                                                                    |                                                                                                    | (>)                    |
|--------------|----------------------------------------------------------------------------------------------------|----------------------------------------------------------------------------------------------------|----------------------------------------------------------------------------------------------------|----------------------------------------------------------------------------------------------------|------------------------|
| Start        |                                                                                                    | Scanning                                                                                                    | Optimi                                                                                                    | zing                                                                                                    | Finis                  |
|              | Description:<br>This feature will o<br>If WIO is enabled<br>Notes:<br>1. During networ<br>quantity of device<br>2. If dynamic cha<br>3. Network Optin<br>1 have read th<br>Network Optin | optimize the self-organizing network to ma<br>on the device supporting Wi-Fi roaming o<br>k optimization, the APs will switch channels<br>es. It is recommended you enable network<br>nnel allocation is running in the backend, n<br>nization is not supported by the device with<br>ion cannot be rolled back once optimizatio<br>e notes. | ximize the WLAN performance. F<br>ptimization (802.11k/v), this feat<br>, forcing the clients to go offline<br>optimization at night.<br>etwork optimization will fail. Plea<br>nout an IP address.<br>n starts. | Please make sure that all APs have been<br>ure is enabled at the same time.<br>. The process will last for a while, subjec<br>ase try again later. | a online.<br>ct to the |
| Schedule     | ed Optimizatio                                                                                                    | 'n                                                                                                    |                                                                                                    |                                                                                                    |                        |
| Schedule     | ed Optimization                                                                                                    | n<br>n<br>formance at a scheduled time for a                                                                                                    | a better user experience.                                                                                                    |                                                                                                    |                        |
| Schedule     | ed Optimization<br>Iuled Optimization<br>ize the network perf<br>Enable                                                                                                    | on<br>1<br>formance at a scheduled time for a                                                                                                    | a better user experience.                                                                                                    |                                                                                                    |                        |
| Schedule     | ed Optimization<br>luled Optimization<br>ize the network perf<br>Enable<br>Day Sur                                                                                                    | n<br>n<br>formance at a scheduled time for a<br>)<br>n V                                                                                                    | a better user experience.                                                                                                    |                                                                                                    |                        |
| Schedule     | ed Optimization<br>luled Optimization<br>ize the network perf<br>Enable<br>Day Sur<br>Time 03                                                                                            | n<br>formance at a scheduled time for a<br>n ~<br>: 00 ~                                                                                                    | a better user experience.                                                                                                    |                                                                                                    |                        |

## 3.13.10 Configuring Wi-Fi Roaming Optimization (802.11k/v)

#### Note

The functions mentioned in this chapter are not applicable to such models as RG-RAP1200(F), and RG-RAP2200(F).

For RG-RAP2260(G), RG-RAP2260(E), RG-RAP6260(G), RG-RAP6262(G), RG-RAP2260(H), RG-RAP6260(H), RG-RAP6260(H)-D, RG-RAP1261, RG-RAP2266, RG-RAP2260, RG-RAP1260 and RG-RAP6262 models: In Network mode, choose Network > WIO > Wi-Fi Roaming Optimization (802.11k/v).

Click **Enable** and the Wi-Fi roaming is further optimized through the 802.11k/v protocol. Smart clients compliant with 802.11k/v can switch to the APs with better signal and faster speed during the roaming process, ensuring high-speed wireless connectivity. To ensure smart roaming effect, the WLAN environment will be auto scanned when Wi-Fi roaming optimization is first enabled.

#### 🛕 Caution

- WIO is supported only in the self-organizing network mode.
- During the WLAN environment scanning, the APs will switch channels, forcing the clients to go offline. The process will last for 2 minutes.

| Network Optimization | Optimization Record                                                                                                    | Wi-Fi Roaming Optimization (802                                                                                                    | 2.11k/v)                                                                                                    |                                                                        |
|----------------------|----------------------------------------------------------------------------------------------------|----------------------------------------------------------------------------------------------------|----------------------------------------------------------------------------------------------------|------------------------------------------------------------------------|
| ⊘                    |                                                                                                    | Q                                                                                                    | <i>1</i> 9                                                                                                    |                                                                        |
| Start                |                                                                                                    | Scanning                                                                                                    | Optimizing                                                                                                    | Finis                                                                  |
|                      | Description:<br>The Wi-Fi roaming is furt<br>signal and faster speed o<br>To ensure smart roaming<br>Notes:<br>During the WLAN enviro<br>Enable | ther optimized through the 802.11k/<br>luring the roaming process, ensuring<br>effect, the WLAN environment will i<br>nment scanning, the APs will switch | v protocol. Smart clients compliant with 802.11k/v can su<br>high-speed wireless connectivity.<br>be auto scanned when Wi-Fi roaming optimization is firs<br>channels, forcing the clients to go offline. The process wi | witch to the APs with better<br>it enabled.<br>ill last for 2 minutes. |
| Network Optimization | Optimization Record                                                                                                    | Wi-Fi Roaming Optimization (802.                                                                                                    | 11k/v)                                                                                                    |                                                                        |
| ⊘ ———                |                                                                                                    | <del></del>                                                                                                    | <i>©</i>                                                                                                    |                                                                        |
| Start                |                                                                                                    | Scanning                                                                                                    | Optimizing                                                                                                    | Finish                                                                 |
| 12%                  | Wi-Fi Roaming<br>Start: 2022-09-28 19:56:0<br>Expected Time: 2 minute                                                                           | Optimization (802.11<br>3                                                                                                    | k/v)Scanning                                                                                                    |                                                                        |
| Network Optimization | Optimization Record                                                                                                    | Wi-Fi Roaming Optimization (802.                                                                                                    | 11k/v)                                                                                                    |                                                                        |
| ⊘                    |                                                                                                    |                                                                                                    | ⊘                                                                                                    | ⊙                                                                      |
| Start                |                                                                                                    | Scanning                                                                                                    | Optimizing                                                                                                    | Finish                                                                 |
| $\bigcirc$           | Optimizing<br>Optimiation finished on<br>Time: 37 seconds<br>To ensure smart roaming<br>Disable                                                 | 2022-09-28 19:56:40<br>effect, please <mark>Click Here</mark> to scan the                                                                                 | WLAN environment again if the topology changes.                                                                                                    |                                                                        |

# 3.14 Configuring Healthy Mode

Choose Ketwork ( The WLAN) > Wi-Fi > Healthy Mode.

Select **Device Group** from the drop-down list box. Click **Enable** to enable the healthy mode. You are allowed to set the effective time period for the healthy mode.

After the healthy mode is enabled, the transmit power and the Wi-Fi coverage area will decrease. The healthy mode may reduce signal strength and cause network stalling. You are advised to disable it or enable it when the network is idle.

Enable the healthy mode. The device will decrease its transmit power to reduce radiation. Tip: Changing configuration requires a reboot and clients will be reconnected.

| Healthy Mode   | Device Group: | Default | $\sim$ |   |
|----------------|---------------|---------|--------|---|
| Enable         |               |         |        |   |
| Effective Time | All Time      |         |        | ~ |
|                | Save          |         |        |   |

# 3.15 Configuring XPress

- (1) Go to the page for configuration.
- Method 1: Choose A Network ( TWLAN) > Wi-Fi > Wi-Fi Settings. Select the target Wi-Fi.
- Method 2: Choose Network ( WLAN) > Wi-Fi > Wi-Fi List. Select the target Wi-Fi in the list and click Edit in the action column.
- (2) Click **Expand**, turn on **XPress** in the expanded settings and click **Save**. After XPress is enabled, the gaming traffic will be prioritized, ensuring a more stable gaming experience.

| * SSID            | @Ruijie-s0830                                                               |
|-------------------|-----------------------------------------------------------------------------|
| Band              | <ul> <li>2.4G + 5G</li> <li>2.4G</li> <li>5G</li> </ul>                     |
| Security          | Open ~                                                                      |
|                   | Collapse                                                                    |
| Wireless Schedule | All Time $\vee$                                                             |
| VLAN              | The same VLAN as AP $\sim$                                                  |
| Hide SSID         | (The SSID is hidden and must be manually entered.)                          |
| Client Isolation  | Prevent wireless clients of this Wi-Fi from communicating with one another. |
| Band Steering     | (The 5G-supported client will access 5G radio preferentially.)              |
| XPress            | (The client will experience faster speed. )                                 |

# 3.16 Configuring Wireless Schedule

- (1) Go to the page for configuration.
- Method 1: Choose Retwork ( The WLAN) > Wi-Fi > Wi-Fi Settings. Select the target Wi-Fi.
- Method 2: Choose Network ( WLAN) > Wi-Fi > Wi-Fi List. Select the target Wi-Fi in the list and click Edit in the action column.
- (2) Click **Expand**, select a scheduled time span to turn on Wi-Fi and click **Save**. Clients will be allowed to access the Internet only in the specified time span.

| * SSID            | @Ruijie-s0830       |          |
|-------------------|---------------------|----------|
| Band              | • 2.4G + 5G 2.4G 5G |          |
| Security          | Open                | ~        |
|                   | Collapse            |          |
| Wireless Schedule | All Time            | ^        |
| VLAN              | All Time            |          |
|                   | Weekdays            |          |
| Hide SSID         | Weekends            | nanuall  |
| Client Isolation  | Custom              | ·Fi from |

## 3.17 Enabling Reyee Mesh

For RG-RAP2260(G), RG-RAP2260(E), RG-RAP6260(G), RG-RAP6262(G), RG-RAP2260(H), RG-RAP6260(H), RG-RAP6260(H)-D, RG-RAP1261, RG-RAP2266, RG-RAP2260, RG-RAP1260 and RG-

RAP6262 models: In Network mode, choose A Network > Reyee Mesh

For other RAP models: Choose **WLAN > APs > Manage > Advanced > Reyee Mesh** 

After Reyee Mesh is enabled, you can set up a Mesh network through Mesh pairing between the devices that support Reyee Mesh. You can press the **Mesh** button on the device to automatically discover a new device for Mesh pairing or log in to the management page to select a new device for Mesh pairing. Reyee Mesh is enabled on the device by default.

| i After enabling Reyee Mesh, you can set up a Mesh network through Mesh pairing | between the devices that support Reyee Mesh. |
|---------------------------------------------------------------------------------|----------------------------------------------|
| Enable                                                                          |                                              |
| Save                                                                            |                                              |

# 3.18 Configuring AP Load Balancing

#### 1 Note

This function is supported by only RG-RAP series access points.

#### 3.18.1 Overview

The AP load balancing function is used to balance the load of APs in the wireless network. When APs are added to a load balancing group, clients will automatically associate with the APs with light load when the APs in the group are not load balanced. AP load balancing supports two modes:

- Client Load Balancing: The load is balanced according to the number of associated clients. When a large number of clients have been associated with an AP and the count difference to the AP with the lightest load has reached the specified value, the client can only associate with another AP in the group.
- Traffic Load Balancing: The load is balanced according to the traffic on the APs. When the traffic on an AP is large and the traffic difference to the AP with the lightest load has reached the specified value, the client can only associate with another AP in the group.

Example: Add AP1 and AP2 into a group and select client load balancing. Set both the client count threshold and difference to 3. AP1 is associated with 5 clients and AP2 is associated with 2 clients, triggering load balancing. New clients' attempt to associate to AP1 will be denied, and therefore they can associate only with AP2.

After a client request is denied by an AP and it fails to associate with another AP in the group, the client will keep trying to associate with this AP. If the client attempts reach the specified value, the AP will permit connection of this client, ensuring that the user can normally access the Internet.

## 3.18.2 Configuring Client Load Balancing

Choose Retwork ( WLAN) > Wi-Fi > Load Balancing.

Click Add. In the dialog box that appears, set Type to Client Load Balancing, and configure Group Name, Members, and Rule.

| Load Balancing                                                                                                    | 9                                                                                   |                                                                                                    |                                                                                                    |                                                                                                    | + Add                                                                                    | Delete Selected                                                        |
|----------------------------------------------------------------------------------------------------|-------------------------------------------------------------------------------------|----------------------------------------------------------------------------------------------------|----------------------------------------------------------------------------------------------------|----------------------------------------------------------------------------------------------------|------------------------------------------------------------------------------------------|------------------------------------------------------------------------|
| Up to <b>32</b> entries of<br>Add APs in an area<br>lighter load.<br>Example: Add AP1 a<br>with 5 clients and A<br>they can associate of | an be added.<br>into a group a<br>and AP2 into a<br>.P2 is associat<br>only to AP2. | and enable load bala<br>a group and select cl<br>ed with 2 clients, tric                                                             | ncing. When load is u<br>ient load balancing. S<br>ggering load balancing                                                          | nbalanced in the group, c<br>et both the client count th<br>J. New clients' attempt to                                                                                                   | ients will automatically as<br>reshold and difference to<br>o associate to AP1 will be c | sociate to an AP with<br>3. AP1 is associated<br>lenied, and therefore |
| Group N                                                                                                    | ame                                                                                 | Туре                                                                                                    | 1                                                                                                    | Rule                                                                                                    | Members                                                                                  | Action                                                                 |
|                                                                                                    |                                                                                     |                                                                                                    | No                                                                                                    | Data                                                                                                    |                                                                                          |                                                                        |
| Add                                                                                                    |                                                                                     |                                                                                                    |                                                                                                    |                                                                                                    | ×                                                                                        |                                                                        |
| * Group Name                                                                                                    |                                                                                     |                                                                                                    |                                                                                                    |                                                                                                    |                                                                                          |                                                                        |
| * Type                                                                                                    | Client L                                                                            | oad Balancing                                                                                                    |                                                                                                    | ~                                                                                                    |                                                                                          |                                                                        |
| * Rule                                                                                                    | When an<br>difference<br>client cou<br>3<br>group. At<br>10<br>the AP up            | AP is associated<br>e between the cl<br>unt on the AP wi<br>, clients can<br>fter a client asso<br>times, the c<br>pon the next atte | I with 3<br>urrently associate<br>th the lightest loa<br>associate only to<br>clation is denied l<br>client will be allow<br>empt. | <ul> <li>clients and the</li> <li>client count and</li> <li>client count and</li> <li>d reaches</li> <li>another AP in the</li> <li>by an AP for</li> <li>wed to associate to</li> </ul> |                                                                                          |                                                                        |
| * Members                                                                                                    | Enter ar                                                                            | n AP name or SN                                                                                                    | l.                                                                                                    | ~                                                                                                    |                                                                                          |                                                                        |
|                                                                                                    |                                                                                     |                                                                                                    |                                                                                                    | Cancel                                                                                                    | Ж                                                                                        |                                                                        |

 Table 3-1
 Client load balancing configuration
| Parameter  | Description                                                                                                    |
|------------|----------------------------------------------------------------------------------------------------|
| Group Name | Enter the name of the AP load balancing group.                                                                                                    |
| Туре       | Select Client Load Balancing.                                                                                                    |
| Rule       | Configure a detailed load balancing rule, including the maximum number of clients allowed to associate with an AP, the difference between the currently associated client count and client count on the AP with the lightest load, and the number of attempts to the AP with full load.<br>By default, when an AP is associated with 3 clients and the difference between the currently associated client count and client count on the AP with the lightest load reaches 3, clients can associate only to another AP in the group. After a client association is denied by an AP for 10 times, the client will be allowed to associate to the AP upon the next attempt. |
| Members    | Specify the APs to be added to the AP load balancing group.                                                                                                    |

### 3.18.3 Configuring Traffic Load Balancing

Choose Retwork ( The WLAN) > Wi-Fi > Load Balancing.

Click Add. In the dialog box that appears, set Type to Traffic Load Balancing, and configure Group Name, Members, and Rule.

| Load                                                 | Balancing                                                                                                    |                                                                                       |                                                                                                    | + Add                                                                                                 | Delete Selected                                            |
|------------------------------------------------------|----------------------------------------------------------------------------------------------------|---------------------------------------------------------------------------------------|----------------------------------------------------------------------------------------------------|----------------------------------------------------------------------------------------------------|------------------------------------------------------------|
| Up to<br>Add /<br>lighte<br>Exam<br>with !<br>they o | 32 entries can be adde<br>APs in an area into a grou<br>or load.<br>ple: Add AP1 and AP2 int<br>5 clients and AP2 is assoc<br>can associate only to AP2 | ed.<br>Ip and enable load ba<br>to a group and select<br>iated with 2 clients, tr<br> | ancing. When load is unbalanced in the group, cl<br>client load balancing. Set both the client count thi<br>ggering load balancing. New clients' attempt to | ients will automatically associa<br>reshold and difference to 3. Af<br>associate to AP1 will be denie | ate to an AP with<br>P1 is associated<br>ed, and therefore |
|                                                      | Group Name                                                                                                    | Туре                                                                                  | Rule                                                                                                    | Members                                                                                               | Action                                                     |
|                                                      |                                                                                                    |                                                                                       | No Data                                                                                                    |                                                                                                    |                                                            |

| dd           |                                                                |
|--------------|----------------------------------------------------------------|
| * Group Name |                                                                |
| * Туре       | Traffic Load Balancing                                         |
| * Rule       | When the traffic load on an AP reaches 5                       |
|              | *100Kbps and the difference between the current traffic and    |
|              | the traffic on the AP with the lightest load reaches           |
|              | 5 *100Kbps, clients can associate only to another              |
|              | AP in the group. After a client association is denied by an AP |
|              | for 10 times, the client will be allowed to associate          |
|              | to the AP upon the next attempt.                               |
| * Members    | Enter an AP name or SN.                                        |
|              |                                                                |

| Tahla 3-2 | Traffic load | halancing | configuration |
|-----------|--------------|-----------|---------------|
|           | Trainic Ioau | Dalancing | configuration |

| Parameter  | Description                                                                                                    |
|------------|----------------------------------------------------------------------------------------------------|
| Group Name | Enter the name of the AP load balancing group.                                                                                                    |
| Туре       | Select Traffic Load Balancing.                                                                                                    |
| Rule       | Configure a detailed load balancing rule, including the maximum traffic allowed<br>on an AP, the difference between the current traffic and the traffic on the AP<br>with the lightest load, and the number of attempts to the AP with full load.<br>By default, when the traffic load on an AP reaches 500 Kbit/s and the difference<br>between the current traffic and the traffic on the AP with the lightest load<br>reaches 500 Kbit/s, clients can associate only to another AP in the group. After<br>a client association is denied by an AP for 10 times, the client will be allowed to<br>associate to the AP upon the next attempt. |
| Members    | Specify the APs to be added to the AP load balancing group.                                                                                                    |

ОК

Cancel

## **4** Network Settings

#### 🚺 Note

This chapter takes the currently logged in device as an example to describe the entry of each function setting page. If you need to configure other devices in the network, please refer to the following path to enter the configuration page of the corresponding device, and then configure the function:

- For RG-RAP2260(G), RG-RAP2260(E), RG-RAP6260(G), RG-RAP6262(G), RG-RAP2260(H), RG-RAP6260(H), RG-RAP6260(H)-D, RG-RAP1261, RG-RAP2266, RG-RAP2260, RG-RAP1260 and RG-RAP6262 models: Click Manage Network Device:
- For other RAP models, Choose WLAN > APs > Select the target device in the device list and click Manage.

## 4.1 Switching Work Mode

#### 4.1.1 Work Mode

See Work Mode for details.

#### 4.1.2 Self-Organizing Network Discovery

When setting the work mode, you can set whether to enable the self-organizing network discovery function. This function is enabled by default.

After the self-organizing network discovery function is enabled, the device can be discovered in the network and discover other devices in the network. Devices network with each other based on the device status and synchronize global configuration. You can log in to the Web management page of any device in the network to check information about all devices in the network. After this function is enabled, clients can maintain and manage the current network more efficiently. You are advised to keep this function enabled.

If the self-organizing network discovery function is disabled, the device will not be discovered in the network and it runs in standalone mode. After logging in to the Web page, you can configure and manage only the currently logged in device. If only one device is configured or global configuration does not need to be synchronized to the device, you can disable the self-organizing network discovery function.

#### 4.1.3 Configuration Steps

#### Note

If you need to switch the work mode to wireless bridging mode, please see <u>Wireless Repeater Mode</u> for details.

For RG-RAP2260(G), RG-RAP2260(E), RG-RAP6260(G), RG-RAP6262(G), RG-RAP2260(H), RG-RAP6260(H), RG-RAP6260(H)-D, RG-RAP1261, RG-RAP2266, RG-RAP2260, RG-RAP1260 and RG-

RAP6262 models: In Local Device mode, choose Overview > Device Details

For other RAP models: Choose ( The WLAN > APs > Manage) Coverview > Device Details

Click the current work mode to change the work mode.

| Hostname: Ruiji       • RAP                                        | sn: G1QW.                          | 7                                       | IP: 172.26.1.209                                                                    | () Reboot |
|--------------------------------------------------------------------|------------------------------------|-----------------------------------------|-------------------------------------------------------------------------------------|-----------|
| Overview Basics ~ Security ~                                       | Advanced $\vee$ Diagnostics $\vee$ | System 🗸                                |                                                                                     |           |
| Overview                                                           |                                    |                                         |                                                                                     |           |
| Memory Usage <b>31</b> %                                           | Online Clients<br>1                | St<br>Di<br>Sy                          | tatus: Online<br>uration: 16 hours 45 minutes 21 sec<br>ystime: 2022-04-01 09:43:49 | onds      |
| Device Details                                                     |                                    |                                         |                                                                                     |           |
| Model: RAP<br>SN: G1Q<br>Work Mode: Router &<br>Hardware Ver: 1.00 |                                    | Hostname<br>MAC<br>Role<br>Software Ver | e: Ruijie 2<br>C: AA:11:A<br>Master AP<br>r: ReyeeOS 1.75.1410                      |           |
| 14/2 F1                                                            |                                    |                                         |                                                                                     |           |

**AC function switch**: If a device works in the router mode and the self-organizing network discovery function is enabled, you can enable or disable the AC function. After the AC function is enabled, the device in the router mode supports the virtual AC function and can manage downlink devices. If this function is disabled, the device needs to be elected as an AC in self-organizing network mode and then manage downlink devices.

|   | Description:                                                                                             |
|---|----------------------------------------------------------------------------------------------------|
|   | <ol> <li>The device IP address may change upon<br/>mode change.</li> </ol>                               |
|   | <ol><li>Change the endpoint IP address and<br/>ping the device.</li></ol>                                |
| 4 | <ol> <li>Enter the new IP address into the<br/>address bar of the browser to access<br/>EWEB.</li> </ol> |
|   | 4. The system menu varies with different work modes.                                                     |
|   | Work Mode Router $\checkmark$ ②                                                                          |
|   | Self-Organizing 🔵 ⊘<br>Network                                                                           |
|   | AC 🔵 💿                                                                                                   |
|   | Save                                                                                                    |

#### A Caution

After the self-organizing network discovery is enabled, you can check the role of the device in self-organizing network mode.

#### 4.1.4 Viewing Device Role

For RG-RAP2260(G), RG-RAP2260(E), RG-RAP6260(G), RG-RAP6262(G), RG-RAP2260(H), RG-RAP6260(H), RG-RAP6260(H)-D, RG-RAP1261, RG-RAP2266, RG-RAP2260, RG-RAP1260 and RG-

RAP6262 models: In Local Device mode, choose of Overview > Device Details

For other RAP models: Choose ( The WLAN > APs > Manage) The Overview > Device Details

If the self-organizing network is enabled, you can view the device role on the Device Details page.

Master AP/AC: The device can manage downlink devices.

Slave AP/Device: The device has been managed by an AC. The slave Aps are managed by the master AP/AC in a unified manner. Some wireless network settings cannot be edited alone, and thus the master AP/AC delivers configurations to edit the network settings in a unified manner.

#### **Device Details**

```
Model: RAP
SN: G1QH6WX000610
Work Mode: AP 2
Hardware Ver: 1.00
```

Hostname: Ruijie & MAC: EC:B9:70:23:A4:BF Role: Slave AP () (Master AC: 192.168.110.1) Software Ver: ReyeeOS 1.61.

## 4.2 Configuring Internet Type

For RG-RAP2260(G), RG-RAP2260(E), RG-RAP6260(G), RG-RAP6262(G), RG-RAP2260(H), RG-RAP6260(H), RG-RAP6260(H)-D, RG-RAP1261, RG-RAP2266, RG-RAP2260, RG-RAP1260 and RG-

RAP6262 models: In Local Device mode, choose WAN

For other RAP models: Choose ( TWLAN > APs > Manage >) WW Network > WAN

Select the Internet connection type after confirming with the ISP. For detailed configuration, see Work Mode.

| i Configure WA | N settings.                                         |
|----------------|-----------------------------------------------------|
| * Internet     | DHCP ~                                              |
|                | No username or password is required for DHCP client |
| IP             | 192.168.110.240                                     |
| Subnet Mask    | 255.255.255.0                                       |
| Gateway        | 192.168.110.1                                       |
| DNS Server     | 192.168.110.1                                       |
|                | Advanced Settings                                   |
|                | Save                                                |

## 4.3 Configuring LAN Port

#### A Caution

This function is not supported when the device works in AP mode.

Click **Edit**. In the displayed dialog box, enter the IP address and subnet mask, and click **OK**. Change the IP address of the LAN port. Enter the new IP address in the browser and log in to the device again to configure and manage the device.

| LAN Setting | s DHCP        | Clients Stat  | ic IP Addresses |        |             |               |          |                    |                 |
|-------------|---------------|---------------|-----------------|--------|-------------|---------------|----------|--------------------|-----------------|
| i lan       | l Settings    |               |                 |        |             |               |          |                    | ?               |
| LAN Set     | ttings        |               |                 |        |             |               |          | + Add              | Delete Selected |
| Up to 8     | entries can b | e added.      |                 |        |             |               |          |                    |                 |
|             | IP            | Subnet Mask   | VLAN ID         | Remark | DHCP Server | Start         | IP Count | Lease<br>Time(Min) | Action          |
| 193         | 2.168.120.2   | 255.255.255.0 | Default VLAN    | -      | Enabled     | 192.168.120.2 | 253      | 30                 | Edit Delete     |

| Edit |             |                   |        | ×  |
|------|-------------|-------------------|--------|----|
|      | * IP        | 192.168.120.2     |        |    |
| *    | Subnet Mask | 255.255.255.0     |        |    |
|      | Remark      | Remark            |        |    |
|      | * MAC       | aa:11:aa:00:04:78 |        |    |
|      | DHCP Server |                   |        |    |
|      |             |                   |        |    |
|      |             |                   | Cancel | OK |

## 4.4 Configuring Repeater Mode

#### 🛕 Caution

RG-RAP1200(F) access point does not support this function.

#### 4.4.1 Wired Repeater

For RG-RAP2260(G), RG-RAP2260(E), RG-RAP6260(G), RG-RAP6262(G), RG-RAP2260(H), RG-RAP6260(H), RG-RAP6260(H)-D, RG-RAP1261, RG-RAP2266, RG-RAP2260, RG-RAP1260 and RG-

RAP6262 models: In Local Device mode, choose ONE Network > Repeater Mode

For other RAP models: Choose ( The WLAN > APs > Manage >) Retwork > Repeater Mode

Connect a network cable from the WAN port (uplink LAN port) of the device to the upper-layer device.

Select **Access Point**, click **Check**, confirm the Wi-Fi settings of the AP, and then click **Save** to expand the network coverage.

#### A Caution

After the configuration is saved, connected clients will be disconnected from the network for a short period of time. You can reconnect the clients to the Wi-Fi network for restoration.

| The device is working in             | Router mode.                                                       |                                                                                                    |
|--------------------------------------|--------------------------------------------------------------------|----------------------------------------------------------------------------------------------------|
| • Access Point                       | O Wireless Repeater                                                |                                                                                                    |
| This mode allows<br>Cable Connection | s you to establish a wired conne<br>n: Please connect the WAN port | tion between a primary router and a secondary router, extending network coverage.<br>of the local router to the LAN port of the primary router. |
| Wired Repeater                       |                                                                    |                                                                                                    |
|                                      | Check                                                              |                                                                                                    |

#### 4.4.2 Wireless Repeater

The wireless repeater mode extends the Wi-Fi coverage range of the primary device. The device supports the dual-link wireless repeater mode and can extend both 2.4 GHz and 5 GHz signals of the primary device.

#### Note

- To avoid loops in wireless repeater mode, remove the network cable from the WAN port.
- Obtain the Wi-Fi name and Wi-Fi password of the upper-layer router.

For RG-RAP2260(G), RG-RAP2260(E), RG-RAP6260(G), RG-RAP6262(G), RG-RAP2260(H), RG-RAP6260(H), RG-RAP6260(H)-D, RG-RAP1261, RG-RAP2266, RG-RAP2260, RG-RAP1260 and RG-

RAP6262 models: In Local Device mode, choose ONetwork > Repeater Mode

For other RAP models: Choose ( The WLAN > APs > Manage >) Repeater Mode

(1) Click Wireless Repeater and then click Select. A list of surrounding Wi-Fi signals pops up. A list of nearby 5 GHz Wi-Fi networks is displayed by default. You can switch from 5 GHz to 2.4 GHz band by selecting 2.4G from the drop-down list box. You are advised to select a strong 5 GHz Wi-Fi network signal.

| The device is working in Access Point mode.                                                                                                    |
|----------------------------------------------------------------------------------------------------|
| Router     Access Point       Wireless Repeater                                                                                                    |
| <ul> <li>This mode allows you to establish a wireless connection between a primary device and a secondary device, extending network coverage.</li> <li>The local device will work as a secondary device.</li> <li>It is recommended to select a 5G Wi-Fi of the primary device.</li> <li>To avoid loops, wireless repeater is not allowed to be configured.</li> </ul> |
| Wireless Repeater                                                                                                    |
| Primary Device                                                                                                    |
| * SSID Select                                                                                                    |
| * SSID Select                                                                                                    |

Г

| ) ssid                | 5G                | ✓ Re-scar | n       |                 |
|-----------------------|-------------------|-----------|---------|-----------------|
| SSID                  | BSSSID            | Security  | Channel | RSSI            |
| damo                  | ec:b9:70:68:3b:86 | OPEN      | 161     | -18 dBm<br>High |
| HUAWEI-<br>11111111   | 4c:50:77:42:61:58 | WPA2PSK   | 36      | -34 dBm<br>High |
| @ew1800               | c6:70:ab:8c:bf:b5 | OPEN      | 36      | -34 dBm<br>High |
| HUAWEI-<br>11111111   | 4c:50:77:42:61:5e | WPA2PSK   | 149     | -36 dBm<br>High |
| @Ruijie-<br>ew1800_5G | 82:05:88:90:20:12 | OPEN      | 64      | -37 dBm<br>High |

- (2) Select the Wi-Fi signal of the upper-layer device that you want to extend. The configuration items of the local device are displayed. If the signal of the upper-layer device is encrypted, enter the Wi-Fi password of the upper-layer device.
- (3) Configure Local Router Wi-Fi. You can select New Wi-Fi or Same as Primary Router Wi-Fi.
  - If you select Same as Primary Router Wi-Fi, the Wi-Fi settings of the router are automatically synchronized with those on the primary router. Generally, clients merge Wi-Fi signals with the same name into one Wi-Fi signal, and they can search out only the Wi-Fi signal of the primary router.
  - If New Wi-Fi is selected, you can set a local Wi-Fi name and password. Clients will search out different Wi-Fi signals.

| The device is working in                                                                  | Access Point mode.                                                                                                    |
|-------------------------------------------------------------------------------------------|----------------------------------------------------------------------------------------------------|
| O Router                                                                                  | Access Point • Wireless Repeater                                                                                                    |
| This mode all     The local dev     The local dev     It is recomme     To avoid loops, v | ows you to establish a wireless connection between a primary device and a secondary device, extending network coverage.<br>ce will work as a secondary device.<br>nded to select a 5G Wi-Fi of the primary device.<br><mark>ireless repeater is not allowed to be configured.</mark> |
| Wireless Repeat                                                                           | er                                                                                                    |
| Primary Devic                                                                             |                                                                                                    |
| * SSID                                                                                    | @ew1800 Select                                                                                                    |
| Local Device                                                                              |                                                                                                    |
| Local Router Wi-Fi                                                                        | New Wi-Fi     Same as Primary Router Wi-Fi                                                                                                    |
| * SSID(2.4G)                                                                              | @ew1800_plus                                                                                                    |
| * SSID(5G)                                                                                | @ew1800_plus_5G                                                                                                    |
| Wi-Fi Password                                                                            | A blank value indicates no encryption.                                                                                                    |
|                                                                                           | Save                                                                                                    |
|                                                                                           |                                                                                                    |

#### A Caution

- After the configuration is saved, the AP will be disconnected from the Wi-Fi network and needs to connect to the new Wi-Fi network. Exercise caution when performing this operation. Record the new Wi-Fi name and password.
- You are advised to install the AP in a position where the RSSI is greater than two bars of signal to prevent signal loss. If the signal at the installation position is too weak, the Wi-Fi extension may fail or the quality of extended signal may be poor.

## 4.5 Creating a VLAN

#### 🛕 Caution

This function is not supported when the device works in AP mode.

| For                                                                                                    | RG-RAP2260(G),   | RG-RAP2260(E),   | RG-RAP6260(G),   | RG-RAP6262(G),  | RG-RAP2260(H), | RG-   |
|----------------------------------------------------------------------------------------------------|------------------|------------------|------------------|-----------------|----------------|-------|
| RAP                                                                                                    | 6260(H), RG-RAP6 | 260(H)-D, RG-RAF | P1261, RG-RAP226 | 66, RG-RAP2260, | RG-RAP1260 and | l RG- |
| RAP6262 models: In Local Device mode, choose ON Network > LAN > LAN Settings                                                                                                    |                  |                  |                  |                 |                |       |
| For other RAP models: Choose ( The weak of the section of the section of the sect |                  |                  |                  |                 |                |       |

A LAN can be classified into multiple VLANs. Click Add to create a VLAN.

| LAN Settings DHCP Client           | ts Stati  | c IP Addresses |        |             |               |          |                    |                 |
|------------------------------------|-----------|----------------|--------|-------------|---------------|----------|--------------------|-----------------|
| i LAN Settings                     |           |                |        |             |               |          |                    | 0               |
| LAN Settings                       |           |                |        |             |               |          | + Add              | Delete Selected |
| Up to <b>8</b> entries can be adde | d.        |                |        |             |               |          |                    |                 |
| IP Sub                             | net Mask  | VLAN ID        | Remark | DHCP Server | Start         | IP Count | Lease<br>Time(Min) | Action          |
| 192.168.120.2 255.                 | 255.255.0 | Default VLAN   | -      | Enabled     | 192.168.120.2 | 253      | 30                 | Edit Delete     |
| Add                                |           |                |        | ×           |               |          |                    |                 |
| * IP                               | 172.26    | .2.11          |        |             |               |          |                    |                 |
| * Subnet Mask                      | 255.25    | 5.255.0        |        |             |               |          |                    |                 |
| * VLAN ID                          | 3         |                |        |             |               |          |                    |                 |
| Remark                             | Remar     | k              |        |             |               |          |                    |                 |

| Table 4-1 V | LAN Configuration |
|-------------|-------------------|
|-------------|-------------------|

\* MAC

DHCP Server

AA:11:AA:B4:16:E4

Cancel

| Parameter   | Description                                                                                                    |
|-------------|----------------------------------------------------------------------------------------------------|
| IP          | IP address of the VLAN interface. The default gateway of devices that access the Internet through the current LAN should be set to this IP address. |
| Subnet Mask | Subnet mask of the IP address of the VLAN interface.                                                                                                |
| VLAN ID     | VLAN ID.                                                                                                    |
| Remark      | VLAN description.                                                                                                    |
| MAC         | MAC address of the VLAN interface.                                                                                                    |

| Parameter   | Description                                                                                  |
|-------------|----------------------------------------------------------------------------------------------|
|             | Enable the DHCP server function. After it is enabled, devices on the LAN can automatically   |
|             | obtain IP addresses. After the DHCP service is enabled, you need to configure the start IP   |
| DHCP Server | address to be assigned, number of IP addresses to be assigned, and address lease term        |
|             | for the DHCP server, and other DHCP server options. For details, see <u>Configuring DHCP</u> |
|             | Server.                                                                                      |
|             |                                                                                              |

#### 🛕 Caution

VLAN configuration is associated with the configuration of the uplink device. Therefore, refer to the configuration of the uplink device when configuring a VLAN.

## 4.6 Configuring Port VLAN

#### 🛕 Caution

The port VLAN can be configured only when the device works in AP mode.

| For RG-RAP2260(G), RG-RAP2260(E), RG-RAP6260(G), RG-RAP6262(G),                   | RG-RAP2260(H), RG |
|-----------------------------------------------------------------------------------|-------------------|
| RAP6260(H), RG-RAP6260(H)-D, RG-RAP1261, RG-RAP2266, RG-RAP2260,                  | RG-RAP1260 and RG |
| RAP6262 models: In Local Device mode, choose ON Network > LAN                     |                   |
| For other RAP models: Choose ( 🛜 WLAN > APs > Manage >) 🕮 Network > LAN           | N                 |
| (1) On the LAN Settings tab page, turn on Port VLAN, and click OK in the confirma | ition dialog box. |
| LAN Settings Port VLAN                                                            |                   |
| i LAN Settings                                                                    |                   |
| Port VLAN                                                                         |                   |
| LAN Settings + Add                                                                | Delete Selected   |
| Up to <b>4</b> entries can be added.                                              |                   |
| VLAN ID Remark                                                                    | Action            |
| 99 test                                                                           | Edit Delete       |

(2) Click Add. Enter the VLAN ID and description, and click OK to create a VLAN. The added VLAN is used to set the VLAN, to which a port belongs. Add

. . . . .

|           |        |        | ×  |
|-----------|--------|--------|----|
| * VLAN ID | 3      |        |    |
| Remark    | Remark |        |    |
|           |        |        |    |
|           |        | Cancel | ОК |

- (3) Switch to the **Port VLAN** tab page and configure VLANs for the port. Click the option box below the port, select the mapping between a VLAN and the port from the drop-down list box, and click **Save**.
  - UNTAG: Configure the VLAN as the native VLAN of the port. That is, when receiving a packet from this VLAN, the port removes the VLAN tag from the packet and forwards the packet. When receiving an untagged packet, the port adds the VLAN tag to the packet and forwards the packet through the VLAN. Only one VLAN can be configured as an untagged VLAN on each port.
  - **TAG**: Configure the VLAN as an allowed VLAN of the port, but the VLAN cannot be the native VLAN. That is, VLAN packets carry the original VLAN tag when they are forwarded by the port.
  - Not Join: Configure the port not to allow packets from this VLAN to pass through. For example, if VLAN 10 and VLAN 20 are not added to port 2, port 2 will neither receive nor send packets from or to VLAN 10 and VLAN 20.

| LAN Settings                      | Port VLAN                                                                                   |
|-----------------------------------|---------------------------------------------------------------------------------------------|
| <i>i</i> Port VLAM<br>Please choo | N<br>ose LAN Settings to create a VLAN first and configure port settings based on the VLAN. |
| Port VLAN                         |                                                                                             |
| Connected                         | Disconnected                                                                                |
| VLAN 1(WAN                        | J) UNTAG ~                                                                                  |
| VLAN 99                           | Not Joir 🗸                                                                                  |

## 4.7 Changing MAC Address

For RG-RAP2260(G), RG-RAP2260(E), RG-RAP6260(G), RG-RAP6262(G), RG-RAP2260(H), RG-RAP6260(H), RG-RAP6260(H)-D, RG-RAP1261, RG-RAP2266, RG-RAP2260, RG-RAP1260 and RG-

RAP6262 models: In Local Device mode, choose ONE Network > WAN

For other RAP models: Choose ( TWLAN > APs > Manage >) Retwork > WAN

ISPs may restrict the access of devices with unknown MAC addresses to the Internet for the sake of security. In this case, you can change the MAC address of the WAN port.

Click to expand **Advanced Settings**, enter the MAC address, and click **Save**. You do not need to change the default MAC address unless in special cases.

In the router mode, change the MAC address of the LAN port on Network > LAN.

#### A Caution

Changing the MAC address will disconnect the device from the network. You need to reconnect the device to the network or restart the device. Therefore, exercise caution when performing this operation.

| <i>i</i> Configure WA | N settings.                                        |  |  |
|-----------------------|----------------------------------------------------|--|--|
| * Internet            | DHCP                                               |  |  |
|                       | No username or password is required for DHCP clien |  |  |
| IP                    | 192.168.110.240                                    |  |  |
| Subnet Mask           | 255.255.255.0                                      |  |  |
| Gateway               | 192.168.110.1                                      |  |  |
| DNS Server            | 192.168.110.1                                      |  |  |
|                       | Advanced Settings                                  |  |  |
| VLAN ID               | Range: 2-232 and 234-4090.                         |  |  |
| * MTU                 | 1500                                               |  |  |
| * MAC                 | ec:b9:70:23:a4:bf                                  |  |  |
|                       | Save                                               |  |  |

## 4.8 Changing MTU

For RG-RAP2260(G), RG-RAP2260(E), RG-RAP6260(G), RG-RAP6262(G), RG-RAP2260(H), RG-RAP6260(H), RG-RAP6260(H)-D, RG-RAP1261, RG-RAP2266, RG-RAP2260, RG-RAP1260 and RG-

RAP6262 models: In Local Device mode, choose ONE Network > WAN

For other RAP models: Choose ( The WLAN > APs > Manage >) Hetwork > WAN

WAN interface MTU indicates the maximum transmission unit (MTU) allowed by the WAN interface. The default value is 1500 bytes, indicating the maximum data forwarding efficiency. Sometimes, ISP networks restrict the speed of large data packets or forbid large data packets from passing through. As a result, the network speed is unsatisfactory or even the network is disconnected. In this case, you can set the MTU value to a smaller value.

Advanced Settings

| VLAN ID | Range: 2-232 and 234-4090. |
|---------|----------------------------|
| * MTU   | 1500                       |
| * MAC   | ec:b9:70:23:a4:bf          |
|         | Save                       |

## 4.9 Configuring DHCP Server

#### A Caution

This function is not supported when the device works in AP mode.

#### 4.9.1 DHCP Server

In the router mode, the DHCP server function can be enabled on the device to automatically assign IP addresses to clients so that clients connected to the LAN ports or Wi-Fi network of the device obtain IP addresses for Internet access.

#### 4.9.2 Configuring the DHCP Server Function

For RG-RAP2260(G), RG-RAP2260(E), RG-RAP6260(G), RG-RAP6262(G), RG-RAP2260(H), RG-RAP6260(H), RG-RAP6260(H)-D, RG-RAP1261, RG-RAP2266, RG-RAP2260, RG-RAP1260 and RG-

RAP6262 models: In Local Device mode, choose ONetwork > LAN > LAN Settings

For other RAP models: Choose ( TWLAN > APs > Manage >) Retwork > LAN > LAN Settings

**DHCP Server**: The DHCP server function is enabled by default in the router mode. You are advised to enable the function if the device is used as the sole router in the network. When multiple routers are connected to the upper-layer device through LAN ports, disable this function.

#### A Caution

If the DHCP server function is disabled on all devices in the network, clients cannot automatically obtain IP addresses. You need to enable the DHCP server function on one device or manually configure a static IP address for each client for Internet access.

**Start**: Enter the start IP address of the DHCP address pool. A client obtains an IP address from the address pool. If all the addresses in the address pool are used up, no IP address can be obtained from the address pool.

**IP Count**: Enter the number IP addresses in the address pool.

Lease Time(Min): Enter the address lease term. When a client is connected, the leased IP address is automatically renewed. If a leased IP address is not renewed due to client disconnection or network instability, the IP address will be reclaimed after the lease term expires. After the client connection is restored, the client can request an IP address again. The default lease term is 30 minutes.

 $\times$ 

Edit

| * IP              | 192.168.120.2     |  |
|-------------------|-------------------|--|
|                   |                   |  |
| * Subnet Mask     | 255.255.255.0     |  |
| Domork            | Dement            |  |
| Kellidik          | Kemark            |  |
| * MAC             | aa:11:aa:00:04:78 |  |
|                   |                   |  |
| DHCP Server       |                   |  |
| * Ctort           | 102 168 120 2     |  |
| * Start           | 192.168.120.2     |  |
| * IP Count        | 253               |  |
|                   |                   |  |
|                   |                   |  |
| * Lease Time(Min) | 30                |  |
| * Lease Time(Min) | 30                |  |
| * Lease Time(Min) | 30                |  |

#### 4.9.3 Displaying Online DHCP Clients

For RG-RAP2260(G), RG-RAP2260(E), RG-RAP6260(G), RG-RAP6262(G), RG-RAP2260(H), RG-RAP6260(H), RG-RAP6260(H)-D, RG-RAP1261, RG-RAP2266, RG-RAP2260, RG-RAP1260 and RG-

RAP6262 models: In Local Device mode, choose ONE Network > LAN > DHCP Clients

For other RAP models: Choose ( The WLAN > APs > Manage >) Choose ( The WLAN > APs > Manage >) Choose (

Check information about an online client. Click **Convert to Static IP**. Then, the static IP address will be obtained each time the client connects to the network.

| LAN Settings     | DHCP Clients              | Static IP Addresses |                       |                              |                      |
|------------------|---------------------------|---------------------|-----------------------|------------------------------|----------------------|
| <i>i</i> View Dł | HCP clients.              |                     |                       |                              | ?                    |
| DHCP Clie        | ents                      | Searc               | ch by Hostname/IP/MA( | Q C Refresh                  | + Batch Convert      |
| Up to <b>300</b> | IP-MAC bindings can b     | be added.           |                       |                              |                      |
| No.              | Hostname                  | IP                  | MAC                   | Remaining Lease<br>Time(min) | Status               |
| _ 1              | nova <u></u> G-<br>f5a 97 | 192.168.120.172     | 42:11:26:             | 23                           | Convert to Static IP |
| 2                | no 5-<br>7d2c 32          | 192.168.120.35      | 72:26:e8              | 13                           | Convert to Static IP |
| 3                | R12                       | 192.168.120.236     | 00:e0:4               | 19                           | Convert to Static IP |

#### 4.9.4 Displaying the DHCP Static IP Address List

For RG-RAP2260(G), RG-RAP2260(E), RG-RAP6260(G), RG-RAP6262(G), RG-RAP2260(H), RG-RAP6260(H), RG-RAP6260(H)-D, RG-RAP1261, RG-RAP2266, RG-RAP2260, RG-RAP1260 and RG-

RAP6262 models: In Local Device mode, choose Wetwork > LAN > Static IP Addresses

For other RAP models: Choose ( **WLAN > APs > Manage >**) **Wetwork > LAN > Static IP Addresses** Click **Add**. In the displayed static IP address binding dialog box, enter the MAC address and IP address of the client to be bound, and click **OK**. After a static IP address is bound, the bound IP address will be obtained each time the client connects to the network.

| LAN Settings            | DHCP Clients         | Static IP Addresses |                   |   |       |                 |
|-------------------------|----------------------|---------------------|-------------------|---|-------|-----------------|
| i Static IP             | Address List         |                     |                   |   |       | ?               |
| Static IP A             | ddress List          |                     | Search by IP/MAC  | Q | + Add | Delete Selected |
| Upto <mark>300</mark> e | ntries can be added. |                     |                   |   |       |                 |
| No.                     | 11                   | p                   | MAC               |   |       | Action          |
| □ 1                     | 192.168              | .120.64             | 12:33:e3:b9:d9:36 |   | E     | dit Delete      |
|                         |                      |                     |                   |   |       |                 |

## 4.10 Link Aggregation

🛕 Caution

The function is supported by only RG-RAP2260(H).

In Local Device mode, choose Advanced > Link Aggregation.

Link Aggregation can improve the throughput in the network and deal with link congestion.

| <i>i</i> Link Aggregation | <b>n</b><br>.3ad link aggregation on the client and connect it to port LAN2,LAN <sup>:</sup> | 1. |
|---------------------------|----------------------------------------------------------------------------------------------|----|
| Link Aggregation          |                                                                                              |    |
|                           |                                                                                              |    |
|                           | Save                                                                                         |    |

## 4.11 Configuring DNS

For RG-RAP2260(G), RG-RAP2260(E), RG-RAP6260(G), RG-RAP6262(G), RG-RAP2260(H), RG-RAP6260(H), RG-RAP6260(H)-D, RG-RAP1261, RG-RAP2266, RG-RAP2260, RG-RAP1260 and RG-RAP6262 models: In Local Device mode, choose Advanced > Local DNS

80

For other RAP models: Choose ( **WLAN > APs > Manage >**) Advanced > Local DNS

Enter the IP address of the DNS server and click **Save**. The local DNS server is optional. The device obtains the DNS server address from the connected uplink device by default. The default configuration is recommended. The available DNS service varies from region to region. You can consult the local ISP.

| i The local DNS ser | erver is not required to be configured. By default, the device will get the DNS server | address from the uplink device. |
|---------------------|----------------------------------------------------------------------------------------|---------------------------------|
| Local DNS server    | Example: 8.8.8, each separated by a space.                                             |                                 |
|                     | Save                                                                                   |                                 |

## 4.12 Hardware Acceleration

#### 🚺 Note

The functions mentioned in this chapter are only applicable to such models as RAP2260(H), RAP6260(H), RAP6260(H)-D, RG-RAP1261, RG-RAP2266, RAP2260, RG-RAP1260 and RAP6262.

In Local Device mode, choose 🖆 Advanced > Hardware Acceleration.

After Hardware acceleration is enabled, the Internet access speed will be improved.

| <i>i</i> Hardware Acceleration<br>After Hardware Acceleration is enabled, the Internet access speed will be improved and clients will not be rate-limited. |  |
|----------------------------------------------------------------------------------------------------|--|
| Enable                                                                                                    |  |
| Save                                                                                                    |  |

## 4.13 Configuring Port Flow Control

For RG-RAP2260(G), RG-RAP2260(E), RG-RAP6260(G), RG-RAP6262(G), RG-RAP2260(H), RG-RAP6260(H), RG-RAP6260(H)-D, RG-RAP1261, RG-RAP2266, RG-RAP2260, RG-RAP1260 and RG-

RAP6262 models: In Local Device mode, choose Advanced > Port Settings

For other RAP models: Choose ( **WLAN > APs > Manage >**) Advanced > Port Settings When the LAN ports work at different rates, data congestion may occur, which can slow down the network speed and affect the Internet access experience. Enabling port flow control can help mitigate this problem.

| 0 | Port Settings<br>Flow control can | relieve the data congestion caused by ports at different speeds and improve the network speed. |
|---|-----------------------------------|------------------------------------------------------------------------------------------------|
|   | Flow Control                      |                                                                                                |
|   |                                   | Save                                                                                           |

## 4.14 Configuring ARP Binding

#### A Caution

This function is not supported when the device works in AP mode.

The device learns the IP and MAC addresses of network devices connected to ports of the device and generates ARP entries. You can bind ARP mappings to improve network security.

For RG-RAP2260(G), RG-RAP2260(E), RG-RAP6260(G), RG-RAP6262(G), RG-RAP2260(H), RG-RAP6260(H), RG-RAP6260(H)-D, RG-RAP1261, RG-RAP2266, RG-RAP2260, RG-RAP1260 and RG-

RAP6262 models: In Local Device mode, choose V Security > ARP List

For other RAP models: Choose ( TWLAN > APs > Manage >) Security > ARP List

ARP mappings can be bound in two ways:

(1) Select a dynamic ARP entry in the ARP list and click **Bind**. You can select multiple entries to be bound at one time and click **Bind Selected** to bind them. To remove the binding between a static IP address and a MAC address, click **Delete** in the **Action** column.

| 0    | The devi        | ce learns IP-MAC mapping of all | devices connected to its interfaces. | You can bind or filter the MAC address. | ?               |
|------|-----------------|---------------------------------|--------------------------------------|-----------------------------------------|-----------------|
| ARP  | List            | Search by                       | y IP/MAC Q                           | + Add Ø Bind Selected                   | Delete Selected |
| Up t | to <b>256</b> I | P-MAC bindings can be added.    |                                      |                                         |                 |
|      | No.             | MAC                             | IP                                   | Туре                                    | Action          |
|      | 1               | 12:33:e3:b9:d9:36               | 192.168.120.64                       | Dynamic                                 |                 |
|      | 2               | 00:e0:4c:36:0b:ea               | 192.168.120.236                      | Static                                  | Edit Delete     |
|      | 3               | 30:0d:9e:7e:13:a1               | 172.26.1.1                           | Dynamic                                 |                 |

(2) Click Add, enter the IP address and MAC address to be bound, and click OK. The input box can display existing address mappings in the ARP list. You can click a mapping to automatically enter the address mapping.

Add

|       |                                     | × |
|-------|-------------------------------------|---|
| * IP  | Enter or select an IP address.      |   |
| * MAC | Enter or select a MAC address.      |   |
|       | 12:33:e3:b9:d9:36 (192.168.120.64)  |   |
|       | 00:e0:4c:36:0b:ea (192.168.120.236) |   |

## 4.15 Configuring LAN Ports

#### 🛕 Caution

The configuration takes effect only on APs having wired LAN ports.

Choose A Network ( TWLAN) > LAN Ports.

Enter the VLAN ID and click **Save** to configure the VLAN, to which the AP wired ports belong. If the VLAN ID is null, the wired ports and WAN port belong to the same VLAN.

In self-organizing network mode, the AP wired port configuration applies to all APs having wired LAN ports on the current network. The configuration applied to APs in **LAN Port Settings** takes effect preferentially. Click **Add** to add the AP wired port configuration. For APs, to which no configuration is applied in **LAN Port Settings**, the default configuration of the AP wired ports will take effect on them.

| <ul> <li>LAN Port Settings</li> <li>The configuration takes effect only for the AP with a LAN port, e.g., EAP101.</li> <li>Note: The configured LAN port settings prevail. The AP device with no LAN port settings will be enabled with default settings.</li> </ul> |                                                                                                    |                            |       |                 |  |
|----------------------------------------------------------------------------------------------------|----------------------------------------------------------------------------------------------------|----------------------------|-------|-----------------|--|
| Default Settings                                                                                                    | 5                                                                                                    |                            |       |                 |  |
| VLAN ID                                                                                                    |                                                                                                    | Add VLAN                   |       |                 |  |
| Applied to                                                                                                    | (Range: 2-232 and 234-4090. A blank val<br>WAN port.)<br>AP device with no LAN port settings<br>Save | ue indicates the same VLAN | as    |                 |  |
| LAN Port Settin                                                                                                    | gs                                                                                                   |                            | + Add | Delete Selected |  |
| Up to 8 VLAN IDs or                                                                                                    | 32 APs can be added (1 APs have been ad                                                              | ded).                      |       |                 |  |
| VLAN ID                                                                                                    | ¢ (A                                                                                                 | pplied to                  |       | Action          |  |
| 5                                                                                                    |                                                                                                    | Ruijie                     |       | Edit Delete     |  |

# **5** System Settings

## 5.1 PoE

#### Caution

Only RG-RAP1200(P) supports this function.

#### Choose Wireless > APs > Manage > Basics > PoE.

The device supplies power to PoE powered devices through ports. You can check the total power, current consumption, remaining consumption, and whether PoE power supply status is normal. Move the cursor over a port. The power switch icon C appears. You can click it to control whether to enable PoE on the port.

| <ul><li></li></ul> | Hostname: Ruijie                               | SN: G1P | W61G000208          | IP:          | MAC: 00:D0:F8:15:78:44 |                                | (') Reboot |
|--------------------|------------------------------------------------|---------|---------------------|--------------|------------------------|--------------------------------|------------|
| Overview Basics ~  | Advanced $\checkmark$ Diagnostics $\checkmark$ | System  | ~                   |              |                        |                                |            |
| <b>і</b> РоЕ       |                                                |         |                     |              |                        |                                |            |
| PoE Consumption    | n Details                                      |         |                     |              |                        |                                |            |
| Max Consumption    | 15.4W                                          |         | Current Consumption | 0.0W         |                        | Remaining Consumption<br>15.4W |            |
| PoE Device Panel   |                                                |         |                     |              |                        |                                |            |
| Powered On         | Powered Off PoE Erro                           | or      |                     |              |                        |                                |            |
|                    |                                                |         | Current C           | Consumption: | 0.0W                   |                                |            |

## 5.2 PoE Settings

#### Caution

This function is supported by only RG-RAP2260(G), RG-RAP2260(E), RG-RAP6260(G), RG-RAP6262(G), RG-RAP2260(H), RG-RAP6260(H), RG-RAP6260(H)-D, RG-RAP1261, RG-RAP2266, RG-RAP2260, RG-RAP1260 and RG-RAP6262.

In Local Device mode, choose Advanced > PoE Settings.

Set the power mode for the AP to accept power over PoE. In AF mode, the maximum power supported by the device is 15.4 W. In AT mode, the maximum power is 30 W according to the IEEE 802.3at standard. In BT mode, the maximum power is 51 W according to the IEEE 802.3bt standard. By default, the device automatically

negotiates with the power sourcing equipment (PSE) about the power mode. The default configuration is recommended.

| <i>i</i> PoE Settings |                 |         |
|-----------------------|-----------------|---------|
| Power Mode            | Auto            | ~       |
| Current Mode          | IEEE 802.3bt    |         |
| Energy Saving         | Full-power Mode | ~ ?     |
| Band                  | ○ 2.4G ○ 5G     | 2.4G+5G |
| Current Power         | 51W             |         |
|                       | Save            |         |

## 5.3 Setting the Login Password

For RG-RAP2260(G), RG-RAP2260(E), RG-RAP6260(G), RG-RAP6262(G), RG-RAP2260(H), RG-RAP6260(H), RG-RAP6260(H)-D, RG-RAP1261, RG-RAP2266, RG-RAP2260, RG-RAP1260 and RG-RAP6262 models:

If the device works in self-organizing network mode, and **Network** mode webpage is displayed, choose **System** > Login Password

| In standalone mode: Choose     | System > Login > Login Password            |
|--------------------------------|--------------------------------------------|
| For other RAP models:          |                                            |
| In self-organizing network mod | de: Choose Network > Password              |
| In standalone mode: Choose     | -o-<br>-o- System > Login > Login Password |

Enter the old password and new password. After saving the configuration, use the new password to log in.

#### A Caution

In self-organizing network mode, the login password of all devices in the network will be changed synchronously.

-0-

| <i>i</i> Change the login | password. Please log in a | gain with the new password later. |
|---------------------------|---------------------------|-----------------------------------|
| * Old Password            |                           |                                   |
| * New Password            |                           |                                   |
| * Confirm Password        |                           |                                   |
|                           | Save                      |                                   |

## 5.4 Setting the Session Timeout Duration

For RG-RAP2260(G), RG-RAP2260(E), RG-RAP6260(G), RG-RAP6262(G), RG-RAP2260(H), RG-RAP6260(H), RG-RAP6260(H)-D, RG-RAP1261, RG-RAP2266, RG-RAP2260, RG-RAP1260 and RG-RAP6262 models:

If the device works in self-organizing network mode, and Local Device mode webpage is displayed, choose

| System > Login                                                                    |                                                                                |                                                                |                                                          |
|-----------------------------------------------------------------------------------|--------------------------------------------------------------------------------|----------------------------------------------------------------|----------------------------------------------------------|
| In standalone mode: Cho<br>For other RAP models:                                  | ose System > Login > Se                                                        | ssion Timeout                                                  |                                                          |
| In self-organizing network                                                        | mode: Choose 🛜 WLAN > A                                                        | .Ps > Manage > System > L                                      | .ogin > Session Timeout                                  |
| In standalone mode: Cho                                                           | ose System > Login > Se                                                        | ssion Timeout                                                  |                                                          |
| If no operation is perform<br>When you need to perfor<br>3600 seconds, that is, 1 | ed on the Web page within a peri<br>m operations again, enter the pas<br>nour. | od of time, the session is au<br>ssword to log in again. The o | tomatically disconnected.<br>default timeout duration is |
| i Session Timeou                                                                  | t                                                                              |                                                                |                                                          |
| * Session Timeout                                                                 | 3600                                                                           | seconds                                                        |                                                          |
|                                                                                   | Save                                                                           |                                                                |                                                          |

## 5.5 Setting and Displaying System Time

For RG-RAP2260(G), RG-RAP2260(E), RG-RAP6260(G), RG-RAP6262(G), RG-RAP2260(H), RG-RAP6260(H), RG-RAP6260(H)-D, RG-RAP1261, RG-RAP2266, RG-RAP2260, RG-RAP1260 and RG-RAP6262 models:

If the device works in self-organizing network mode, and **Network** mode webpage is displayed, choose **System Time** 

In standalone mode: Choose System > System Time

For other RAP models:

In self-organizing network mode: Choose **Network > Time** 

In standalone mode: Choose System > System Time

You can view the current system time. If the time is incorrect, check and select the local time zone. If the time zone is correct but time is still incorrect, click **Edit** to manually set the time. In addition, the device supports Network Time Protocol (NTP) servers. By default, multiple servers serve as the backup of each other. You can add or delete the local server.

#### 🛕 Caution

In self-organizing network mode, the system time of all devices in the network will be changed synchronously.

| <i>i</i> Configure and vie | w system time (The device | has no RTC mo | dule. The time setting | gs will not be sa | ved upon reboot). |
|----------------------------|---------------------------|---------------|------------------------|-------------------|-------------------|
| Current Time               | 2022-04-01 10:14:00       | Edit          |                        |                   |                   |
| * Time Zone                | (GMT+8:00)Asia/Shang      | hai 🗸         |                        |                   |                   |
| * NTP Server               | 0.cn.pool.ntp.org         | Add           |                        |                   |                   |
|                            | 1.cn.pool.ntp.org         | Delete        |                        |                   |                   |
|                            | cn.pool.ntp.org           | Delete        |                        |                   |                   |
|                            | pool.ntp.org              | Delete        |                        |                   |                   |
|                            | asia.pool.ntp.org         | Delete        |                        |                   |                   |
|                            | europe.pool.ntp.org       | Delete        |                        |                   |                   |
|                            | ntp1.aliyun.com           | Delete        |                        |                   |                   |
|                            | Save                      |               |                        |                   |                   |

## 5.6 Configuring Reboot

#### 🛕 Caution

- Do not cut off power during system reboot to avoid device damage.
- Do not refresh the page or close the browser during the reboot. After the device is successfully rebooted and the Web service becomes available, the device automatically jumps to the login page.
- Rebooting the device affects the network. Therefore, exercise caution when performing this operation.

#### 5.6.1 Rebooting the Current Device

For RG-RAP2260(G), RG-RAP2260(E), RG-RAP6260(G), RG-RAP6262(G), RG-RAP2260(H), RG-RAP6260(H), RG-RAP6260(H)-D, RG-RAP1261, RG-RAP2266, RG-RAP2260, RG-RAP1260 and RG-RAP6262 models: In Local Device mode, choose System > Reboot > Reboot For other RAP models: In self-organizing network mode: Choose System > Reboot > Reboot In standalone mode: Choose System > Reboot > Reboot Click Reboot. The device will restart.

#### 5.6.2 Rebooting All Devices in the Network

In self-organizing network mode, you can reboot all devices in the network in batches.

For RG-RAP2260(G), RG-RAP2260(E), RG-RAP6260(G), RG-RAP6262(G), RG-RAP2260(H), RG-RAP6260(H), RG-RAP6260(H)-D, RG-RAP1261, RG-RAP2266, RG-RAP2260, RG-RAP1260 and RG-

RAP6262 models: In Network mode, choose System > Reboot > Reboot

For other RAP models: Choose ---- Network > Reboot & Reset > Reboot

Click Reboot, select All Devices, and click Reboot All Device to reboot all devices in the current network.

| <i>i</i> Please keep the device powered on during reboot. |   |
|-----------------------------------------------------------|---|
| Select O Local O All Devices O Specified Device           | s |
| Reboot All Device                                         |   |

#### A Caution

It takes time to reboot all devices in the current network. The action may affect the whole network. Please be cautious.

#### 5.6.3 Rebooting the Specified Device

In self-organizing network mode, you can reboot specified devices in the network in batches.

For RG-RAP2260(G), RG-RAP2260(E), RG-RAP6260(G), RG-RAP6262(G), RG-RAP2260(H), RG-RAP6260(H), RG-RAP6260(H)-D, RG-RAP1261, RG-RAP2266, RG-RAP2260, RG-RAP1260 and RG-

RAP6262 models: In **Network** mode, choose **System** > **Reboot** > **Reboot** 

For other RAP models: Network > Reboot & Reset > Reboot

Click **Reboot**, click **Specified Devices**, select required devices from the **Available Devices** list, and click **Add** to add devices to the **Selected Devices** on the right. Click **Reboot**. Specified devices in the **Selected Devices** list will be rebooted.

| eboot Sch                  | eduled Reboot                          |     |                     |                            |     |
|----------------------------|----------------------------------------|-----|---------------------|----------------------------|-----|
| <i>i</i> Please kee        | p the device powered on during reboot. |     |                     |                            |     |
| Select                     | O Local O All Devices                  |     | • Specified Devic   | tes                        |     |
|                            | Available Devices                      | 1/1 |                     | Selected Devices           | 0/0 |
|                            | Q Search by SN/Model                   |     |                     | Q Search by SN/Model       |     |
|                            | G1QH6WX000610 - RAP2260(E)             | 1   | < Delete            | No data                    |     |
| 000t Sche<br>1 Please keep | duled Reboot                           |     |                     |                            |     |
| Select                     | O Local O All Devices                  |     | • Specified Devices | ;                          |     |
|                            | Available Devices                      | 0/0 |                     | Selected Devices           | 1/1 |
|                            | Q Search by SN/Model                   |     |                     | Q Search by SN/Model       |     |
|                            | No data                                |     | < Delete            | G1QH6WX000610 - RAP2260(E) |     |
| Г                          | Reboot                                 |     |                     |                            |     |

## 5.7 Configuring Scheduled Reboot

#### 5.7.1 Configuring Scheduled Reboot for the Current Device

Confirm that the system time is accurate to avoid network interruption caused by device reboot at wrong time. For details about how to configure the system time, see <u>Setting the Session Timeout Duration</u>. For RG-RAP2260(G), RG-RAP2260(E), RG-RAP6260(G), RG-RAP6262(G), RG-RAP2260(H), RG-RAP6260(H), RG-RAP6260(H)-D, RG-RAP1261, RG-RAP2266, RG-RAP2260, RG-RAP1260 and RG-RAP6262 models: Choose System > Reboot > Scheduled Reboot For other RAP models: To configure scheduled reboot for the current device, choose ( WLAN > APs > Manage >) System > Reboot > Scheduled Reboot To configure scheduled reboot for all devices in the network, choose Network>> Scheduled Reboot To configure scheduled reboot for all devices in the network, choose Network>> Scheduled Reboot If you configure scheduled reboot on the management webpage, all devices will restart when the system time matches with the scheduled reboot time. Please be cautious.

Click **Enable**, and select the date and time of scheduled reboot every week. Click **Save**. When the system time matches with the scheduled reboot time, the device will restart. You are recommended to set scheduled reboot time to off-peak hours.

Reboot Scheduled Reboot

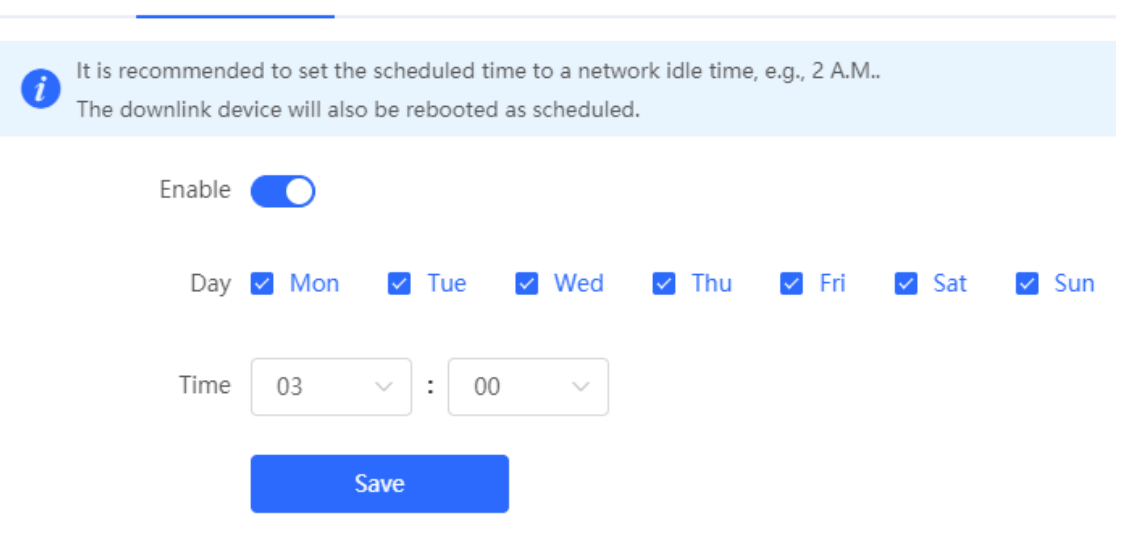

## 5.8 Configuring Backup and Import

For RG-RAP2260(G), RG-RAP2260(E), RG-RAP6260(G), RG-RAP6262(G), RG-RAP2260(H), RG-RAP6260(H), RG-RAP6260(H)-D, RG-RAP1261, RG-RAP2266, RG-RAP2260, RG-RAP1260 and RG-

RAP6262 models: Choose System > Management > Backup & Import

For other RAP models: Choose ( **WLAN > APs > Manage >**) **System > Management > Backup &** Import

Configuration backup: Click **Backup** to download a configuration file locally.

Configuration import: Click **Browse**, select a backup file on the local PC, and click **Import** to import the configuration file. The device will restart.

| Backup & I               | mport R                              | eset                                                                                                 |                                                                                          |   |
|--------------------------|--------------------------------------|----------------------------------------------------------------------------------------------------|------------------------------------------------------------------------------------------|---|
| i If th<br>It is<br>late | e target versio<br>recommendeo<br>r. | n is much later than the current version, s<br>I to choose <mark>Restore</mark> before importing the | some configuration may be missing.<br>profile. The device will be rebooted automatically | 0 |
| Backup                   | Profile                              |                                                                                                    |                                                                                          |   |
| Bac                      | kup Profile                          | Backup                                                                                               |                                                                                          |   |
| Import                   | Profile                              |                                                                                                    |                                                                                          |   |
|                          | File Path                            | Please select a file. Browse                                                                         | Import                                                                                   |   |

## 5.9 Restoring Factory Settings

#### 5.9.1 Restoring the Current Device to Factory Settings

| For RG-RAP2260(G), RG-RAP2260(E), RG-RAP6260(G), RG-RAP6262(G), RG-RAP2260(H), RG-                                                                                                    |
|----------------------------------------------------------------------------------------------------|
| RAP6260(H), RG-RAP6260(H)-D, RG-RAP1261, RG-RAP2266, RG-RAP2260, RG-RAP1260 and RG-                                                                                                    |
| RAP6262 models: In Local Device mode, choose System > Management > Reset                                                                                                    |
| For other RAP models: Choose ( The weat a constraint of the section of the section of the sectio |
| Click Reset to restore the current device to the factory settings.                                                                                                    |
| Backup & Import Reset                                                                                                    |
| <i>i</i> Resetting the device will clear the current settings. If you want to keep the setup, please <b>Backup Profile</b> first.                                                                                                    |
| Reset                                                                                                    |
| A Caution                                                                                                    |

The operation will clear all configuration of the current device. If you want to retain the current configuration, back up the configuration first (See <u>Configuring Backup and Import</u>). Therefore, exercise caution when performing this operation.

#### 5.9.2 Restoring All Devices to Factory Settings

In the self-organizing network mode, all devices in the network will be restored to factory settings.

For RG-RAP2260(G), RG-RAP2260(E), RG-RAP6260(G), RG-RAP6262(G), RG-RAP2260(H), RG-RAP6260(H), RG-RAP6260(H)-D, RG-RAP1261, RG-RAP2266, RG-RAP2260, RG-RAP1260 and RG-RAP6262 models: In **Network** mode, choose **System** > **Management** > **Reset** 

Click **All Devices**, select whether to enable **Unbind Account** and Click **Reset All Devices**. All devices in the network will be restored to factory settings.

| Backup & Import | Reset                                                                                                    |
|-----------------|----------------------------------------------------------------------------------------------------|
|                 |                                                                                                    |
| Resetting the   | device will clear the current settings. If you want to keep the configuration, please backup config first.                     |
| Select          | Local • All Devices                                                                                                    |
| Option          | <b>Unbind Account</b> (The devices of this account will be removed from Ruijie Cloud and will not be managed by this account). |
|                 | Reset All Devices                                                                                                    |
|                 |                                                                                                    |
|                 |                                                                                                    |

Caution

The operation will clear all configuration of all devices in the network. Therefore, exercise caution when performing this operation.

## 5.10 Performing Upgrade and Checking System Version

#### 🛕 Caution

- You are advised to back up the configuration before upgrading the access point.
- After being upgraded, the access point will reboot. Therefore, exercise caution when performing this operation.

#### 5.10.1 Online Upgrade

For RG-RAP2260(G), RG-RAP2260(E), RG-RAP6260(G), RG-RAP6262(G), RG-RAP2260(H), RG-RAP6260(H), RG-RAP6260(H)-D, RG-RAP1261, RG-RAP2266, RG-RAP2260, RG-RAP1260 and RG-

RAP6262 models: In Local Device mode, choose System > Upgrade > Online Upgrade

For other RAP models: Choose ( **WLAN** > **APs** > **Manage** >) **System** > **Upgrade** > **Online Upgrade** You can view the current system version. If there is a new version available, you can click it for an update.

| Online Upgrade     | Local Upgrade                                                                                                    |
|--------------------|----------------------------------------------------------------------------------------------------|
| <i>i</i> Online up | grade will keep the current configuration. Please do not refresh the page or close th                                                                          |
| Current Version    | ReyeeOS 1                                                                                                    |
| New Version        | ReyeeOS 1.                                                                                                    |
| Description        | 1,                                                                                                    |
| Tip                | <ol> <li>If your device cannot access the Internet, please click Download File.</li> <li>Choose Local Upgrade to upload the file for local upgrade.</li> </ol> |
|                    | Upgrade Now                                                                                                    |

#### 5.10.2 Local Upgrade

For RG-RAP2260(G), RG-RAP2260(E), RG-RAP6260(G), RG-RAP6262(G), RG-RAP2260(H), RG-RAP6260(H), RG-RAP6260(H)-D, RG-RAP1261, RG-RAP2266, RG-RAP2260, RG-RAP1260 and RG-

RAP6262 models: In Local Device mode, choose System > Upgrade > Local Upgrade

For other RAP models: Choose ( **WLAN > APs > Manage** >) **System > Upgrade > Local Upgrade** 

You can view the current software version, hardware version and device model. If you want to upgrade the device with the configuration retained, check **Keep** Setup. Click **Browse**, select an upgrade package on the local PC, and click **Upload** to upload the file. The device will be upgraded.

| Online Upgrade  | Local Upgrade                                                                                                  |   |
|-----------------|----------------------------------------------------------------------------------------------------|---|
| i Please do     | not refresh the page or close the browser.                                                                     |   |
| Model           | RAP                                                                                                    |   |
| Current Version | ReyeeOS 1                                                                                                    |   |
| Keep Config     | If the target version is much later than the current version, it is recommended not to keep the configuration. | ) |
| File Path       | Please select a file. Browse Upload                                                                            |   |

## 5.11 Switching System Language

Choose English > in the upper right corner of the Web page.

Click a required language to switch the system language.

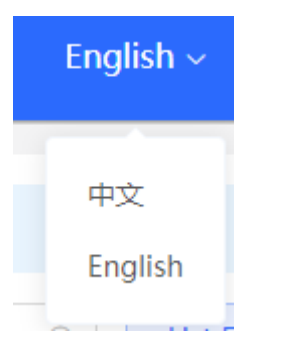

## 5.12 Configuring LED Status Control

#### A Caution

The LED Status Control function is not supported in the standalone mode (self-organizing network is not enabled).

For RG-RAP2260(G), RG-RAP2260(E), RG-RAP6260(G), RG-RAP6262(G), RG-RAP2260(H), RG-RAP6260(H), RG-RAP6260(H)-D, RG-RAP1261, RG-RAP2266, RG-RAP2260, RG-RAP1260 and RG-

RAP6262 models: Choose A Network > LED

For other RAP models: Choose **WLAN** > LED

Turn on the LED of all downlink access points in the network.

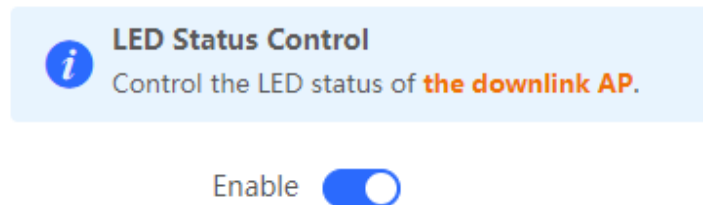

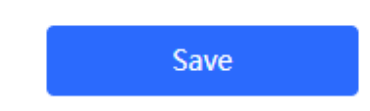

# 6 Network Diagnosis Tools

## 6.1 Network Check

When a network error occurs, perform Network Check to identify the fault and take the suggested action.

(1) Click in the navigation bar, or choose **Diagnostics** > **Network Check** and go to the **Network Check** page.

| Ruíjie I®Rcycc | Local Device(RAP $\sim$ | English ~ | CRuijie Cloud | 讕Download App | 🗟 Network Setup | Network Check | <u>済</u> Alert | Default Password |
|----------------|-------------------------|-----------|---------------|---------------|-----------------|---------------|----------------|------------------|

(2) Click Start to perform the network check and show the result.

| i Network Check            |    |
|----------------------------|----|
| Start                      |    |
|                            |    |
| i Network Check            | ?  |
| Recheck                    |    |
|                            | 10 |
| WAN/LAN Cable              | c  |
| Auto-Negotiated Speed      | •  |
| WAN Port                   | •  |
| LAN & WAN Address Conflict | •  |
| Loop                       | •  |
| DHCP Server Conflict       | •  |
| IP Address Conflict        | •  |
| Route                      | •  |
| Next Hop Connectivity      | •  |
| DNS Server                 | •  |
| IP Session Count           | •  |

After performing the network check, you will find the check result and suggested action.

| IP Session Count                                                                                                    | 0 |
|----------------------------------------------------------------------------------------------------|---|
| DHCP Capacity                                                                                                    | 0 |
| Ruijie Cloud Server                                                                                                    | 0 |
| Check Connection to Cloud Server<br>Result : The device is not connected with the cloud server. Cloud service may fail to start.<br>Suggestion : Please verify that the device SN is added to the cloud and check the network. |   |

## 6.2 Network Tools

For RG-RAP2260(G), RG-RAP2260(E), RG-RAP6260(G), RG-RAP6262(G), RG-RAP2260(H), RG-RAP6260(H), RG-RAP6260(H)-D, RG-RAP1261, RG-RAP2266, RG-RAP2260, RG-RAP1260 and RG-RAP6262 models: In Local Device mode, choose Diagnostics > Network Tools For other RAP models: Choose ( WLAN > APs > Manage >) Diagnostics > Network Tools When you select the ping tool, you can enter the IP address or URL and click Start to test the connectivity between the access point and the IP address or URL. The message "Ping failed" indicates that the access point cannot reach the IP address or URL.

The Traceroute tool displays the network path to a specific IP address or URL.

The DNS Lookup tool displays the DNS server address used to resolve a URL.
| i Network Tools                                                                                                    |                                                                                                    |                                                                                                    |
|----------------------------------------------------------------------------------------------------|----------------------------------------------------------------------------------------------------|----------------------------------------------------------------------------------------------------|
| Tool                                                                                                    | • Ping                                                                                                    | te 🔿 DNS Lookup                                                                                             |
| P Address/Domain                                                                                                    | 172.26.1.1                                                                                                    |                                                                                                    |
| * Ping Count                                                                                                    | 4                                                                                                    |                                                                                                    |
| * Packet Size                                                                                                    | 64                                                                                                    | Bytes                                                                                                    |
|                                                                                                    | Start                                                                                                    | Stop                                                                                                    |
| PING 172.26.1<br>72 bytes from<br>72 bytes from<br>72 bytes from<br>72 bytes from<br>172.26.1.1<br>4 packets tran<br>round-trip min | .1 (172.26.1.1): 64 data by<br>172.26.1.1: seq=0 ttl=64 f<br>172.26.1.1: seq=1 ttl=64 f<br>172.26.1.1: seq=2 ttl=64 f<br>172.26.1.1: seq=3 ttl=64 f<br>172.26.1.1: seq=3 ttl=64 f<br>ping statistics<br>smitted, 4 packets receive<br>n/avg/max = 2.043/2.125/ | rtes<br>time=2.155 ms<br>time=2.141 ms<br>time=2.043 ms<br>time=2.163 ms<br>ed, 0% packet loss<br>/2.163 ms |

## 6.3 Alarms

For RG-RAP2260(G), RG-RAP2260(E), RG-RAP6260(G), RG-RAP6262(G), RG-RAP2260(H), RG-RAP6260(H), RG-RAP6260(H)-D, RG-RAP1261, RG-RAP2266, RG-RAP2260, RG-RAP1260 and RG-

For other RAP models: Choose ( **WLAN > APs > Manage >**) Diagnostics > Alarms

The Alarms page displays possible problems on the network environment and device. All types of alarms are followed by default. You can click **Unfollow** in the **Action** column to unfollow this type of alarm.

#### 🛕 Caution

After unfollowing a type of alarm, you will not discover and process all alarms of this type promptly. Therefore, exercise caution when performing this operation.

| Alert Li | st                                |                      |          |                             |                                                                                                    | View Unfollowed Alert |
|----------|-----------------------------------|----------------------|----------|-----------------------------|----------------------------------------------------------------------------------------------------|-----------------------|
| Expand   | Alerts                            |                      | S        | uggestion                   |                                                                                                    | Action                |
| ~        | There is more tha<br>LAN network. | n one DHCP server ir | n the P  | lease disable the extra DHC | P server in the LAN network.                                                                                                    | Delete Unfollow       |
|          | Hostname                          | SN                   | Туре     | Time                        | Details                                                                                                    | Action                |
|          | Ruijie                            | 1234567891234        | EG210G-P | 2022-04-24 09:39:08         | A DHCP server conflict<br>occurs in LAN network:<br>MAC:58:69:6c:00:00:01,1<br>P:192.168.11.1,VLAN<br>ID:233;<br>MAC:UNKNOWN,IP:192<br>.168.112.1,VLAN ID:233 | Delete                |

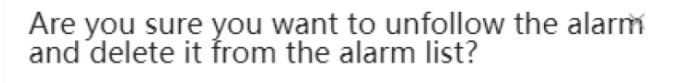

- 1. After being unfollowed, an alarm will not appear again..
- 2. You can click View Unfollowed Alarm to re-follow an unfollowed alarm.

| Cancel | ОК |  |
|--------|----|--|
| cancer |    |  |

Click **View Unfollowed Alarm** to view the unfollowed alarm. You can follow the alarm again in the pop-up window.

| View Unfollowed Alert                        | :      |
|----------------------------------------------|--------|
| There is more than one<br>DHCP server in the |        |
| LAN network.<br>Re-follow                    |        |
|                                              |        |
|                                              | Cancel |

### 6.4 Fault Collection

For RG-RAP2260(G), RG-RAP2260(E), RG-RAP6260(G), RG-RAP6262(G), RG-RAP2260(H), RG-RAP6260(H), RG-RAP6260(H)-D, RG-RAP1261, RG-RAP2266, RG-RAP2260, RG-RAP1260 and RG-

RAP6262 models: In Local Device mode, choose Olizagnostics > Fault Collection

For RAP models: Choose ( The WLAN > APs > Manage >) Choose ( The WLAN > APs > Manage >) Choose ( The WLAN > APs > Manage >)

When an unknown fault occurs on the device, you can collect fault information on this page. Click **Start** to collect fault information and compress it into a file for engineers to identify fault.

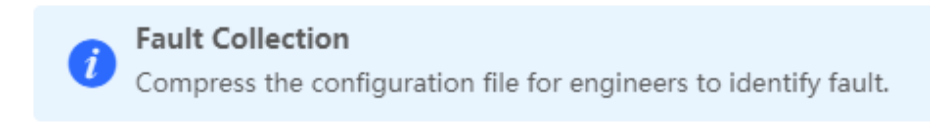

Start

# **7** FAQs

# 7.1 Login Failure

#### > What can I do when I failed to log in to the eWeb management system?

Perform the following steps:

- (1) Check that the Ethernet cable is properly connected to the LAN port of the device.
- (2) Before accessing the setup page, you are advised to choose Auto for the device enabled with DHCP service to assign an IP address to the PC. If you want to configure a static IP address for the PC, please make sure the IP address of the PC and the LAN port are in the same IP range. The default IP address of the LAN port is 10.44.77.254, and the subnet mask is 255.255.255.0. The IP address of the PC should be set to 10.44.77.X (X is an integer between 2 and 254), and the subnet mask is 255.255.255.0.
- (3) Run the **Ping** command to check the connectivity between the PC and the device. If the ping fails, please check the network settings.
- (4) If the login failure persists, restore the device to factory settings.

# 7.2 Factory Setting Restoration

#### > How can I restore the device to factory settings?

Power on the device and press the **Reset** button for more than 5 seconds. The device is restored to factory settings after it is restarted. Then, you can log in to the Eweb management system using the default IP address (10.44.77.254).

## 7.3 Password Loss

#### What can I do when I forget the password?

- Webpage management password loss: Please enter the Wi-Fi password. If it is still incorrect, please restore the device to factory settings.
- Wi-Fi password loss: When the access point expands the Wi-Fi coverage, its Wi-Fi password is consistent with that of the master router. Please check the configuration of the master router and enter its Wi-Fi password. If the password is still incorrect, please restore the device to factory settings and reconfigure the Wi-Fi password.